# Trading Floor: praktičan pristup

619

32"

I. Upoznavanje sa investicionom analizom

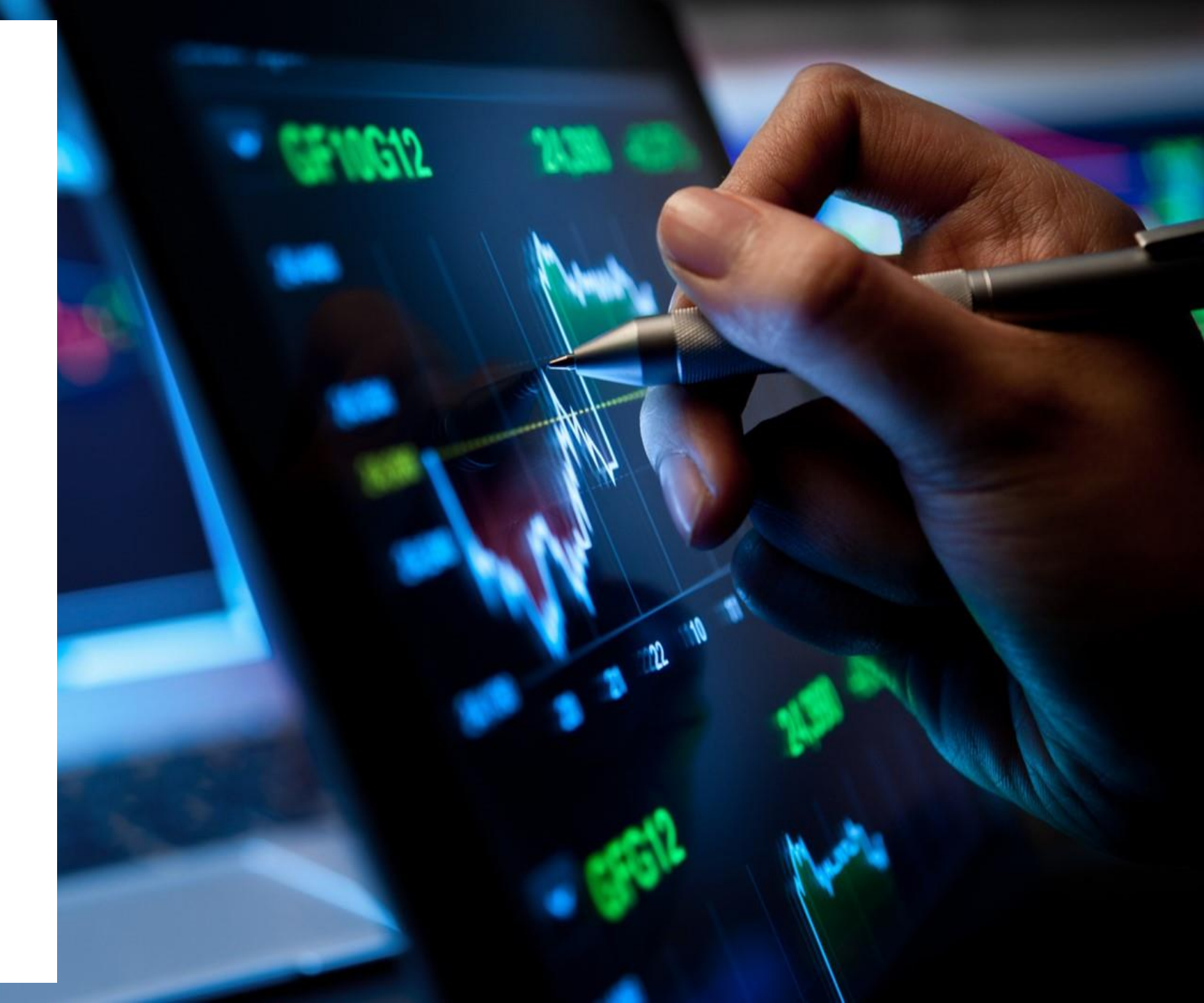

- Fundamentalna analiza predstavlja pristup predviđanja cena hartija od vrednosti na bazi uticaja fundamentalnih faktora iz ekonomskog okruženja
- Npr. vrednovanje akcija na bazi očekivanih dividendi (Gordonov model), vrednovanje obveznica na bazi diskontovanja kupona i nominalne vrednosti, vrednovanje fjučersa na bazi cene aktive u osnovi i neto troškova držanja investicione pozicije...

- Tehnička analiza podrazumeva predviđanje kretanja cena finansijskih instrumenata u budućnosti na osnovu njihovih kretanja u prošlosti (i eventualno na osnovu kretanja obima trgovanja u prošlosti)
- Npr. predviđanje da će cena neke HoV da poraste jer uočavamo obrazac kretanja cene (i eventualno obima trgovanja) koji se već dešavao u prošlosti

- Pored predviđanja koja možete napraviti korišćenjem ove dve analize, važno je da uzmete u obzir i dubinu tržišta (Depth of Market)
- Ona pokazuje ponudu i tražnju za određenim instrumentom po različitim cenama, što je značajno da bi se sagledalo da li će nalog moći lako da se realizuje (da li na tržištu postoji druga strana). Takođe, ako primetite da postoji velika ponuda/tražnja na nivou neke cene, to predstavlja dodatnu informaciju koja može da se uzme u obzir prilikom kreiranja strategije

- Fundamentalna i tehnička analiza nisu međusobno isključive - najbolje je kombinovati ih
- Npr. pretpostavimo da ste analitičar za akcije u nekom fondu. Vi ste fundamentalnom analizom procenili da je vrednost akcije A u intervalu \$95-\$100. Kako se cena te akcije na tržištu trenutno kreće oko \$90, Vi dajete preporuku da se ta akcija kupi. Ukoliko portfolio menadžer zaključi da se ta investicija uklapa u portfolio fonda, sledi kupovina te akcije koju obavlja Vaš kolega čiji je posao trejding. On sada razmatra putem tehničke analize kako da kupi tu akciju po najpovoljnijoj ceni u toku dana. To je naročito važno ako treba da kupi jako veliki broj akcija A, kako ta kupovina ne bi podigla njenu cenu i učinila investiciju neisplativom

- Fundamentalna i tehnička analiza se mogu koristiti i odvojeno, ali to daje lošije rezultate
- Ako koristite samo fundamentalnu analizu, propustićete priliku da ostvarite veći prinos usled kupovine HoV po povoljnijim cenama
- Ako koristite samo tehničku analizu, RIZICI SU VELIKI. Važni događaji koji utiču na vrednost HoV su uvek značajniji od prethodnih obrazaca u kretanju cene HoV. Dakle, ako propustite da pratite važne informacije koje utiču na fundamentalnu vrednost HoV, rizikujete da uđete u poziciju i ostvarite ogromne gubitke

Fundamentalni faktori koji utiču na vrednost HoV

- Fundamentalnim faktorom se može smatrati sve za šta očekujemo da utiče na intrinzičnu (pravu) vrednost HoV
- Npr. informacije iz finansijskih izveštaja, nivo kamatnih stopa, inflacija, ali i druge informacije
- Zamislite da kupujete fjučers na vreme (Weather Futures). Kretanje vremenskih uslova je u tom slučaju fundamentalni faktor koji treba da pratite

Fundamentalni faktori koji utiču na vrednost HoV

- **Fundamentalni faktori** mogu da budu od:
- sistematskog značaja faktori koji u većoj ili manjoj meri utiču na sve učesnike u privredi (privredni rast, inflacija, nezaposlenost, nivo kamatnih stopa, devizni kurs...)
- značaja za konkretnu HoV (ili emitenta) faktori koji su specifični za jednog emitenta/HoV (EPS kompanije za neku akciju, kreditni rizik za neku obveznicu, suša za fjučers na pšenicu...)

# Informacije za izučavanje fundamentalnih faktora

- Svi izvori informacija koje utiču na fundamentalnu vrednost mogu da se koriste. Izvori npr. mogu biti:
- https://www.investing.com/
- https://finviz.com/
- https://finance.yahoo.com/
- Svi ovi sajtovi služe i kao portali za vesti iz oblasti finansija/ekonomije

# Investing.com

- Na ovom sajtu su pre svega interesantni:
- Kalendari na jednom mestu pokazuju sve značajne objave koje se odnose na sistematske faktore po različitim zemljama (Economic Calendar) ili objave koje se odnose na pojedinačne emitente (Earnings, Dividends, IPO)
- Kalkulator profita (Profit Calculator) koristi se za brzi obračun ostvarenog profita na poziciji u fjučersu (Futures Profit Calculator)

| Economi   | c Calendar           | Holidays          | Earning          | s Divider               | nds S       | plits | IPO      | Expiration      | ו                |        |
|-----------|----------------------|-------------------|------------------|-------------------------|-------------|-------|----------|-----------------|------------------|--------|
|           |                      | ٠                 | Buy              |                         | •           | Sell  |          |                 |                  |        |
| Yesterday | Today                | Tomorrow          | This Week        | Next Week               | 曲           |       |          |                 |                  | •      |
| Current T | īme: <b>06:04</b> (G | GMT -4:00) 🐱      |                  |                         |             | All   | data are | streaming and u | updated automati | cally. |
| Time      | Cur.                 | Imp.              | Event            |                         |             |       | Actual   | Forecast        | Previous         |        |
|           |                      |                   | Fr               | iday, March             | 31, 2023    |       |          |                 |                  |        |
| 01:00     | JPY                  | * 🕁 🕁             | Constru          | uction Orders           | (YoY) (Fe   | eb)   | 22.3%    | 5.1%            | -14.0%           |        |
| 01:00     | JPY                  | * \$\phi \$\phi\$ | Housin           | g Starts (YoY           | ) (Feb)     |       | -0.3%    | -0.5%           | 6.6%             |        |
| 02:00     | 👬 GBP                | ***               | Busine           | ss Investment           | t (QoQ) (C  | 24)   | -0.2%    | 4.8%            | 0.1%             |        |
| 02:00     | ∺ GBP                | ★ ☆ ☆             | Busine           | ss Investment           | t (YoY) (Q  | 4)    | 10.8%    | 13.2%           | 8.0%             |        |
| 02:00     | 쁆 GBP                | ***               | Current          | Account (Q4             | .)          |       | -2.5B    | -17.6B          | -12.7B           |        |
| 02:00     | 🏶 GBP                | ***               | GDP (Y           | ′oY) (Q4)               |             |       | 0.6%     | 0.4%            | 0.2%             |        |
| 02:00     | 🏶 GBP                | ***               | GDP (0           | QoQ) (Q4)               |             |       | 0.1%     | 0.0%            | -0.3%            |        |
| 02:00     | 👬 GBP                | ***               | Nation           | vide HPI (Mol           | M) (Mar)    |       | -0.8%    | -0.3%           | -0.5%            |        |
| 02:00     | 👬 GBP                | ***               | Nation           | vide HPI (YoY           | ') (Mar)    |       | -3.1%    | -2.2%           | -1.1%            |        |
| 02:00     | EUR                  | * \$\$ \$\$       | Germa<br>(MoM)   | n Import Price<br>(Feb) | e Index     |       | -2.4%    | -1.0%           | -1.2%            |        |
| 02:00     | EUR                  | * \$\phi \$\phi\$ | Germa<br>(YoY) ( | n Import Price<br>Feb)  | e Index     |       | 2.8%     | 4.2%            | 6.6%             |        |
| 02:00     | EUR                  | * \$\$ \$\$       | Germa            | n Retail Sales          | s (YoY) (Fe | eb)   | -7.1%    | -6.1%           | -6.9%            |        |

Ekonomski kalendar predstavlja pregled objava koje su zakazane za određeni trenutak u budućnosti (mogu se pogledati i prethodne objave), a utiču na vrednost više različitih instrumenata

Različite objave su važne za različite instrumente, npr. objava centralne banke o promeni referentne kamatne stope je važna za obveznice kojima se trguje na geografski povezanom tržištu

#### TRADING FLOOR, DEO I

| Yesterday  | Today Tomorrow This Week | Next Week 🛗            | ₩ Filters |
|------------|--------------------------|------------------------|-----------|
|            |                          |                        |           |
|            | Search: Event Name       | Q,                     |           |
| Country:   | 🗌 🔳 Albania              | 🗌 🌇 Angola             |           |
| Select All | 🗌 🔤 Argentina            | 🗌 🔣 Australia          |           |
| Clear      | 🗌 🗮 Austria              | 🗌 🚾 Azerbaijan         |           |
|            | 🗌 📒 Bahrain              | 🗋 🔳 Bangladesh         |           |
|            | 🗌 📕 Belgium              | 🗌 📉 Bosnia-Herzegovina |           |
|            | 🗌 🚍 Botswana             | 🗌 🔯 Brazil             |           |
|            | 🗌 💼 Bulgaria             | 🗌 🛃 Canada             |           |
|            | 🗌 🏭 Cayman Islands       | 🗋 늘 Chile              |           |
|            | 🗌 🔚 China                | 🗌 📥 Colombia           |           |
|            | 🗌 🗮 Costa Rica           | Cote D'Ivoire          |           |
|            | 🗌 🚾 Croatia              | 🗌 💌 Cyprus             |           |
|            | 🗌 🍗 Czech Republic       | Denmark                |           |
|            | 🗌 📷 Ecuador              | 🗌 🚾 Egypt              |           |
|            | 🗋 💻 Estonia              | 🗹 👿 Euro Zone          |           |
|            | 🗋 🛨 Finland              | France                 |           |
|            | 🗌 📕 Germany              | 🗋 🚾 Ghana              |           |

Klikom na Filters se otvara opcija da se izaberu geografska područja za koja smo zainteresovani, npr. Evrozona, SAD...

|                                  | <ul> <li>Sweden</li> <li>Taiwan</li> <li>Thailand</li> <li>Turkiye</li> <li>Vkraine</li> <li>Uhited Kingdom</li> <li>Uruguay</li> <li>Venezuela</li> <li>Zambia</li> </ul> | <ul> <li>Switzerland</li> <li>Tanzania</li> <li>Tunisia</li> <li>Uganda</li> <li>United Arab Emirates</li> <li>United States</li> <li>Uzbekistan</li> <li>Vietnam</li> <li>Zimbabwe</li> </ul> |                                                         |
|----------------------------------|----------------------------------------------------------------------------------------------------|----------------------------------------------------------------------------------------------------|---------------------------------------------------------|
| Time:                            | <ul> <li>Display time remaining unti</li> <li>Display time only</li> </ul>                                                                                                 | l announcement                                                                                                    |                                                         |
| Category:<br>Select All<br>Clear | <ul> <li>Employment</li> <li>Credit</li> <li>Balance</li> </ul>                                                                                                    | <ul> <li>Economic Activity</li> <li>Central Banks</li> <li>Bonds</li> </ul>                                                                                                    | <ul> <li>Inflation</li> <li>Confidence Index</li> </ul> |
| Importance:                      | $\Box \bigstar \heartsuit \bigtriangledown$                                                                                                    | □★★∀                                                                                                    | <b>⊘</b> ★★★                                            |

Apply

C Restore Default Settings

Takođe, moguće je izabrati kategoriju kojoj vest pripada, kao i značaj vesti (tri zvezdice predstavljaju najvažnije vesti, ostale su manje važne)

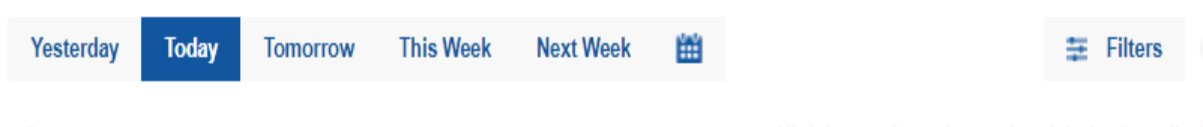

Current Time:06:07 (GMT -4:00) 🐱

All data are streaming and updated automatically.

| Time  | Cur.  | Imp. | Event                               | Actual | Forecast | Previous |
|-------|-------|------|-------------------------------------|--------|----------|----------|
|       |       |      | Friday, March 31, 2023              |        |          |          |
| 05:00 | EUR   | ***  | CPI (YoY) (Mar) p                   | 6.9%   | 7.1%     | 8.5%     |
| 08:30 | 📕 USD | ***  | Core PCE Price Index (MoM)<br>(Feb) |        | 0.4%     | 0.6%     |
| 11:00 | EUR   | ***  | ECB President Lagarde Speaks        |        |          |          |

Kada se primene odabrani filteri, u konkretnom primeru ostaju navedene tri vesti. U zavisnosti od toga koji instrument Vas interesuje, one mogu, ali ne moraju da budu važne. Npr. obraćanje predsednice ECB može da bude značajno ako Vas zanimaju evropske obveznice, ali ne i za fjučers na vreme

| Yesterday                           | Today | Tomorrow | This Week       | Next Week      | Ш        |              |                 | \Xi Filters       | ~      |
|-------------------------------------|-------|----------|-----------------|----------------|----------|--------------|-----------------|-------------------|--------|
| ③ Current Time: 12:09 (GMT +2:00) ↓ |       |          | 1               |                |          | All data are | streaming and u | pdated automation | cally. |
| Time                                | Cur.  | lmp.     | Event           |                |          | Actual       | Forecast        | Previous          |        |
| Friday, March 31, 2023              |       |          |                 |                |          |              |                 |                   |        |
| 11:00                               | 🔲 EUR | ***      | CPI (Yo         | oY) (Mar) ႃ    |          | 6.9%         | 7.1%            | 8.5%              |        |
| 14:30                               | 📕 USD | ***      | Core P<br>(Feb) | CE Price Inde  | x (MoM)  |              | 0.4%            | 0.6%              |        |
| 17:00                               | EUR   | ***      | ECB P           | resident Lagai | de Speał | (S           |                 |                   |        |

Treba da izaberete vremensku zonu u kojoj se nalazite da biste znali kad da očekujete vest

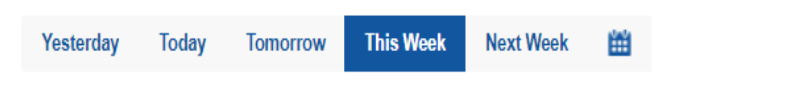

Current Time:12:24 (GMT +2:00) •

All data are streaming and updated automatically

| Time                      | Cur.  | Imp. | Event                               | Actual  | Forecast | Previous |  |  |
|---------------------------|-------|------|-------------------------------------|---------|----------|----------|--|--|
|                           |       |      | Tuesday, March 28, 2023             |         |          |          |  |  |
| 15:15                     | EUR   | ***  | ECB President Lagarde Speaks        |         |          |          |  |  |
| 16:00                     | USD   | ***  | CB Consumer Confidence (Mar)        | 104.2   | 101.0    | 103.4    |  |  |
| Wednesday, March 29, 2023 |       |      |                                     |         |          |          |  |  |
| 16:00                     | 📕 USD | ***  | Pending Home Sales (MoM)<br>(Feb)   | 0.8%    | -2.3%    | 8.1%     |  |  |
| 16:30                     | USD   | ***  | Crude Oil Inventories               | -7.489M | 0.092M   | 1.117M   |  |  |
|                           |       |      | Thursday, March 30, 2023            |         |          |          |  |  |
| 14:30                     | 📕 USD | ***  | GDP (QoQ) (Q4)                      | 2.6%    | 2.7%     | 3.2%     |  |  |
| 14:30                     | 📕 USD | ***  | Initial Jobless Claims              | 198K    | 196K     | 191K     |  |  |
|                           |       |      | Friday, March 31, 2023              |         |          |          |  |  |
| 11:00                     | EUR   | ***  | CPI (YoY) (Mar) p                   | 6.9%    | 7.1%     | 8.5%     |  |  |
| 14:30                     | 📕 USD | ***  | Core PCE Price Index (MoM)<br>(Feb) |         | 0.4%     | 0.6%     |  |  |
| 17:00                     | EUR   | ***  | ECB President Lagarde Speaks        |         |          |          |  |  |

 Možete pogledati kada se očekuju objave za neki drugi period, npr. za celu nedelju, ne samo za današnji dan

- Npr. 30. marta su se objavile dve važne vesti koje mogu da imaju značajan uticaj na američko tržište u celini (informacije o BDP-u i o nezaposlenosti) ukoliko su iznenađujuće
- Ako trgujete fjučersom na S&P 500 (koji je povezan sa američkim tržištem), pre 30. marta u 14:30 je trebalo da obeležite da će se tada objaviti važne vesti - one mogu biti mnogo značajnije nego bilo šta drugo za cenu fjučersa u tom trenutku

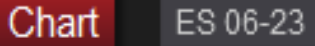

+

N C N R E H N 8 E

ηİ)

Y

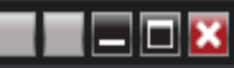

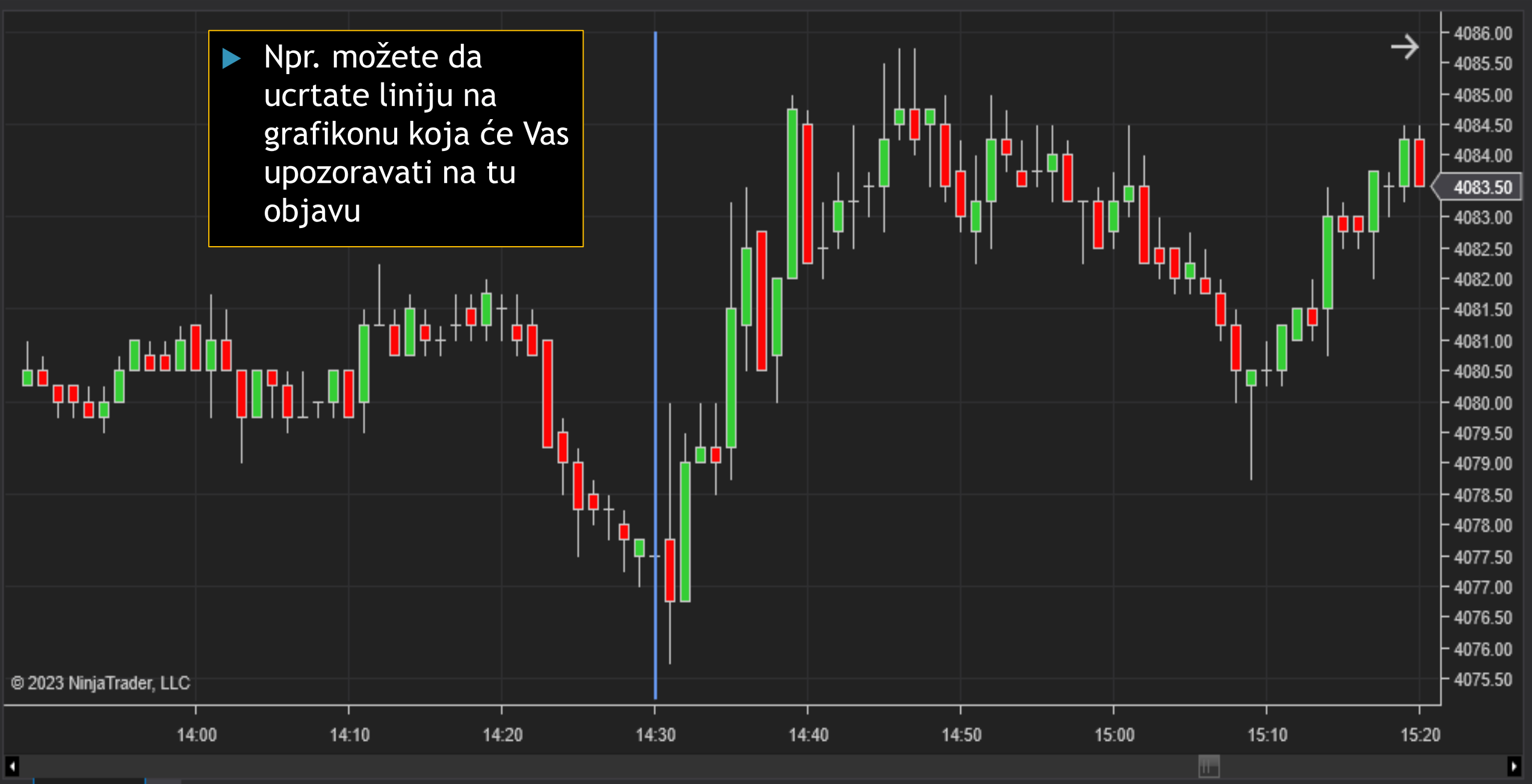

### Earnings Calendar

| Economic  | Calendar | Holidays | Earnings  | Dividen   | ds | Splits | IPO | Expiration |   |         |
|-----------|----------|----------|-----------|-----------|----|--------|-----|------------|---|---------|
|           |          |          |           |           |    |        |     |            |   |         |
| Yesterday | Today    | Tomorrow | This Week | Next Week | 雦  |        |     |            | ŧ | Filters |

| Company ≑                    | EPS / Forecast       | Revenue / Forecast | Market Cap 💲 | Time ‡ |
|------------------------------|----------------------|--------------------|--------------|--------|
|                              | Friday, March 3      | 1, 2023            |              |        |
| Citic ADR (CTPCY)            | /                    | /                  | 34.10B       | *      |
| Tatneft ADR (OAOFY)          | /                    | / 4.85B            | 10.61B       |        |
| Industrias Penoles (IPOAF)   | / -0.055             | /                  | 5.91B        |        |
| Sprott Physical Gold (CEF)   | /                    | /                  | 4.08B        |        |
| Reata Pharma ( <b>RETA</b> ) | <b>-2.33</b> / -2.32 | / 491.43K          | 3.31B        |        |
| Lithium Americas (LAC)       | / -0.2171            | / 0.00             | 3.24B        |        |
| MSP Recovery (LIFW)          | / 0.69               | / 303.98M          | 2.83B        | 6      |
| Rostelekom DRC (ROSYY)       | /                    | / 2.44B            | 2.63B        |        |
| Embotelladora Andina (AKOa)  | / 0.3841             | / 948.73M          | 2.22B        |        |
| Embotelladora Andina (AKOb)  | / 0.3841             | / 948.73M          | 2.22B        |        |
| Burford (BUR)                | / 0.28               | / 149.8M           | 1.55B        |        |

Pored ekonomskog kalendara, na ovom sajtu možete naći i kalendar objave rezultata različitih emitenata

f У 🖻

Tomorrow This Week Next Week Today Yesterday

Ш

Filters

| Company ‡                 | EPS / Forecast | Revenue / Forecast | Market Cap 🗘 | Time ‡ |  |  |  |  |
|---------------------------|----------------|--------------------|--------------|--------|--|--|--|--|
| Tuesday, April 11, 2023   |                |                    |              |        |  |  |  |  |
| 📕 CarMax ( <b>KMX</b> )   | / 0.204        | / 6.07B            | 9.66B        | *      |  |  |  |  |
| Thursday, April 13, 2023  |                |                    |              |        |  |  |  |  |
| Fastenal (FAST)           | / 0.4977       | / 1.85B            | 30.15B       | *      |  |  |  |  |
| Delta Air Lines (DAL)     | / 0.3308       | / 12.08B           | 21.77B       |        |  |  |  |  |
| Friday, April 14, 2023    |                |                    |              |        |  |  |  |  |
| UnitedHealth (UNH)        | / 6.17         | / 89.56B           | 438.49B      | *      |  |  |  |  |
| JPMorgan ( <b>JPM</b> )   | / 3.43         | / 35.95B           | 378.96B      | *      |  |  |  |  |
| Wells Fargo&Co (WFC)      | / 1.14         | / 20.16B           | 141.19B      |        |  |  |  |  |
| Citigroup (C)             | / 1.68         | / 20B              | 89.67B       | *      |  |  |  |  |
| PNC Financial (PNC)       | / 3.71         | / 5.63B            | 50.77B       | *      |  |  |  |  |
| First Republic Bank (FRC) | / 0.0869       | / 1.31B            | 2.55B        |        |  |  |  |  |

Npr. vidimo da 14. aprila dosta banaka objavljuje svoje kvartalne rezultate. Ako ste zainteresovani za akcije neke od njih, svakako treba da pratite tu objavu

**Dividend Calendar** 

| Economic  | Calendar | Holidays | Earnings  | Dividends | Splits | IPO | Expiration |   |
|-----------|----------|----------|-----------|-----------|--------|-----|------------|---|
|           |          |          |           |           |        |     |            |   |
| Yesterday | Today    | Tomorrow | This Week | Next Week | ±      |     |            | Ŧ |

| Company 🛊                     | Ex-Dividend Date | Dividend 🗘 | Type ‡ | Payment Date 💲 | Yield ‡ |  |  |  |  |
|-------------------------------|------------------|------------|--------|----------------|---------|--|--|--|--|
| Friday, March 31, 2023        |                  |            |        |                |         |  |  |  |  |
| Acres Commercial Re (ACR_pc)  | Mar 31, 2023     | 0.5390625  | _3M    | May 01, 2023   | 10.47%  |  |  |  |  |
| Acres Commercial Re (ACR_pd)  | Mar 31, 2023     | 0.4921875  | _3M    | May 01, 2023   | 10.01%  |  |  |  |  |
| Air Products (APD)            | Mar 31, 2023     | 1.75       | _3M    | May 08, 2023   | 2.55%   |  |  |  |  |
| Algonquin Power & Ut (AQNA)   | Mar 31, 2023     | 0.4297     | _3M    | Apr 17, 2023   | -       |  |  |  |  |
| Andritz ADR (ADRZY)           | Mar 31, 2023     | 0.283716   | _0     | Apr 20, 2023   | 2.25%   |  |  |  |  |
| Armada Hoffler Prope (AHH_pa) | Mar 31, 2023     | 0.421875   | _3M    | Apr 14, 2023   | 7.76%   |  |  |  |  |
| Banco de Sabadell ADR (BNDSY) | Mar 31, 2023     | 0.030679   | _0     | Apr 17, 2023   | 2.99%   |  |  |  |  |
| BRP Inc (DOOO)                | Mar 31, 2023     | 0.1308139  | _3M    | Apr 17, 2023   | 0.69%   |  |  |  |  |
| Cardinal Health (CAH)         | Mar 31, 2023     | 0.4957     | _3M    | Apr 15, 2023   | 2.74%   |  |  |  |  |

Postoji i kalendar za objavu dividendi. Slično kao i kod rezulatata kompanija, želite da pratite ove objave za emitente koji su Vam važni

f У 🖻

Filters

### **IPO Calendar**

Apr 04, 2023

👬 Ocean Harvest ... (OCE)

| Economic Cale | ndar Holidays Earnings     | Dividends Splits | IPO Expirat | ion         |      |
|---------------|----------------------------|------------------|-------------|-------------|------|
| Upcoming Rea  | cent 🔛                     |                  |             | ≢ Filter    | rs 🗸 |
| IPO Listing ‡ | Company ‡                  | Exchange ‡       | IPO Value ‡ | IPO Price ‡ | Last |
| Mar 22, 2023  | Mangoceuticals (MNGO)      | NASDAQ           | 5.0M        | 4.00        | 1.45 |
| Mar 22, 2023  | Ohmyhome Inc (OMH)         | NASDAQ           | 13.0M       | 4.00        | 4.22 |
| Mar 29, 2023  | Yangufang Inter (YGF)      | NASDAQ           | 20.0M       | 4.00        | 3.80 |
| Mar 30, 2023  | Golden Heaven (GDHG)       | NASDAQ           | 10.0M       | 4.00-5.00   | -    |
| Mar 30, 2023  | Shengfeng Dev (SFWL)       | NASDAQ           | 15.0M       | 4.00-5.00   | -    |
| Mar 30, 2023  | Global Mofy Met (GMM)      | NASDAQ           | 6.6M        | 4.50-5.50   | -    |
| Mar 30, 2023  | Elephant Oil Inc (ELEP)    | NASDAQ           | 7.2M        | 4.00-5.00   | -    |
| Mar 30, 2023  | Chanson Int Inc (CHSN)     | NASDAQ           | 22.5M       | 4.00-6.00   | 2.45 |
| Mar 30, 2023  | Jin Medical Int Ltd (ZJYL) | NASDAQ           | 11.3M       | 8.00-9.00   | 7.65 |
| Mar 30, 2023  | Millennium Group (MGIH)    | NASDAQ           | 5.0M        | 4.00        | -    |
| Mar 31, 2023  | Syla Technologi (SYT)      | NASDAQ           | 15.0M       | 8.00        | -    |
| Mar 31, 2023  | Trio Petroleum Inc (TPET)  | NASDAQ           | 6.9M        | 3.00-4.00   | -    |
| Mar 31, 2023  | Ispire Technolog (ISPR)    | NASDAQ           | 24.0M       | 6.00-8.00   | -    |

London

 IPO kalendar Vas obaveštava o inicijalnim javnim ponudama kompanija

f У ≌

.

### **Futures Expiry Calendar**

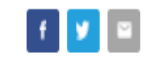

| Economic Calendar Holidays Earni   | ngs Dividends | Splits  | IPO Expira   | ation           |
|------------------------------------|---------------|---------|--------------|-----------------|
| Last Week This Week Next Week This | Month 🛗       |         |              | ₩ Filters 🗸     |
| Instrument ‡                       | Contract ‡    | Month ‡ | Settlement ‡ | Last Rollover 🗧 |
| Torrent Power                      | TOPOc1:NS     | Mar 23  | Mar 29, 2023 |                 |
| EBOT 30-DAY Federal Fund c1        | FFc1          | Mar 23  | Mar 31, 2023 |                 |
| Ether Futures                      | HTEc1         | Mar 23  | Mar 31, 2023 |                 |
| German PXE Base Day Energy c1      | DBc1          | Mar 23  | Mar 31, 2023 |                 |
| Italian Base Day Energy c1         | FDc1          | Mar 23  | Mar 31, 2023 |                 |
| French Base Day Energy c1          | F7c1          | Mar 23  | Mar 31, 2023 |                 |
| 🏭 Brent Oil WTI c1                 | LCOc1         | May 23  | Mar 31, 2023 |                 |
| Heating Oil c1                     | HOc1          | Apr 23  | Mar 31, 2023 |                 |
| T NCDEX Guarex Index F             | NGURXc1       | Mar 23  | Mar 31, 2023 |                 |
| <b>E</b> Rotterdam Coal            | ATWMc1        | Mar 23  | Mar 31, 2023 |                 |
| 🚟 Newcastle Coal                   | NCFMc1        | Mar 23  | Mar 31, 2023 |                 |
| Iron Ore CFR China 62% Fe Fines    | SGXIOSc1      | Mar 23  | Mar 31, 2023 |                 |
| TRFX20 F                           | RFOc1         | Mar 23  | Mar 31, 2023 | Oct 24, 2021    |
| 📰 MCX Mentha Oil                   | MMOc1         | Mar 23  | Mar 31, 2023 | Nov 28, 2021    |
| <b>MCX Zinc</b>                    | MZIc1         | Mar 23  | Mar 31, 2023 | Nov 28, 2021    |

Futures Expiry Calendar Vam daje datume isteka različitih fjučersa. Ukoliko želite da "ostanete" u fjučersu treba na vreme da se informišete da biste ga zamenili drugim koji ima duži rok dospeća (Rollover)

### **Profit Calculator**

| Forex Profit Calculator | Futures Profit Calculator |                         |            |
|-------------------------|---------------------------|-------------------------|------------|
| Search:                 | Futures Name              |                         | Q          |
| Account Currency:       | USD V                     | Contract Size:          |            |
| Action:                 | Buy/Long 🗸                | Tick Size:              |            |
| Number of contracts:    |                           | Tick Value:             |            |
| Opening trade price:    |                           | Point Value:            |            |
| Closing trade price:    |                           |                         |            |
|                         | 🛁 Calcu                   | late <sup>5</sup> Clear |            |
| P/L                     | P/L                       | Ticks                   | P/L Points |
|                         |                           |                         |            |

Osim kalendara, na ovom sajtu se mogu naći i različiti kalkulatori, npr. kalkulator profita

f У 🖻

Pomoću njega može brzo da se izračuna profit ostvaren na trgovini fjučersima (ili valutama)

### **Profit Calculator**

f У 🗳

| Forex Profit Calculator | Futures Profit Calculator |                |                    |  |  |  |  |  |  |  |
|-------------------------|---------------------------|----------------|--------------------|--|--|--|--|--|--|--|
| Search:                 | S&P 500 Futures           |                | Q,                 |  |  |  |  |  |  |  |
| Account Currency:       | USD 🗸                     | Contract Size: | \$50 x Index Price |  |  |  |  |  |  |  |
| Action:                 | Buy/Long 🗸                | Tick Size:     | 0.25               |  |  |  |  |  |  |  |
| Number of contracts:    | 5                         | Tick Value:    | 12.5               |  |  |  |  |  |  |  |
| Opening trade price:    | 4080.75                   | Point Value:   | \$50               |  |  |  |  |  |  |  |
| Closing trade price:    | 4086.75                   |                |                    |  |  |  |  |  |  |  |
| → Calculate ⊃ Clear     |                           |                |                    |  |  |  |  |  |  |  |
| P/L                     | P/L                       | Ticks          | P/L Points         |  |  |  |  |  |  |  |
| \$1500                  | 2                         | 24             | 6                  |  |  |  |  |  |  |  |

- Ako računamo profit fjučersa, prvo treba da izaberemo fjučers kojim trgujemo (npr. na S&P 500)
- U narandžastom pravougaoniku su informacije o načinu na koji se izražava cena fjučersa. One su različite za svaki tip fjučersa, pa je potrebno informisati se pre trgovine. Ovaj kalkulator ih automatski uključuje na osnovu izabranog fjučersa
- Cene fjučersa su izražene u poenima, koji se dele na tikove (u pitanju je najmanji iznos za koji cena fjučersa može da se promeni)
- Za ovaj fjučers, vrednost jednog tika je \$12.5

### **Profit Calculator**

f y 🗉

| Forex Profit Calculator | Futures Profit Calculator |                |                    |  |  |  |  |  |  |  |
|-------------------------|---------------------------|----------------|--------------------|--|--|--|--|--|--|--|
| Search:                 | S&P 500 Futures           |                | Q,                 |  |  |  |  |  |  |  |
| Account Currency:       | USD V                     | Contract Size: | \$50 x Index Price |  |  |  |  |  |  |  |
| Action:                 | Buy/Long 🗸                | Tick Size:     | 0.25               |  |  |  |  |  |  |  |
| Number of contracts:    | 5                         | Tick Value:    | 12.5               |  |  |  |  |  |  |  |
| Opening trade price:    | 4080.75                   | Point Value:   | \$50               |  |  |  |  |  |  |  |
| Closing trade price:    | 4086.75                   |                |                    |  |  |  |  |  |  |  |
| → Calculate つ Clear     |                           |                |                    |  |  |  |  |  |  |  |
| P/L                     | P/I                       | _ Ticks        | P/L Points         |  |  |  |  |  |  |  |
| \$1500                  |                           | 24             | 6                  |  |  |  |  |  |  |  |

\* obratite pažnju na to da tačka i zarez imaju suprotno značenje u obračunu od naše konvencije

- Treba uneti i ostale podatke: valutu u kojoj je račun preko kog trgujete, da li ulazite u *long* ili *short* poziciju, broj ugovora kojima trgujete, cenu po kojoj ste ušli u fjučers i cenu po kojoj ste izašli
- Na osnovu ovih podataka, kalkulator izračunava Vaš profit
- U konkretnom primeru ste izašli iz long pozicije uz dobitak od 6 poena po ugovoru (4086.75 - 4080.75 = 6)
- Kako ste imali 5 ugovora i kako je vrednost jednog poena kod ovog fjučersa \$50, Vaš dobitak je \$1,500 (6 \* 5 \* 50 = 1,500)

| Indices                                                          | Commodities                                                                | Bonds                                                 | Stocks                                                                       | Indices Cor                                                           | mmodities                                                       | Bonds                                       | Stocks                                                                       | Indices Com                                                              | modities                                               | Bonds                                                    | Stocks                                                                                                    | Indices Co                                                              | ommodities                                                       | Bonds                                              | Stocks                                                                                   |
|------------------------------------------------------------------|----------------------------------------------------------------------------|-------------------------------------------------------|------------------------------------------------------------------------------|-----------------------------------------------------------------------|-----------------------------------------------------------------|---------------------------------------------|------------------------------------------------------------------------------|--------------------------------------------------------------------------|--------------------------------------------------------|----------------------------------------------------------|----------------------------------------------------------------------------------------------------|-------------------------------------------------------------------------|------------------------------------------------------------------|----------------------------------------------------|------------------------------------------------------------------------------------------|
| 1D 1W                                                            | 1M 6M 1Y                                                                   | <u>5Y</u>                                             | Max                                                                          | 1D 1W 1N                                                              | M 6M 11                                                         | <u>5Y</u>                                   | Max                                                                          | 1D 1W 1M                                                                 | 6M 1)                                                  | <u>5Y</u>                                                | Max                                                                                                    | 1D 1W 1                                                                 | M 6M 1Y                                                          | <u>5Y</u>                                          | Max                                                                                      |
| ~~~~~~~~~~~~~~~~~~~~~~~~~~~~~~~~~~~~~~                           | w www                                                                      | Murra                                                 | 25,000.0<br>20,000.0                                                         | Month                                                                 | N mw                                                            |                                             | 50.00                                                                        | M                                                                        | h                                                      | M                                                        | 2.000                                                                                                    | ~~~~~                                                                   | M                                                                | N                                                  | 100.00<br>50.00                                                                          |
|                                                                  | 2020                                                                       |                                                       | 2022                                                                         |                                                                       | 2020                                                            |                                             | 2022                                                                         | 2                                                                        | 2020                                                   |                                                          | 2022                                                                                                    |                                                                         | 2020                                                             |                                                    | 2022                                                                                     |
| US 30                                                            | 2020<br>32,933.6                                                           | +74.6                                                 | 2022<br>+0.23% ()                                                            | Crude Oil WTI                                                         | 2020<br>74.31                                                   | -0.06                                       | 2022<br>-0.08% ()                                                            | 2<br>U.S. 10Y                                                            | 3.566                                                  | +0.015                                                   | 2022<br>+0.42% <b>⊘</b>                                                                                                    | Apple                                                                   | 2020<br>162.36                                                   | +1.59                                              | 2022<br>+0.99% ()                                                                        |
| US 30<br>US 500                                                  | 2020<br>32,933.6<br>4,057.2                                                | +74.6                                                 | 2022<br>+0.23% ()<br>+0.16% ()                                               | Crude Oil WTI<br>Brent Oil                                            | 2020<br>74.31<br>78.71                                          | -0.06<br>+0.11                              | 2022<br>-0.08% ()<br>+0.14% ()                                               | U.S. 10Y<br>U.S. 30Y                                                     | 3.566<br>3.756                                         | +0.015<br>+0.010                                         | 2022<br>+0.42% (2)<br>+0.27% (2)                                                                                                    | Apple<br>Alphabet A                                                     | 2020<br>162.36<br>100.89                                         | +1.59                                              | 2022<br>+0.99% (2)<br>-0.49% (2)                                                         |
| US 30<br>US 500<br>Dow Jones                                     | 2020<br>32,933.6<br>4,057.2<br>32,859.03                                   | +74.6<br>+6.4<br>+141.43                              | 2022<br>+0.23% ()<br>+0.16% ()<br>+0.43% ()                                  | Crude Oil WTI<br>Brent Oil<br>Natural Gas                             | 2020<br>74.31<br>78.71<br>2.110                                 | -0.06<br>+0.11<br>+0.006                    | 2022<br>-0.08% ①<br>+0.14% ①<br>+0.29% ③                                     | U.S. 10Y<br>U.S. 30Y<br>U.S. 5Y                                          | 3.566<br>3.756<br>3.6958                               | +0.015<br>+0.010<br>+0.0330                              | 2022       +0.42%       +0.27%       +0.90%                                                                                                    | Apple<br>Alphabet A<br>Tesla                                            | 2020<br>162.36<br>100.89<br>195.28                               | +1.59<br>-0.50<br>+1.40                            | 2022<br>+0.99% ①<br>-0.49% ①<br>+0.72% ②                                                 |
| US 30<br>US 500<br>Dow Jones<br>S&P 500                          | 2020<br>32,933.6<br>4,057.2<br>32,859.03<br>4,050.83                       | +74.6<br>+6.4<br>+141.43<br>+23.02                    | 2022<br>+0.23% ③<br>+0.16% ④<br>+0.43% ④<br>+0.57% ④                         | Crude Oil WTI<br>Brent Oil<br>Natural Gas<br>Gold                     | 2020<br>74.31<br>78.71<br>2.110<br>1,996.30                     | -0.06<br>+0.11<br>+0.006<br>-1.40           | 2022<br>-0.08%                                                               | U.S. 10Y<br>U.S. 30Y<br>U.S. 5Y<br>U.S. 3M                               | 3.566<br>3.756<br>3.6958<br>4.9549                     | +0.015<br>+0.010<br>+0.0330<br>+0.1410                   | 2022       +0.42%       +0.27%       +0.90%       +2.93%                                                                                       | Apple<br>Alphabet A<br>Tesla<br>Amazon.com                              | 2020<br>162.36<br>100.89<br>195.28<br>102.00                     | +1.59<br>-0.50<br>+1.40<br>+1.75                   | 2022<br>+0.99% ()<br>-0.49% ()<br>+0.72% ()<br>+1.75% ()                                 |
| US 30<br>US 500<br>Dow Jones<br>S&P 500<br>Nasdaq                | 2020<br>32,933.6<br>4,057.2<br>32,859.03<br>4,050.83<br>12,013.47          | +74.6<br>+6.4<br>+141.43<br>+23.02<br>+87.24          | 2022<br>+0.23% ①<br>+0.16% ①<br>+0.43% ①<br>+0.57% ①<br>+0.73% ①             | Crude Oil WTI<br>Brent Oil<br>Natural Gas<br>Gold<br>Silver           | 2020<br>74.31<br>78.71<br>2.110<br>1,996.30<br>24.023           | -0.06<br>+0.11<br>+0.006<br>-1.40<br>+0.034 | 2022<br>-0.08% ①<br>+0.14% ①<br>+0.29% ①<br>-0.07% ①<br>+0.14% ①             | U.S. 10Y<br>U.S. 30Y<br>U.S. 5Y<br>U.S. 3M<br>US 10Y T-Note              | 3.566<br>3.756<br>3.6958<br>4.9549<br>114.44           | +0.015<br>+0.010<br>+0.0330<br>+0.1410<br>-0.14          | 2022         +0.42%       •         +0.27%       •         +0.90%       •         +2.93%       •         -0.12%       •                        | Apple<br>Alphabet A<br>Tesla<br>Amazon.com<br>Netflix                   | 2020<br>162.36<br>100.89<br>195.28<br>102.00<br>338.43           | +1.59<br>-0.50<br>+1.40<br>+1.75<br>+6.40          | 2022<br>+0.99% (2)<br>-0.49% (2)<br>+0.72% (2)<br>+1.75% (2)<br>+1.93% (2)               |
| US 30<br>US 500<br>Dow Jones<br>S&P 500<br>Nasdaq<br>S&P 500 VIX | 2020<br>32,933.6<br>4,057.2<br>32,859.03<br>4,050.83<br>12,013.47<br>19.24 | +74.6<br>+6.4<br>+141.43<br>+23.02<br>+87.24<br>+0.22 | 2022<br>+0.23% ③<br>+0.16% ④<br>+0.43% ③<br>+0.57% ④<br>+0.73% ④<br>+1.16% ④ | Crude Oil WTI<br>Brent Oil<br>Natural Gas<br>Gold<br>Silver<br>Copper | 2020<br>74.31<br>78.71<br>2.110<br>1,996.30<br>24.023<br>4.0560 | -0.06<br>+0.11<br>+0.006<br>-1.40<br>+0.034 | 2022<br>-0.08% ○<br>+0.14% ○<br>+0.29% ○<br>-0.07% ○<br>+0.14% ○<br>-0.87% ○ | U.S. 10Y<br>U.S. 30Y<br>U.S. 5Y<br>U.S. 3M<br>US 10Y T-Note<br>Euro Bund | 3.566<br>3.756<br>3.6958<br>4.9549<br>114.44<br>135.00 | +0.015<br>+0.010<br>+0.0330<br>+0.1410<br>-0.14<br>-0.37 | 2022         +0.42%       •         +0.27%       •         +0.90%       •         +2.93%       •         -0.12%       •         -0.27%       • | Apple<br>Alphabet A<br>Tesla<br>Amazon.com<br>Netflix<br>Meta Platforms | 2020<br>162.36<br>100.89<br>195.28<br>102.00<br>338.43<br>207.84 | +1.59<br>-0.50<br>+1.40<br>+1.75<br>+6.40<br>+2.49 | 2022<br>+0.99% (2)<br>-0.49% (2)<br>+0.72% (2)<br>+1.75% (2)<br>+1.93% (2)<br>+1.21% (2) |

Pored pomenutih informacija, na ovom sajtu se mogu naći još neke, npr. brzi pregledi indeksa, roba, obveznica, akcija i dr.

### Finviz.com

- Na ovom sajtu su pre svega interesantni:
- 1. mape (Maps) brzi vizuelni pregled tržišta
- 2. alat za filtriranje akcija (*Screener*) omogućava nalaženje akcija koje ispunjavaju zadate kriterijume

### Finviz.com

- Na narednom slajdu će biti prikazana toplotna mapa (*Heat Map*) koja prikazuje sve kompanije koje su uključene u S&P 500 indeks. Kompanije su grupisane po sektorima, a veličina pravougaonika kojim su predstavljene odgovara njihovoj tržišnoj kapitalizaciji
- Za najveće kompanije se odmah vide 3 podatka: tiker (npr. MSFT), jednodnevni rast cena akcija (npr. +1.26%) i boja koja označava jačinu rasta ili pada (svetla zelena/crvena označavaju izražen rast/pad)

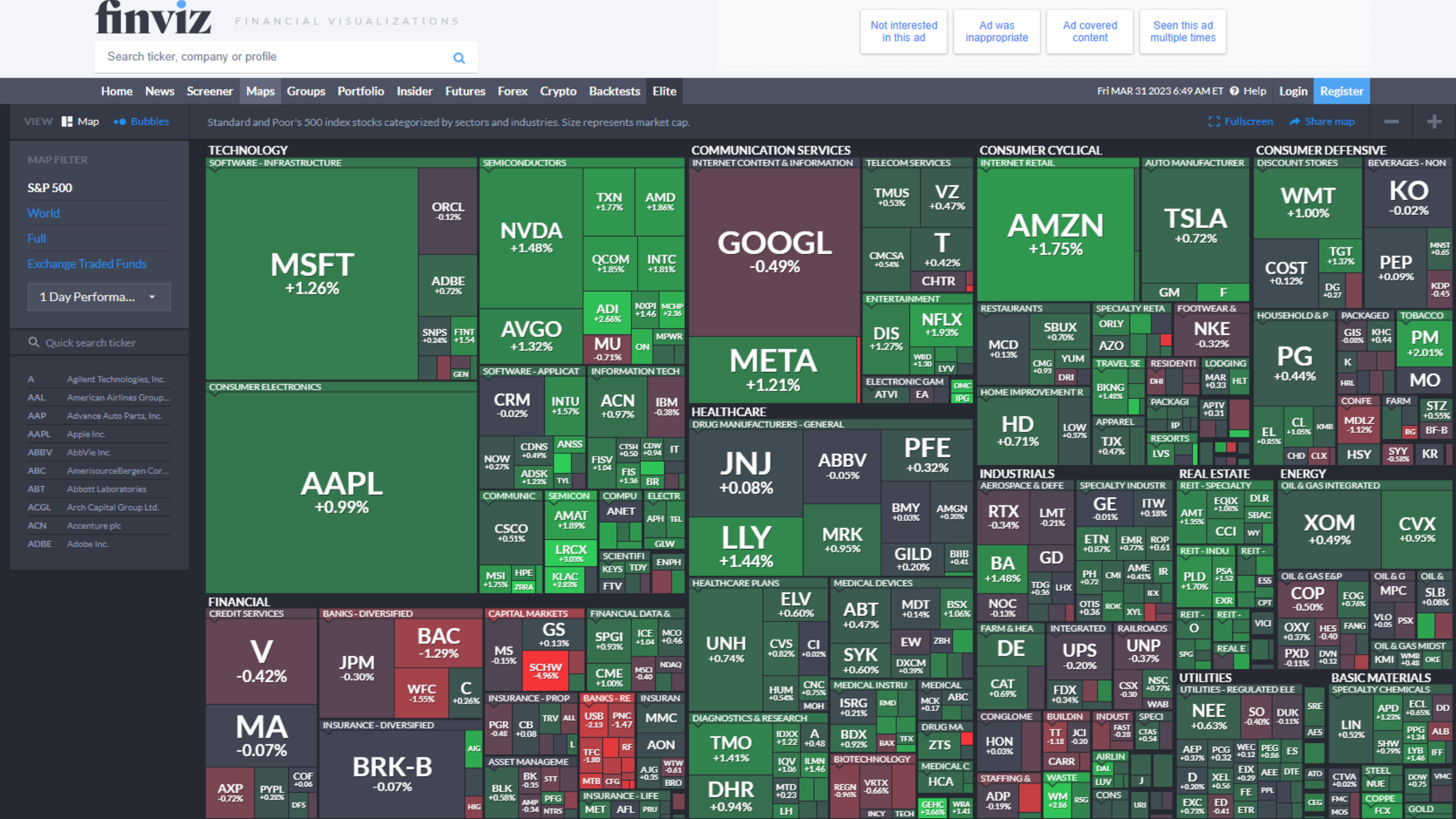

Mapa ne mora da prikazuje S&P 500. Možete npr. da odaberete opciju *World* koja daje podatke za svet (bez SAD-a)

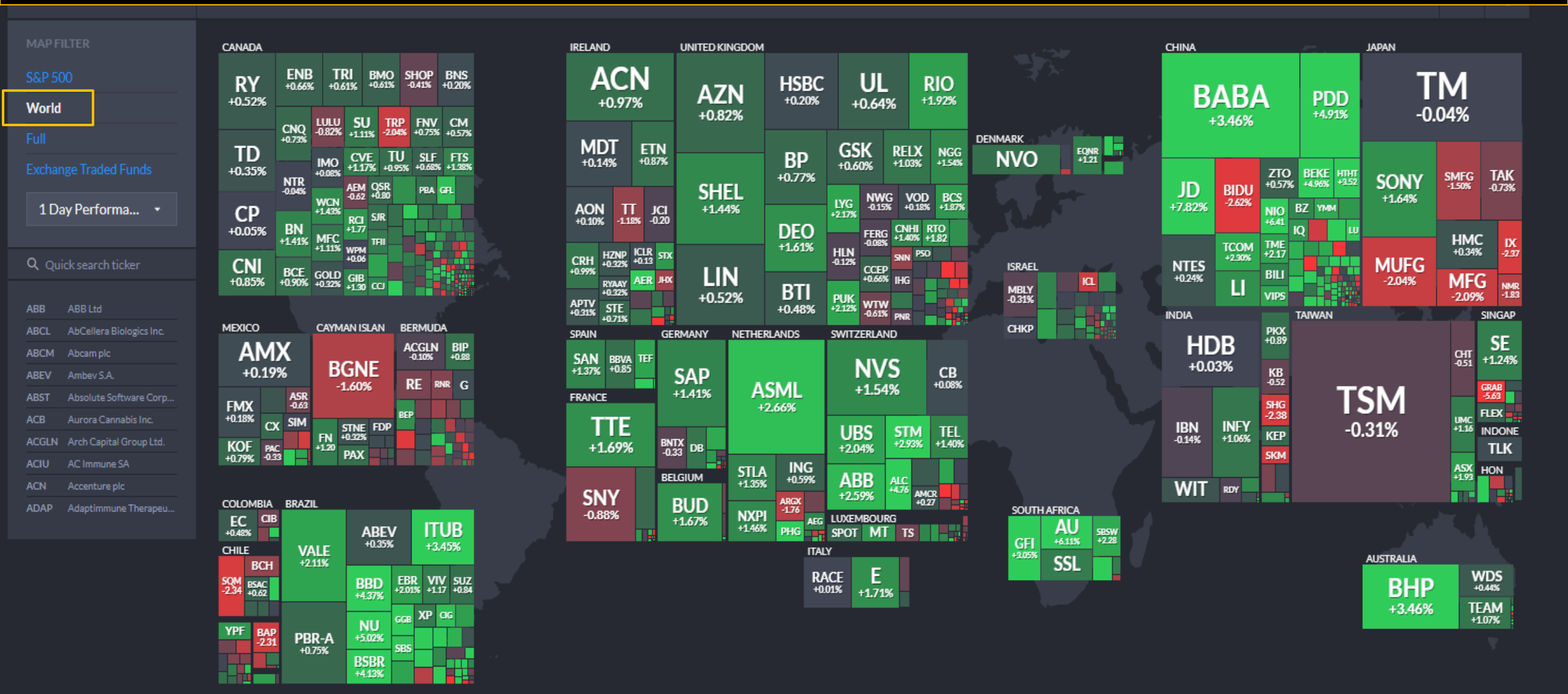

Takođe, može da se izabere da mapa pokazuje nešto drugo, a ne samo jednodnevni rast cene akcije. Npr. može da se izabere duži rok ili P/E racio

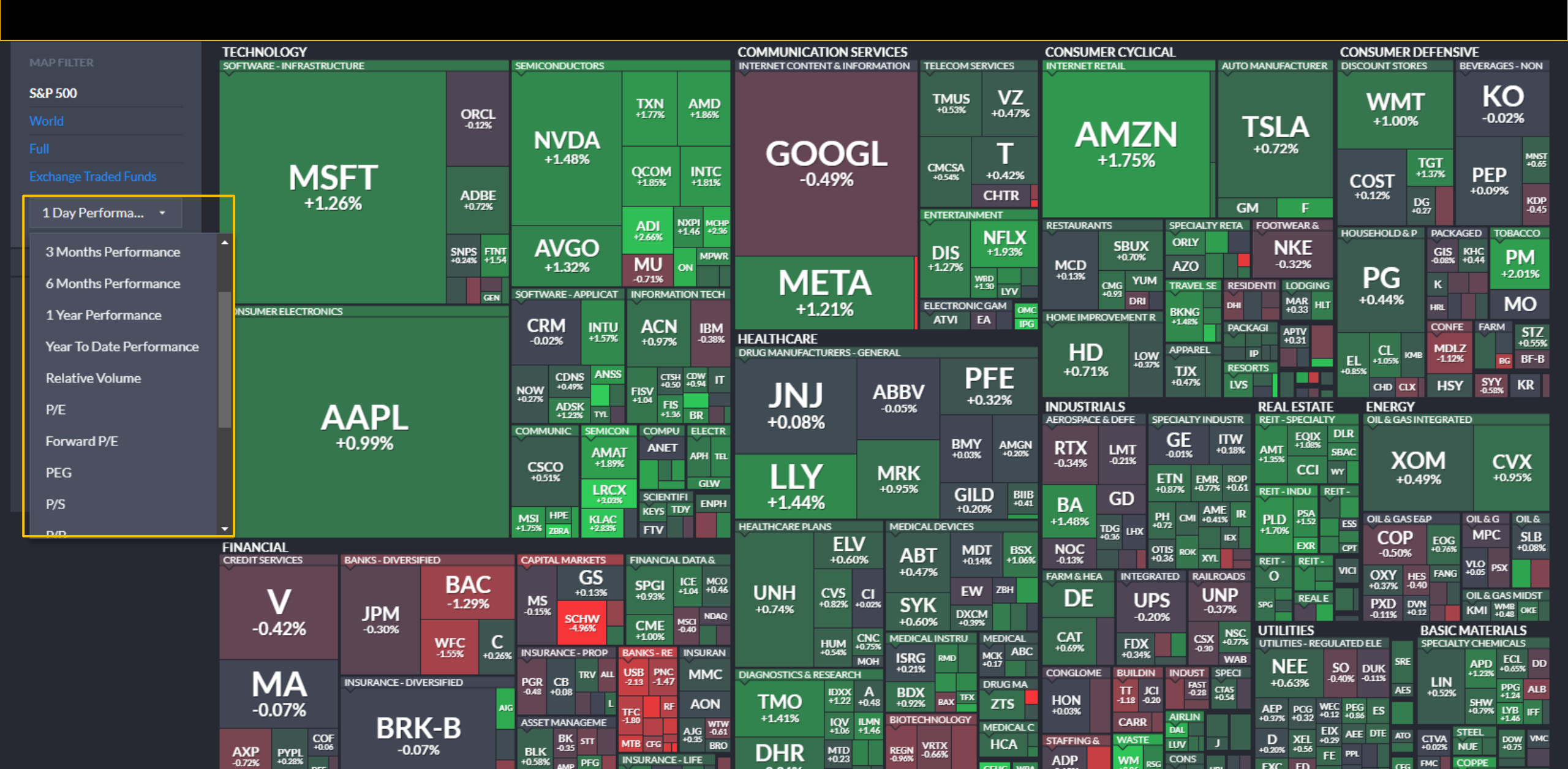

Ako se izabere P/E racio, komanije postaju "sve crvenije" što je njihov P/E racio viši. Međutim, to ne znači da je visok racio loš - neophodno je izvršiti poređenje sa konkurencijom, pošto je nivo ovog racia u velikoj meri određen delatnošću

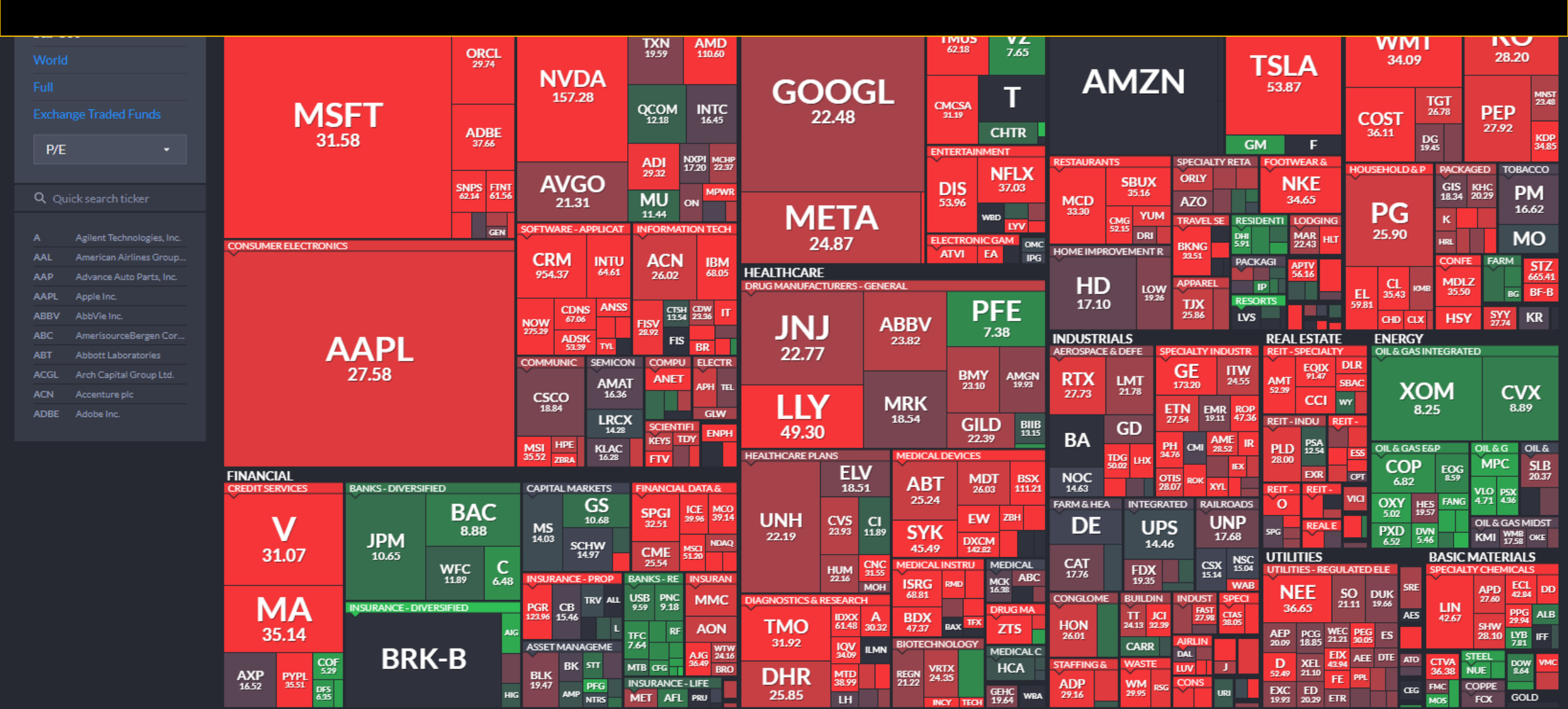

Druga varijanta vizuelnog prikaza su *Bubbles*. Veličina jednog "balona" odgovara tržišnoj kapitalizaciji kompanije, a njegova visina na grafiku odgovara stopi rasta. Boje označavaju različite sektore

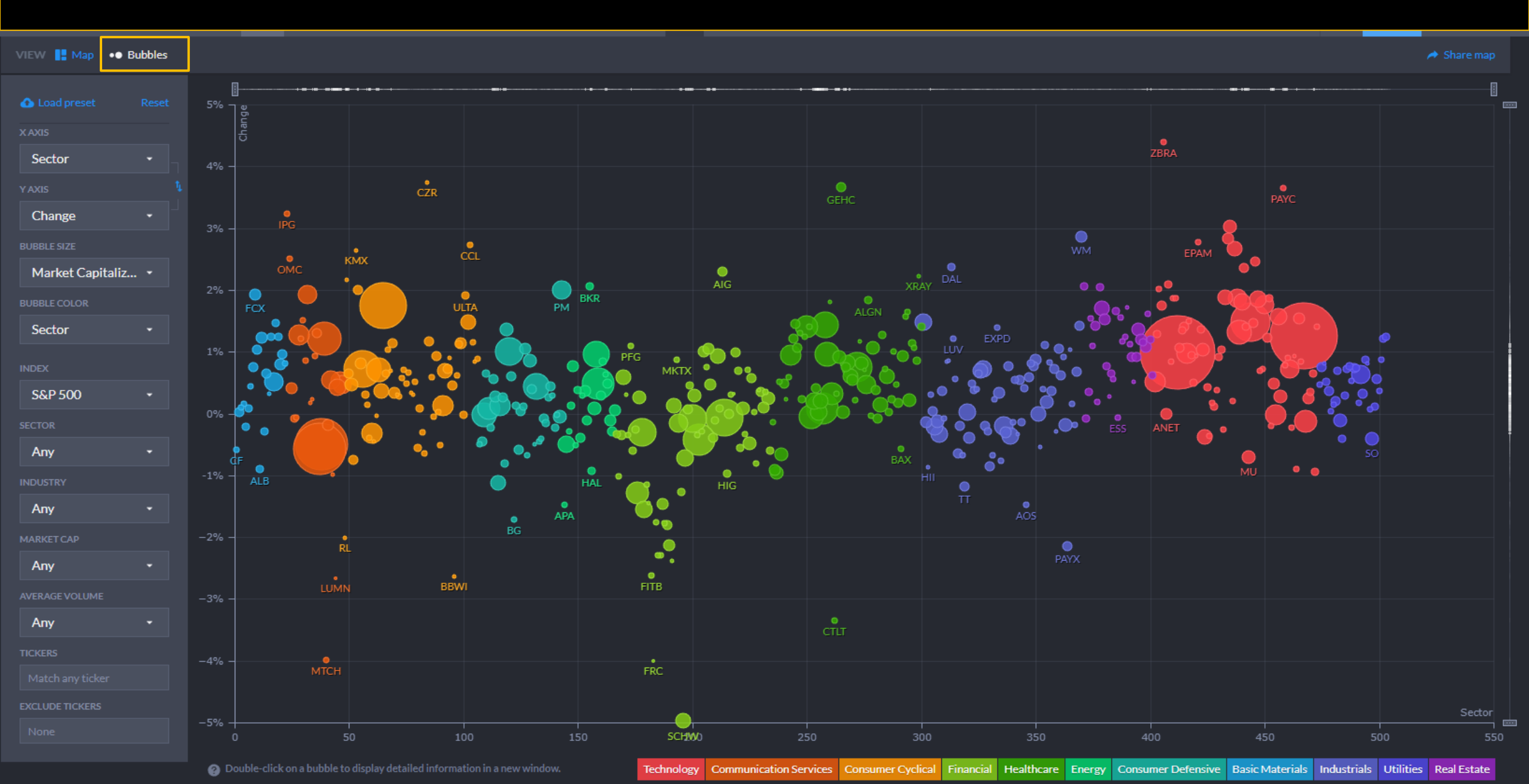

#### Home News Screener Maps Groups Portfolio Insider Futures Forex Crypto Backtests Elite

#### Fri MAR 31 2023 6:53 AM ET 9 Help Login Register

| Pitters: 0         Any         Index         Any         Carry         Any         Any         Current Volute         Any         Pice         Any         Pice         Any         Any         Any         Any         Any         Any         Any         Any         Any         Any         Any                                                                                                    | Му     | Presets      | ~               | Order:          | Ticker         |           | ✓ A:               | sc 🗸                                             | Signal:                   | None           | e (all stocks)     | ~      | Tickers:  |         |          |        |              |          | > Filters 🔺    |
|----------------------------------------------------------------------------------------------------|--------|--------------|-----------------|-----------------|----------------|-----------|--------------------|--------------------------------------------------|---------------------------|----------------|--------------------|--------|-----------|---------|----------|--------|--------------|----------|----------------|
| ExhapAnyNAnyNSecAnyNNNNNNNNNNNNNNNNNNNNNNNNNNNNNNNNNNNNNNNNNNNNNNNNNNNNNNNNNNNNNNNNNNNNNNNNNNNNNNNNNNNNNNNNNNNNNNNNNNNNNNNNNNNNNNNNNNNNNNNNNNNNNNNNNNNNNNNNNNNNNNNNNNNNNNNNNNNNNNNNNNNNNNNNNNNNNNNNNNNNNNNNNNNNNNNNNNN<                                                                                                    | Filter | rs: 0        | -               | -               | -              |           |                    | Descriptive                                      | e Fundan                  | nental         | Technical All      |        | -         |         |          |        | _            | -        |                |
| Market Cap.AnyVDivident YieldAnyVRelative YollmeAnyVCurrent VolumeAnyVCurrent VolumeAnyVCurrent VolumeAnyVCurrent VolumeAnyVCurrent VolumeAnyVCurrent VolumeAnyVCurrent VolumeAnyVCurrent VolumeAnyVCurrent VolumeAnyVCurrent VolumeAnyVPiceAnyVPiceAnyVPiceAnyVPiceAnyVPiceAnyVPiceAnyVPiceAnyVPiceAnyVPiceAnyVPiceAnyVPiceAnyVPiceAnyVPicePiceAnyVPiceAnyVPiceAnyVPiceAnyVPiceAnyVPiceAnyVPiceAnyVPiceAnyVPiceAnyVPiceAnyVPicePiceAnyVPiceAnyVPiceAnyVPiceAnyVPiceAnyVPiceAnyVPiceAnyVPiceAnyVPiceAnyPicePiceAnyPiceAnyPiceAnyPiceAnyPicePiceAnyPicePiceAnyPiceAnyPicePiceAnyPicePicePicePicePicePicePicePi                                                                                                    |        | Exchange     | Any             | ~               | Index          | Any       | / ~                | Se                                               | ctor                      | Any            | ~                  | In     | dustry    | Any     |          | ~      | Country      | Any      | ~              |
| Image         Image         Image <t< td=""><td>1</td><td>Market Cap.</td><td>Any</td><td>~</td><td>Dividend Yield</td><td>Any</td><td>· •</td><td>Float</td><td>Short</td><td>Any</td><td>~</td><td>Analys</td><td>st Recom.</td><td>Any</td><td></td><td>~</td><td>Option/Short</td><td>Any</td><td>~</td></t<> | 1      | Market Cap.  | Any             | ~               | Dividend Yield | Any       | · •                | Float                                            | Short                     | Any            | ~                  | Analys | st Recom. | Any     |          | ~      | Option/Short | Any      | ~              |
| Target PriceAnyIPO DateAnyShares OutstandingAnyPFloatAnyVFloatAnyVFloatAnyVReset (0)OvershipPerformanceCananaCanana <td>E</td> <td>arnings Date</td> <td>Any</td> <td>~</td> <td>Average Volum</td> <td>e Any</td> <td>/ *</td> <td>Relative</td> <td>Volume</td> <td>Any</td> <td>~</td> <td>Currer</td> <td>nt Volume</td> <td>Any</td> <td></td> <td>~</td> <td>Price</td> <td>Any</td> <td>~</td>                                                                                                    | E      | arnings Date | Any             | ~               | Average Volum  | e Any     | / *                | Relative                                         | Volume                    | Any            | ~                  | Currer | nt Volume | Any     |          | ~      | Price        | Any      | ~              |
| Verview       Valuation       Financial       Ownership       Performance       Technical       Custor       Charts       Tickers       Basic       TA       News       Snapcht       EBM page 1/413       State         Total:       2.22 ±1       5.22 ±1       5.22 ±1       5.22 ±1       5.22 ±1       5.22 ±1       5.22 ±1       5.22 ±1       5.22 ±1       5.22 ±1       5.22 ±1       5.22 ±1       5.22 ±1       5.22 ±1       5.22 ±1       5.22 ±1       5.22 ±1       5.22 ±1       5.22 ±1       5.22 ±1       5.22 ±1       5.22 ±1       5.22 ±1       5.22 ±1       5.22 ±1       5.22 ±1       5.22 ±1       5.22 ±1       5.22 ±1       5.22 ±1       5.22 ±1       5.22 ±1       5.22 ±1       5.22 ±1       5.22 ±1       5.22 ±1       5.22 ±1       5.22 ±1       5.22 ±1       5.22 ±1       5.22 ±1       5.22 ±1       5.22 ±1       5.22 ±1       5.22 ±1       5.22 ±1       5.22 ±1       5.22 ±1       5.22 ±1       5.22 ±1       5.22 ±1       5.22 ±1       5.22 ±1       5.22 ±1       5.22 ±1       5.22 ±1       5.22 ±1       5.22 ±1       5.22 ±1       5.22 ±1       5.22 ±1       5.22 ±1       5.22 ±1       5.22 ±1       5.22 ±1       5.2 ±1       5.2 ±1       5.2 ±1       5.2 ±1       5.2 ±1       5.2 ±1                                                                                                    |        | Target Price | Any             | ~               | IPO Date       | Any       | / ~                | Shares O                                         | utstanding                | Any            | ~                  | F      | loat      | Any     |          | ~      |              |          | Reset (0)      |
| No.▲ TickerCompanySectorIndustryCountryMarket CapP/EPriceChangeVolume1AAplient Technologies, Inc.HealthcareDiagnostics & ResearchUSA39.52830.32134.490.48%1.466,1952AAAlcoa CorporationBasic MaterialsAluminumUSA7.48841.762.00%4.800,3563AAUGoldman Sachs Physical Gold ETFFinancialExchange TradeFrlndUSA19.8510.92%483.5054AACAres Acquisition CorporationFinancialShell CompaniesUSA7.44.38M61.4310.32-0.10%65.2395AACGArcasuityi GlobalConsumer DefensiveEducation & Training ServicesChina54.90M1.8.72.19%6.3916AACIArmada Acquisition Corp. IFinancialShell CompaniesUSA207.65M10.080.10%2.2047AACIWArmada Acquisition Corp. IFinancialShell CompaniesUSA-0.110.00%3.8508AADIAadi Bioscience, Inc.HealthcareBiotechnologyUSA174.34M-41.146010AAICArrington Asset Investment Corp.Real EasteREITFinancialShrinesUSA48.211.44%6111AAICArrington Asset Investment Corp.Real EasteREIT offed FundUSA50.70M19.5514.470.84%13.55                                                                                                    | Ove    | erview       | Valuation       | Financial       | Ownership I    | Performan | ce Technical       | Custom                                           | Ch                        | arts           | Tickers            | Basic  |           | TA      | News     | Sn     | apshot       | NEW Maps | Stats          |
| NormA TickerCompanySectorIndustryCountryNarket CapP/EPriceChangeColumer1AAglent Technologies, Inc.HealthcareDiagnostics & ResearchUSA39.52830.32134.490.48%1.468,1952AAAloca CorporationBasic MaterialsAluminumUSA7.488-41.762.00%4.800,3563AAAUGoldman Sachs Physical Gold ETFFinancialExchange Trade FundUSA7.488-41.762.00%4.800,3564AACAres Acquisition CorporationFinancialShell CompaniesUSA7.44.38M61.4310.23-0.10%65.2395AACGATA Creativity GlobalConsumer DefensiveEducation & Training ServicesChina54.90M-11.080.10%2.2047AACIWArmada Acquisition Corp. IFinancialShell CompaniesUSA-10.080.10%2.43508AADIAddiBioscience, Inc.HealthcareBiotechnologyUSA174.34M-7.11-0.14%2.43,5479AADRAdvisorShares Dorsey Wright ADR ETFFinancialExchange Trade FundUSA0.5A7.1041.522.742.24%37,12711AALAmerican Airlines Group Inc.IndustrialsAirlinesUSA0.5A10.410.84%13,673,51812AAMEAttanei Airlines Group Inc.IndustrialsRential & Lessing Services<                                                                                                    | Total  | 8202 #1      |                 |                 | · ·            |           |                    | e as portfol                                     | io I create al            | ort            | Pefrech: 3min   of | f      |           |         |          |        |              | -<br>-   | Page 1/415 🗙 📥 |
| 1AAgilent Technologies, Inc.HealthcareDiagnostics & ResearchUSA1952830.32134.490.48%1.468,1952AAAlcoa CorporationBasic MaterialsAluminumUSA7.488-41.762.00%4,800,3563AAAUGoldman Sachs Physical Gold ETFFinancialExchange Traded FundUSA7.48819.650.92%883,6054AACAres Acquisition CorporationFinancialShell CompaniesUSA7.44.38461.4310.32-0.10%65,2395AACGAra Cavisition Corp. IFinancialShell CompaniesUSA207.65%-10.080.10%2.2047AACIWArmada Acquisition Corp. IFinancialShell CompaniesUSA10.44-110.00%3.8508AADIAddi Bioscience, Inc.HealthcareBiotechnologyUSA10.44-110.00%3.8509AADAAdvisorShares Dorsey Wright ADR ETFFinancialExchange Traded FundUSA10.44-110.00%3.85010AAICArington Asset Investment Corp.Real EstateREIT - MortgageUSA17.4114.456011AAIAAmerican Airlines Group Inc.IndustrialsAirlinesUSA0.57.10M41.522.42%3.71.2711AALAmerican Airlines Group Inc.IndustrialsReitr Audrage ServicesUSA50.70M<                                                                                                    | No.    | ▲ Ticker     |                 | Com             | ipany          |           | Sector             |                                                  |                           | ]              | industry           |        | Country   | Marke   | et Cap   | P/E    | Price        | Change   | Volume         |
| 2AAAlca CorporationBasic MaterialsAluminumUSA7.4884.41.752.00%4,800,3553AAAUGoldman Sachs Physical Gold ETFFinancialExchange Traded FundUSA                                                                                                    | 1      | A            | Agilent Techno  | logies, Inc.    |                |           | Healthcare         |                                                  | Diagnostics               | & Resea        | arch               | l      | JSA       |         | 39.52B   | 30.32  | 134.49       | 0.48%    | 1,468,195      |
| 3AAAUGoldman Sachs Physical Gold ETFFinancialExchange Traded FundUSAICAICAID.650.92%883,6054AACAres Acquisition CorporationFinancialShell CompaniesUSA744.38M61.4310.32-0.10%65,2395AACGATA Creativity GlobalConsumer DefensiveEducation & Training ServicesChinaS4.90M-1.872.19%65,3916AACIArmada Acquisition Corp. IFinancialShell CompaniesUSA0.04-0.01%2.2047AACIWArmada Acquisition Corp. IFinancialShell CompaniesUSA0.64-0.110.01%2.2048AADIAdditoscience, Inc.HealthcareBiotechnologyUSA10.441.140.14%243,4479AACAAdvisorShares Dorsey Wright ADR ETFFinancialExchange Traded FundUSA0.7441.522.742.24%37,12711AALAmerican Airlines Group Inc.IndustrialsREIT - MortgageUSA0.5413.1514.470.84%13,673,51812AAMEAtaltic American CorporationFinancialInsurance - LifeUSA0.57.641.9.52.492.24%37,12713AATAperios Company, Inc.IndustrialsRetal & Leasing ServicesUSA0.50.813.1514.470.84%1.96214AoPAplied Optoelectronics, Inc.IndustrialsR                                                                                                    | 2      | AA           | Alcoa Corporat  | tion            |                |           | Basic Materials    |                                                  | Aluminum                  |                |                    | l      | JSA       |         | 7.48B    | -      | 41.76        | 2.00%    | 4,800,356      |
| A ACCAres Acquisition CorporationFinancialShell CompaniesUSA744.38461.4310.320.010%65,239S AACGATA Creativity GlobalConsumer DefensiveEducation & Training ServicesChinaS4.90M··1.872.19%6,3916 AACIArmada Acquisition Corp. IFinancialShell CompaniesUSA207.65M··10.080.00%2,2047 AACIWArmada Acquisition Corp. IFinancialShell CompaniesUSA174.34M··0.110.00%3,8508 AADIAddi Bioscience, Inc.HealthcareBiotechnologyUSA174.34M··7.11-0.04%243,5479 AADRAdvisorShares Dorsey Wright ADR ETFFinancialExchange Traded FundUSA0.04448.211.14%0.010 AAICArlington Asset Investment Corp.Real EstateREIT - MortgageUSA0.5041.5514.470.24%37,12711 AALAmerican Airlines Group Inc.IndustrialsAirlinesAirlinesUSA0.50.70M11.5514.470.040%11.5212 AAMEAtlantic American CorporationIndustrialsRental & Leasing ServicesUSA0.57.6M1.9.92.490.400%11.5213 AANThe Aaron's Company, Inc.IndustrialsBuilding Products & EquipmentUSA0.57.6M1.9.91.00%623,92114 ADDIApplied Optoelectronics, Inc.IndustrialsBuilding Products & EquipmentUSA0.51.84<                                                                                                    | 3      | AAAU         | Goldman Sach    | s Physical Gold | d etf          |           | Financial          |                                                  | Exchange T                | raded Fi       | ind                | ι      | JSA       |         | -        | -      | 19.65        | 0.92%    | 883,605        |
| ACCATA Creativity GlobalConsumer DefensiveEducation & Training ServicesChinaS4.9001.872.19%6.931AACLArmada Acquisition Corp. IFinancialShell CompaniesUSA207.65M10.080.10%2.204AACLWArmada Acquisition Corp. IFinancialShell CompaniesUSA207.65M10.080.01%2.204AACLWAddi Bioscience, Inc.HealthareBiotechnologyUSA174.34M10.10.00%3.850AADRAdvisorShares Dorsey Wright ADR ETFFinancialExchange Traded FundUSA7.1044.521.41%4.01AARCAdvisorShares Dorsey Wright ADR ETFFinancialExchange Traded FundUSA77.10%44.522.742.7432.7432.7472.7432.7472.7472.7477.7177AARCAdriencan Airlines Group Inc.IndustrialsAirlinesUSA9.8450.70%41.527.1470.44%13.673,51811AANAtencica Airlines Group Inc.IndustrialsAirlinesUSA9.843.507.561.9470.44%13.673,51812AAMAtencica Airlines Group Inc.IndustrialsRental & Leasing ServicesUSA5.14851.219.9121.00%623,92113AANThe Aaron's Company, Inc.IndustrialsBuilding Products & EquipmentUSA5.14851.219.9191.03%245,25815AAONAON, Inc.IndustrialsBuilding Produ                                                                                                    | 4      | AAC          | Ares Acquisitio | n Corporation   |                |           | Financial          |                                                  | Shell Comp                | anies          |                    | ι      | JSA       |         | 744.38M  | 61.43  | 10.32        | -0.10%   | 65,239         |
| ACIArmada Acquisition Corp. IFinancialShell CompaniesUSA207.55M···10.080.10%2,2,04ACIWArmada Acquisition Corp. IFinancialShell CompaniesUSA·········0.0110.00%3,850A ADIAddi Bioscience, Inc.HealthcareBiotechnologyUSAI74.34M··································································································································································································································································································································································································· <td< td=""><td>5</td><td>AACG</td><td>ATA Creativity</td><td>Global</td><td></td><td></td><td>Consumer Defensive</td><td colspan="4">Consumer Defensive Education &amp; Training Services</td><td>(</td><td>China</td><td></td><td>54.90M</td><td>-</td><td>1.87</td><td>2.19%</td><td>6,391</td></td<>                                                                                                    | 5      | AACG         | ATA Creativity  | Global          |                |           | Consumer Defensive | Consumer Defensive Education & Training Services |                           |                |                    | (      | China     |         | 54.90M   | -      | 1.87         | 2.19%    | 6,391          |
| AACIWArmada Acquisition Corp. IFinancialShell CompaniesUSAICAICA0.110.00%3,8508AADIAddi Bioscience, Inc.HealthcareBiotechnologyUSA174.34MICA7.11-0.14%243,5479AADRAdvisorShares Dorsey Wright ADR ETFFinancialExchange Traded FundUSAICAICA448.211.41%6010AAICArlington Asset Investment Corp.Real EstateREIT - MortgageUSA77.10M41.522.742.24%37,12711AALAmerican Airlines Group Inc.IndustrialsAirlinesUSA9.368131.5514.470.84%13,673,51812AAMEAttantic American CorporationIndustrialsAirlinesUSA0.849.368131.5514.470.84%13,673,51813AANThe Aaron's Company, Inc.IndustrialsRental & Leasing ServicesUSA0.7161.052.490.40%1,92414AAOIApplied Optoelectronics, Inc.TechnologySemiconductorsUSA0.8451.219.00%2.45,85815AAONAAON, Inc.IndustrialsBuilding Products & EquipmentUSA7.51814.5114.610.90%1,368,56716AAPAdvance Auto Parts, Inc.Consumer CyclicalSpecialty RetailUSA0.8451.219.00%1,368,56716AAPAdvance Auto Parts, Inc.Consumer CyclicalSpecialty Retai                                                                                                    | 6      | AACI         | Armada Acquis   | sition Corp. I  |                |           | Financial          | Shell Companies                                  |                           |                | ι                  | JSA    |           | 207.65M | -        | 10.08  | 0.10%        | 2,204    |                |
| 8AADIAadi Bioscience, Inc.HealthcareBiotechnologyUSA174.34M                                                                                                    | 7      | AACIW        | Armada Acquis   | sition Corp. I  |                |           | Financial          | Shell Companies                                  |                           |                |                    | ι      | JSA       |         | -        | -      | 0.11         | 0.00%    | 3,850          |
| AADRAdvisorShares Dorsey Wright ADR ETFFinancialExchange Traded FundUSAImageImage                                                                                                    | 8      | AADI         | Aadi Bioscience | e, Inc.         |                |           | Healthcare         |                                                  | Biotechnolo               | gy             |                    | ι      | JSA       |         | 174.34M  | -      | 7.11         | -0.14%   | 243,547        |
| AAICArington Asset Investment Corp.Real EstateREIT - MortgageUSA77.10M44.522.7.42.2.4%37.12711AALAmerican Airlines Group Inc.IndustrialsAirlinesAirlinesUSA9.368131.5514.470.84%13.673,51812AAMEAtlantic American CorporationFinancialInsurance - LifeUSA0.50.00M19.072.490.404%1.92413AANThe Aaron's Company, Inc.IndustrialsRental & Leasing ServicesUSA0.77.16M0.69.121.00%623.92114AAOIApplied Optoelectronics, Inc.TechnologySemiconductorsUSA0.57.26M0.69.190.103%245.25815AAONAAON, Inc.IndustrialsBuilding Products & EquipmentUSA0.51.4851.219.4000.13.63245.25816AAPAdvance Auto Parts, Inc.Consumer CyclicalSpecialty RetailUSAUSA7.05B14.4518.660.90%1.368,66017AAPDDirexion Daily AAPL Bear 1X SharesFinancialConsumer ElectronicsUSA0.54.6824.060.90%1.366,86118AAPLApple Inc.TechnologyConsumer ElectronicsUSAUSA2.54.680.90%4.95.01.6819AAPLApple Inc.TechnologyConsumer ElectronicsUSAUSA2.54.680.90%4.95.01.6819AAPLApple Inc.TechnologyConsumer E                                                                                                    | 9      | AADR         | AdvisorShares   | Dorsey Wright   | t ADR ETF      |           | Financial          |                                                  | Exchange Traded Fund      |                |                    | ι      | JSA       |         | -        | -      | 48.21        | 1.41%    | 60             |
| AALAmerican Airlines Group Inc.IndustrialsAirlinesAirlinesUSA9.368131.5514.470.84%13,673,51812AAMEAtlantic American CorporationFinancialInsurance - LifeUSAS0.70019.762.49-0.40%1,92413AANThe Aaron's Company, Inc.IndustrialsRental & Leasing ServicesUSA0.84%277.16M0.9.1026.39,92114AAOIApplied Optoelectronics, Inc.TechnologySemiconductorsUSAUSA5.7.26M0.1.0.935.64%288,56515AAONAAON, Inc.IndustrialsBuilding Products & EquipmentUSA0.5.14B51.2194.990.136%245,25816AAPAdvance Auto Parts, Inc.Consumer CyclicalSpecialty RetailUSAUSA1.8.631.3.6517AAPDDirexion Daily AAPL Bear 1X SharesFinancialExchange Traded FundUSAUSA <td>10</td> <td>AAIC</td> <td>Arlington Asset</td> <td>t Investment (</td> <td>Corp.</td> <td></td> <td>Real Estate</td> <td></td> <td colspan="3">REIT - Mortgage</td> <td>ι</td> <td>JSA</td> <td></td> <td>77.10M</td> <td>41.52</td> <td>2.74</td> <td>2.24%</td> <td>37,127</td>                                                                                                    | 10     | AAIC         | Arlington Asset | t Investment (  | Corp.          |           | Real Estate        |                                                  | REIT - Mortgage           |                |                    | ι      | JSA       |         | 77.10M   | 41.52  | 2.74         | 2.24%    | 37,127         |
| AMEAtlantic American CorporationFinancialInsurance - LifeUSAS0.70M19.762.49-0.40%1.92413AANThe Aaron's Company, Inc.IndustrialsRental & Leasing ServicesUSA277.16M0.9.121.00%623.92114AAOIApplied Optoelectronics, Inc.TechnologySemiconductorsUSAUSA57.26M0.1.9.354.668288.56515AAONAAON, Inc.IndustrialsBuilding Products & EquipmentUSA0.51.4851.2194.900.13.8245.25816AAPAdvance Auto Parts, Inc.Consumer CyclicalSpecialty RetailUSAUSA7.05B14.45118.610.90%11.36.866017AAPDDirexion Daily AAPL Bear 1X SharesFinancialConsumer CyclicalConsumer ElectronicsUSA0.51.480.0.9.9%11.36.267018AAPLDirexion Daily AAPL Bear 1X SharesFinancialConsumer ElectronicsUSA0.54.560.57.580.9.9%14.95.267619AAPUDirexion Daily AAPL Bull 1.5X SharesFinancialExchange Traded FundUSAUSA1.0.660.4.90.4.4.90.44.410AAPUDirexion Daily AAPL Bull 1.5X SharesFinancialExchange Traded FundUSA1.0.680.4.90.4.4.90.4.4.90.4.4.90.4.4.90.4.4.90.4.4.90.4.4.90.4.4.90.4.4.90.4.4.90.4.4.90.4.4.90.4.4.90.4.4.90.4.4.9 </td <td>11</td> <td>AAL</td> <td>American Airlin</td> <td>nes Group Inc.</td> <td></td> <td></td> <td>Industrials</td> <td></td> <td colspan="3">Airlines</td> <td>L. L.</td> <td>JSA</td> <td></td> <td>9.36B</td> <td>131.55</td> <td>14.47</td> <td>0.84%</td> <td>13,673,518</td>                                                                                                    | 11     | AAL          | American Airlin | nes Group Inc.  |                |           | Industrials        |                                                  | Airlines                  |                |                    | L. L.  | JSA       |         | 9.36B    | 131.55 | 14.47        | 0.84%    | 13,673,518     |
| 13AANThe Aaron's Company, Inc.IndustrialsRental & Leasing ServicesUSA277.16M-9.121.00%623.92114AOIApplied Optoelectronics, Inc.TechnologySemiconductorsUSAS7.26M-1.035.46%288,56515AAONAAON, Inc.IndustrialsBuilding Products & EquipmentUSAS1.4151.2194.900.13%245,25816AAPAdvance Auto Parts, Inc.Consumer CyclicalSpecialty RetailUSAUSA7.05B114.55118.610.90%1.368,66017AAPDDirexion Daily AAPL Bear 1X SharesFinancialExchange Traded FundUSAUSA2547.69B27.58162.350.99%449,501,68818AAPUDirexion Daily AAPL Bull 1.5X SharesFinancialExchange Traded FundUSAUSA1.06B22.781.47%326,26710AATAmerican Assets Trust, Inc.Real EstateREIT - DiversifedUSAUSA1.06B24.9418.880.44%326,276                                                                                                    | 12     | AAME         | Atlantic Americ | can Corporatio  | n              |           | Financial          |                                                  | Insurance -               | Life           |                    | ι      | JSA       |         | 50.70M   | 19.76  | 2.49         | -0.40%   | 1,924          |
| 14AAOIApplied Optoelectronics, Inc.TechnologySemiconductorsSemiconductorsUSA57.26M1.935.46%288,56515AAONAAON, Inc.IndustrialsBuilding Products & EquipmentUSAS.14B51.2194.900.13%245,25816AAPAdvance Auto Parts, Inc.Consumer CyclicalSpecialty RetailUSAUSA7.05B118.610.09%1.368,66017AAPDDirexion Daily AAPL Bear 1X SharesFinancialExchange Traded FundUSA0.0124.000.099%1.368,25718AAPLApple Inc.TechnologyConsumer ElectronicsUSA0.5A2547.69B27.58162.360.099%449,501,68819AAPUDirexion Daily AAPL Bull 1.5X SharesFinancialExchange Traded FundUSAUSA1.06B24.941.47%186,84120AATAmerican Assets Trust, Inc.Real EstateREIT - DiversifiedUSAUSA1.06B24.9418.880.44%326,276                                                                                                    | 13     | AAN          | The Aaron's Co  | ompany, Inc.    |                |           | Industrials        |                                                  | Rental & Leasing Services |                | L. L               | JSA    |           | 277.16M | -        | 9.12   | 1.00%        | 623,921  |                |
| AAONAAON, Inc.IndustrialsBuilding Products & EquipmentUSA5.14B51.2194.900.13%245,25816AAPAdvance Auto Parts, Inc.Consumer CyclicalSpecialty RetailUSAUSA7.05B118.510.090%1,368,66017AAPDDirexion Daily AAPL Bear 1X SharesFinancialExchange Traded FundUSAUSA24.00-0.99%136,25718AAPLApple Inc.TechnologyConsumer ElectronicsUSAUSA2547.69B27.58162.360.99%49,501,68819AAPUDirexion Daily AAPL Bull 1.5X SharesFinancialExchange Traded FundUSAUSA1.06B24.9418.080.44%326,27620AATAmerican Assets Trust, Inc.Real EstateREIT - DiversifiedUSAUSA1.06B24.9418.080.44%326,276                                                                                                    | 14     | AAOI         | Applied Optoel  | ectronics, Inc. |                |           | Technology         | Technology                                       |                           | Semiconductors |                    | l      | JSA       |         | 57.26M   | -      | 1.93         | 5.46%    | 288,565        |
| AAPAdvance Auto Parts, Inc.Consumer CyclicalSpecialty RetailUSA7.05B14.35118.610.90%1,368,66017AAPDDirexion Daily AAPL Bear 1X SharesFinancialExchange Traded FundUSAUSA-24.00-0.99%136,25718AAPLApple Inc.TechnologyConsumer ElectronicsUSAUSA2547.69B27.58162.360.99%49,501,68819AAPUDirexion Daily AAPL Bull 1.5X SharesFinancialExchange Traded FundUSAUSA.22.7814.7%186,84120AATAmerican Assets Trust, Inc.Real EstateREIT - DiversifiedUSAUSA1.06B24.9418.080.44%326,276                                                                                                    | 15     | AAON         | AAON, Inc.      |                 |                |           | Industrials        |                                                  | Building Pro              | ducts &        | Equipment          | l      | JSA       |         | 5.14B    | 51.21  | 94.90        | 0.13%    | 245,258        |
| APDDirexion Daily AAPL Bear 1X SharesFinancialExchange Traded FundUSAI24.00-0.99%136,25718APLApple Inc.TechnologyConsumer ElectronicsUSA2547.69827.58162.360.99%49,501,68819APUDirexion Daily AAPL Bull 1.5X SharesFinancialExchange Traded FundUSAUSA1.06822.781.47%186,84120AATAmerican Assets Trust, Inc.Real EstateREIT - DiversifiedUSAUSA1.06824.9418.080.44%326,276                                                                                                    | 16     | AAP          | Advance Auto I  | Parts, Inc.     |                |           | Consumer Cyclical  |                                                  | Specialty Re              | etail          |                    | L. L   | JSA       |         | 7.05B    | 14.35  | 118.61       | 0.90%    | 1,368,660      |
| APL         Apple Inc.         Technology         Consumer Electronics         USA         2547.69B         27.58         162.36         0.99%         49,501,68B           19         APU         Direxion Daily AAPL Bull 1.5X Shares         Financial         Exchange Traded Fund         USA         USA         20         27.58         1.62.36         0.99%         49,501,68B           20         AAT         American Assets Trust, Inc.         Real Estate         REIT - Diversified         USA         USA         1.06B         24.94         18.08         0.44%         326,276                                                                                                    | 17     | AAPD         | Direxion Daily  | AAPL Bear 1X    | Shares         |           | Financial          |                                                  | Exchange Traded Fund      |                | L. L               | JSA    |           | -       | -        | 24.00  | -0.99%       | 136,257  |                |
| 19         AAPU         Direxion Daily AAPL Bull 1.5X Shares         Financial         Exchange Traded Fund         USA                                                                                                    | 18     | AAPL         | Apple Inc.      |                 |                |           | Technology         |                                                  | Consumer E                | Electroni      | cs                 | l      | JSA       |         | 2547.69B | 27.58  | 162.36       | 0.99%    | 49,501,688     |
| 20         AAT         American Assets Trust, Inc.         Real Estate         REIT - Diversified         USA         1.06B         24.94         18.08         0.44%         326,276                                                                                                    | 19     | AAPU         | Direxion Daily  | AAPL Bull 1.5)  | X Shares       |           | Financial          |                                                  | Exchange T                | raded Fi       | ind                | ι      | JSA       |         | -        | -      | 22.78        | 1.47%    | 186,841        |
|                                                                                                    | 20     | AAT          | American Asse   | ts Trust, Inc.  |                |           | Real Estate        |                                                  | REIT - Dive               | rsified        |                    | l      | JSA       |         | 1.06B    | 24.94  | 18.08        | 0.44%    | 326,276        |

1 2 3 4 5 6 ... 50 ... 100 ... 150 ... 200 ... 250 ... 300 ... 350 ... 400 ... 415 next

Pored vizuelnih reprezentacija, ovaj sajt nudi i mogućnost filtriranja akcija po željenim kriterijuma u okviru dela Screener

#### Home News Screener Maps Groups Portfolio Insider Futures Forex Crypto Backtests Elite

#### Fri MAR 31 2023 6:55 AM ET 📀 Help Login Register

| Mv      | Presets                    | ✓ Order:                     | Ticker                                            | ✓ A               | sc 🗸 Siar                      | nal: None                         | e (all stocks)      | ✓ Tickers:                    |            |        |                            |           | > Filters 🔺     |
|---------|----------------------------|------------------------------|---------------------------------------------------|-------------------|--------------------------------|-----------------------------------|---------------------|-------------------------------|------------|--------|----------------------------|-----------|-----------------|
|         |                            |                              |                                                   |                   |                                |                                   |                     |                               |            |        |                            |           |                 |
| Filter  | 's: 0                      |                              |                                                   |                   | Descriptive Fu                 | Indamental                        | Technical All       |                               |            |        |                            |           |                 |
|         | P/E                        | Any                          | <ul> <li>Forward P/E</li> </ul>                   | Any 🗸             | PE@                            | Any                               | <b>v</b>            | P/S                           | Any        | ~      | P/B                        | Any       | ~               |
|         | Price/Cash                 | Any                          | Price/Free Cash Flow                              | Any 🗸             | EPS growth<br>this year        | Any                               | ~                   | EPS growth<br>next year       | Any        | ~      | EPS growth<br>past 5 years | Any       | ~               |
| r<br>T  | EPS growth<br>lext 5 years | Any                          | <ul> <li>Sales growth<br/>past 5 years</li> </ul> | Any 🗸             | EPS growth<br>qtr over qtr     | Any                               | ~                   | Sales growth<br>qtr over qtr  | Any        | ✓ Re   | eturn on Asse              | ts Any    | ~               |
| Ret     | turn on Equity             | Any                          | Return on Investment                              | Any 🗸             | Current Ratio                  | Any                               | ~                   | Quick Ratio                   | Any        | ✓ L    | T Debt/Equity              | / Any     | ~               |
| [       | Debt/Equity                | Any                          | Gross Margin                                      | Any 🗸             | Operating Marg                 | jin Any                           | ~                   | Net Profit Margin             | Any        | *      | Payout Ratio               | Any       | ~               |
|         | Insider<br>Ownership       | Any                          | Insider<br>Transactions                           | Any 🗸             | Institutional<br>Ownership     | Any                               | ~                   | Institutional<br>Transactions | Any        | •      |                            |           | Reset (0)       |
| Ove     | rview V                    | aluation Financial           | Ownership Perform                                 | nance Technical   | Custom                         | Charts                            | Tickers             | Basic                         | TA News    | Sn     | apshot                     | NEW Maps  | Stats           |
| otal: ( | 8292 #1                    |                              |                                                   | sa                | ve as portfolio   crea         | ate alert 1                       | Refresh: 3min   off | F                             |            |        |                            | ← Pa      | ige 1/415 🛛 💙 🔿 |
| No.     | ▲ Ticker                   | C                            | ompany                                            | Sector            |                                | I                                 | ndustry             | Country                       | Market Cap | P/E    | Price                      | Change    | Volume          |
| 1       | A                          | Agilent Technologies, Inc.   |                                                   | Healthcare        | Diagno                         | ostics & Resea                    | irch                | USA                           | 39.52B     | 30.32  | 134.49                     | 0.48%     | 1,468,195       |
| 2       | AA                         | Alcoa Corporation            |                                                   | Basic Materials   | Basic Materials Aluminum       |                                   |                     | USA                           | 7.48B      | -      | 41.76                      | 2.00%     | 4,800,356       |
| 3       | AAAU                       | Goldman Sachs Physical G     | old ETF                                           | Financial         | Financial Exchange Traded Fund |                                   |                     | USA                           | -          | -      | 19.65                      | 0.92%     | 883,605         |
| 4       | AAC                        | Ares Acquisition Corporation | on                                                | Financial         | inancial Shell Companies       |                                   |                     | USA                           | 744.38M    | 61.43  | 10.32                      | -0.10%    | 65,239          |
| 5       | AACG                       | ATA Creativity Global        |                                                   | Consumer Defensiv | e Educat                       | Education & Training Services Chi |                     |                               | 54.90M     | -      | 1.87                       | 2.19%     | 6,391           |
| 6       | AACI                       | Armada Acquisition Corp.     | I                                                 | Financial         | Shell C                        | Shell Companies                   |                     |                               | 207.65M    | -      | 10.08                      | 0.10%     | 2,204           |
| 7       | AACIW                      | Armada Acquisition Corp.     | I                                                 | Financial         | Shell Comp                     |                                   | Shell Companies     |                               | -          | -      | 0.11                       | 0.00%     | 3,850           |
| 8       | AADI                       | Aadi Bioscience, Inc.        |                                                   | Healthcare        | Biotec                         | hnology                           |                     | USA                           | 174.34M    | -      | 7.11                       | -0.14%    | 243,547         |
| 9       | AADR                       | AdvisorShares Dorsey Wri     | ght ADR ETF                                       | Financial         | Exchange Traded Fund           |                                   |                     | USA                           | -          | -      | 48.21                      | 1.41%     | 60              |
| 10      | AAIC                       | Arlington Asset Investmen    | t Corp.                                           | Real Estate       | REIT -                         | Mortgage                          |                     | USA                           | 77.10M     | 41.52  | 2.74                       | 2.24%     | 37,127          |
| 11      | AAL                        | American Airlines Group In   | nc.                                               | Industrials       | Airline                        | Airlines                          |                     | USA                           | 9.36B      | 131.55 | 14.47                      | 0.84%     | 13,673,518      |
| 12      | AAME                       | Atlantic American Corpora    | tion                                              | Financial         | Insura                         | Insurance - Life                  |                     | USA                           | 50.70M     | 19.76  | 2.49                       | -0.40%    | 1,924           |
| 13      | AAN                        | The Aaron's Company, Inc     |                                                   | Industrials       | Rental                         | & Leasing Se                      | rvices              | USA                           | 277.16M    | -      | 9.12                       | 1.00%     | 623,921         |
| 14      | AAOI                       | Applied Optoelectronics, In  | ю.                                                | Technology        | Semic                          | Semiconductors                    |                     | USA                           | 57.26M     | -      | 1.93                       | 5.46%     | 288,565         |
| 15      | AAON                       | AAON, Inc.                   | Industrials                                       | Buildin           | Building Products & Equipment  |                                   | USA                 | 5.14B                         | 51.21      | 94.90  | 0.13%                      | 245,258   |                 |
| 16      | AAP                        | Advance Auto Parts, Inc.     | Consumer Cyclical                                 | Specia            | alty Retail                    |                                   | USA                 | 7.05B                         | 14.35      | 118.61 | 0.90%                      | 1,368,660 |                 |
| 17      | AAPD                       | Direxion Daily AAPL Bear     | IX Shares                                         | Financial         | Exchar                         | Exchange Traded Fund              |                     | USA                           | -          | -      | 24.00                      | -0.99%    | 136,257         |
| 18      | AAPL                       | Apple Inc.                   |                                                   | Technology        | Consu                          | mer Electronic                    | CS                  | USA                           | 2547.69B   | 27.58  | 162.36                     | 0.99%     | 49,501,688      |
| 19      | AAPU                       | Direxion Daily AAPL Bull 1   | .5X Shares                                        | Financial         | Exchar                         | nge Traded Fu                     | nd                  | USA                           | -          | -      | 22.78                      | 1.47%     | 186,841         |
| 20      | AAT                        | American Assets Trust, Inc   | 2.                                                | Real Estate       | REIT -                         | Diversified                       |                     | USA                           | 1.06B      | 24.94  | 18.08                      | 0.44%     | 326,276         |

#### 1 2 3 4 5 6 ... 50 ... 100 ... 150 ... 200 ... 250 ... 300 ... 350 ... 400 ... 415 next

Kriterijumi koji se koriste za filtriranje mogu biti različite vrste. Npr. na prethodnom slajdu je prikazan tab Descriptive, na ovom Fundamental, a na sledećem Technical
#### Home News Screener Maps Groups Portfolio Insider Futures Forex Crypto Backtests Elite

export

| My Presets       |                                 | ✓ Order:            | Ticker               | *                | Asc 🗸          | Signal:           | None (all stoc    | ks)     | ➤ Tickers:         |            |         |             |          | > Filters 🔺   |
|------------------|---------------------------------|---------------------|----------------------|------------------|----------------|-------------------|-------------------|---------|--------------------|------------|---------|-------------|----------|---------------|
| Filters: 0       | -                               |                     |                      |                  | Descriptiv     | e Fundam          | ental Technica    | I AI    | I                  |            | -       | -           | -        |               |
| Performance      | Any                             | ~                   | Performance 2        | Any              | ✓ Vol          | atility           | Any               | ~       | RSI (14)           | Any        | ~       | Gap         | Any      | ~             |
| 20-Day Simple Mo | oving Any                       | ~                   | 50-Day Simple Moving | Any              | ✓ 200-Day Si   | imple Moving      | Any               | ~       | Change             | Any        | ~       | Change from | Open Any | ~             |
| 20 Day High/Lo   |                                 | ~                   | Average              | (Any )           | ED Wool        | erage<br>High/Low | Anv               | ~       | Dattorn            | Any        |         | Candlactic  | k Any    | ~             |
| 20-Day High/LC   | JW Any                          |                     | Augusta True Desea   | Any              | • 52-Week      |                   | Any               |         | After Users Change | Any        | •       | Candlestic  | K Ally   | Prost (0)     |
| Beta             | Any                             | •                   | Average True Range   | Any              | After-Ho       | ours Close        | Any               | •       | After-Hours Change | Any        | •       |             |          | Reset (U)     |
| Overview         | Valuation                       | Financial           | Ownership Perfor     | mance lechnical  | Custom         | n Cha             | irts licke        | ers     | Basic              | IA         | Vews    | Snapshot    | Maps     | Stats         |
| otal: 8292 #1    |                                 |                     |                      |                  | save as portfo | lio   create ale  | rt Refresh: 3     | min   o | off                |            |         |             | +_E      | age 1/415 🛛 🕈 |
| No.              |                                 | Con                 | npany                | Sect             | or             |                   | Industry          |         | Country            | Market Cap | P/E     | Price       | Change   | Volume        |
| 1 A              | Agilent Te                      | chnologies, Inc.    |                      | Healthcare       |                | Diagnostics       | & Research        |         | USA                | 39.        | 52B 30  | .32 134.49  | 0.48%    | 1,468,195     |
| 2 AA             | Alcoa Corp                      | poration            |                      | Basic Materials  |                | Aluminum          |                   |         | USA                | 7.4        | 48B     | - 41.76     | 2.00%    | 4,800,356     |
| 3 AAAU           | Goldman Sachs Physical Gold ETF |                     | Financial            |                  | Exchange Tr    | aded Fund         |                   | USA     |                    | -          | - 19.65 | 0.92%       | 883,605  |               |
| 4 AAC            | Ares Acqu                       | isition Corporation | I                    | Financial        |                | Shell Compa       | nies              |         | USA                | 744.3      | 88M 61  | .43 10.32   | -0.10%   | 65,239        |
| 5 AACG           | ATA Creati                      | vity Global         |                      | Consumer Defens  | sive           | Education &       | Training Services |         | China              | 54.9       | MOM     | - 1.87      | 2.19%    | 6,391         |
| 6 AACI           | Armada A                        | equisition Corp. I  |                      | Financial        |                | Shell Compa       | nies              |         | USA                | 207.6      | 5M      | - 10.08     | 0.10%    | 2,204         |
| 7 AACIW          | Armada A                        | cquisition Corp. I  |                      | Financial        |                | Shell Compa       | nies              |         | USA                |            | -       | - 0.11      | 0.00%    | 3,850         |
| 8 AADI           | Aadi Biosc                      | ience, Inc.         |                      | Healthcare       |                | Biotechnolog      | у                 |         | USA                | 174.3      | 34M     | - 7.11      | -0.14%   | 243,547       |
| 9 AADR           | AdvisorSh                       | ares Dorsey Wrigh   | nt ADR ETF           | Financial        |                | Exchange Tra      | aded Fund         |         | USA                |            | -       | - 48.21     | 1.41%    | 60            |
| 10 AAIC          | Arlington                       | Asset Investment    | Corp.                | Real Estate      |                | REIT - Mortg      | age               |         | USA                | 77.1       | .OM 41  | .52 2.74    | 2.24%    | 37,127        |
| 11 AAL           | American                        | Airlines Group Inc  |                      | Industrials      |                | Airlines          |                   |         | USA                | 9.3        | 36B 131 | .55 14.47   | 0.84%    | 13,673,518    |
| 12 AAME          | Atlantic Ar                     | merican Corporatio  | on                   | Financial        |                | Insurance -       | life              |         | USA                | 50.7       | 70M 19  | .76 2.49    | -0.40%   | 1,924         |
| 13 AAN           | The Aaron                       | 's Company, Inc.    |                      | Industrials      |                | Rental & Lea      | sing Services     |         | USA                | 277.1      | .6M     | - 9.12      | 1.00%    | 623,921       |
| 14 AAOI          | Applied Op                      | otoelectronics, Inc |                      | Technology       |                | Semiconduct       | ors               |         | USA                | 57.2       | 26M     | - 1.93      | 5.46%    | 288,565       |
| 15 AAON          | AAON, Inc                       |                     |                      | Industrials      |                | Building Proc     | lucts & Equipment |         | USA                | 5.3        | 14B 51  | .21 94.90   | 0.13%    | 245,258       |
| 16 AAP           | Advance A                       | uto Parts, Inc.     |                      | Consumer Cyclica | al             | Specialty Re      | tail              |         | USA                | 7.         | 05B 14  | .35 118.61  | 0.90%    | 1,368,660     |
| 17 AAPD          | Direxion D                      | aily AAPL Bear 1X   | Shares               | Financial        |                | Exchange Tra      | aded Fund         |         | USA                |            | -       | - 24.00     | -0.99%   | 136,257       |
| 18 AAPL          | Apple Inc.                      |                     |                      | Technology       |                | Consumer E        | ectronics         |         | USA                | 2547.0     | 59B 27  | .58 162.36  | 0.99%    | 49,501,688    |
| 19 AAPU          | Direxion D                      | aily AAPL Bull 1.5  | X Shares             | Financial        |                | Exchange Tra      | aded Fund         |         | USA                |            | -       | - 22.78     | 1.47%    | 186,841       |
| 20 AAT           | American                        | Assets Trust, Inc.  |                      | Real Estate      |                | REIT - Diver      | sified            |         | USA                | 1.0        | 06B 24  | .94 18.08   | 0.44%    | 326,276       |

1 2 3 4 5 6 ... 50 ... 100 ... 150 ... 200 ... 250 ... 300 ... 350 ... 400 ... 415 next

Na bazi bilo kog od ponuđenih kriterijuma u okviru ovih tabova može da se izvrši filtriranje

### Home News Screener Maps Groups Portfolio Insider Futures Forex Crypto Backtests Elite

#### Fri MAR 31 2023 6:56 AM ET 📀 Help Login Register

| Му       | Presets      | ✓ Order:                      | Ticker           | ~               | Asc 🗸 Signal:                | None (all stocks)  | ➤ Tickers:     |            |        |              |          | > Filters ▲ |
|----------|--------------|-------------------------------|------------------|-----------------|------------------------------|--------------------|----------------|------------|--------|--------------|----------|-------------|
| Filter   | rs: 1        |                               |                  |                 | Descriptive(1) Fundan        | nental Technical   | All(1)         |            | -      | -            | -        |             |
|          | Exchange     | Any 🗸                         | Index            | Any             | Sector                       | Technology 🗸       | Industry       | Any        | *      | Country      | Any      | *           |
| 1        | Market Cap.  | Any 🗸                         | Dividend Yield   | Any             | Float Short                  | Any 🗸              | Analyst Recom. | Any        | ~      | Option/Short | Any      | ~           |
| E        | arnings Date | Any 🗸                         | Average Volume   | Any             | Relative Volume              | Any 🗸              | Current Volume | Any        | ~      | Price        | Any      | ~           |
|          | Target Price | Any 🗸                         | IPO Date         | Any             | Shares Outstanding           | Any                | Float          | Any        | ~      |              |          | Reset (1)   |
| Ove      | erview       | /aluation Financial           | Ownership Perfor | mance Technical | Custom Ch                    | arts Tickers       | Basic          | TA News    | Sn     | apshot       | NEW Maps | Stats       |
| Cotolu 1 | 707 #1       |                               |                  |                 | esue se portfolio Licrosto s | last Defrecht 2min | -off           |            |        |              |          | Page 1/40 ¥ |
| No.      | /9/ #1       | Com                           | nany             | Sector          | save as portrollo   create a | ductry             | Country        | Market Can | D/F    | Drice        | Change   | Volume      |
| 1        |              | Applied Optoelectropics, Inc. | pany             | Technology      | Semiconductors               | uustiy             | USA            | 57.26M     | -      | 1.93         | 5.46%    | 288 565     |
| 2        | ΑΔΡΙ         | Apple Inc.                    |                  | Technology      | Consumer Electronics         |                    | USA            | 2547.69B   | 27,58  | 162.36       | 0.99%    | 49,501,688  |
| -        | ABST         | Absolute Software Corporatio  | n                | Technology      | Software - Application       |                    | Canada         | 553.44M    | -      | 7.57         | 0.53%    | 97.330      |
| 4        | ACIW         | ACI Worldwide, Inc.           |                  | Technology      | Software - Infrastructure    |                    | USA            | 2.81B      | 21.09  | 26.32        | 0.30%    | 382,286     |
| 5        | ACLS         | Axcelis Technologies, Inc.    |                  | Technology      | Semiconductor Equipment      | & Materials        | USA            | 4.46B      | 24.43  | 133.44       | 0.95%    | 394,080     |
| 6        | ACMR         | ACM Research, Inc.            |                  | Technology      | Semiconductor Equipment      | & Materials        | USA            | 720.39M    | 19.85  | 11.75        | 0.34%    | 297,292     |
| 7        | ACN          | Accenture plc                 |                  | Technology      | Information Technology Se    | rvices             | Ireland        | 185.87B    | 26.02  | 282.66       | 0.97%    | 2,293,610   |
| 8        | ADBE         | Adobe Inc.                    |                  | Technology      | Software - Infrastructure    |                    | USA            | 172.05B    | 37.66  | 381.90       | 0.72%    | 2,138,955   |
| 9        | ADEA         | Adeia Inc.                    |                  | Technology      | Software - Application       |                    | USA            | 902.37M    | 6.32   | 8.59         | 1.12%    | 309,765     |
| 10       | ADI          | Analog Devices, Inc.          |                  | Technology      | Semiconductors               |                    | USA            | 99.16B     | 29.32  | 194.21       | 2.66%    | 4,367,130   |
| 11       | ADSK         | Autodesk, Inc.                |                  | Technology      | Software - Application       |                    | USA            | 43.50B     | 53.39  | 201.61       | 1.23%    | 1,072,943   |
| 12       | ADTN         | ADTRAN Holdings, Inc.         |                  | Technology      | Communication Equipment      | :                  | USA            | 1.21B      | -      | 15.57        | -0.51%   | 342,706     |
| 13       | AEHR         | Aehr Test Systems             |                  | Technology      | Semiconductor Equipment      | & Materials        | USA            | 1.07B      | 86.76  | 37.22        | -1.66%   | 1,956,324   |
| 14       | AEY          | ADDvantage Technologies Gr    | oup, Inc.        | Technology      | Electronics & Computer Dis   | stribution         | USA            | 15.86M     | -      | 1.14         | 0.00%    | 25,412      |
| 15       | AEYE         | AudioEye, Inc.                |                  | Technology      | Software - Application       |                    | USA            | 87.73M     | -      | 7.46         | 6.42%    | 46,196      |
| 16       | AFRM         | Affirm Holdings, Inc.         |                  | Technology      | Software - Infrastructure    |                    | USA            | 2.96B      | -      | 10.42        | -0.76%   | 10,385,220  |
| 17       | AGIL         | AgileThought, Inc.            |                  | Technology      | Software - Application       |                    | USA            | 152.40M    | -      | 3.15         | -1.25%   | 14,340      |
| 18       | AGMH         | AGM Group Holdings Inc.       |                  | Technology      | Computer Hardware            |                    | Hong Kong      | 45.90M     | 2.12   | 1.83         | 7.96%    | 3,156       |
| 19       | AGYS         | Agilysys, Inc.                |                  | Technology      | Software - Application       |                    | USA            | 2.00B      | 192.76 | 79.61        | -0.54%   | 79,108      |
| 20       | AHI          | Advanced Health Intelligence  | Ltd.             | Technology      | Software - Application       |                    | Australia      | 11.78M     | -      | 0.40         | 0.00%    | 18,353      |

Filters: sec:technology

1 2 3 4 5 6 ... 10 ... 20 ... 30 ... 40 next

Npr. iz taba Descriptive možemo da odaberemo Technology Sector,... 

#### Home News Screener Maps Groups Portfolio Insider Futures Forex Crypto Backtests Elite

| My Presets                 | ✓ Order:                      | Ticker                       |            | ✓ A:      | sc 🗸 Sigi                  | nal: None      | (all stocks)  | ~                 | Tickers:         |        |        |         |                            |          | > Filters 🔺    |
|----------------------------|-------------------------------|------------------------------|------------|-----------|----------------------------|----------------|---------------|-------------------|------------------|--------|--------|---------|----------------------------|----------|----------------|
| Filters: 2                 |                               |                              |            | Des       | scriptive(1) Fun           | ndamental(1)   | Technical     | All(2)            |                  |        |        |         |                            |          |                |
| P/E                        | Over 30 🗸                     | Forward P/E                  | Any        | ~         | PEG                        | Any            | ~             | · P/              | S                | Any    |        | ~       | P/B                        | Any      | ~              |
| Price/Cash                 | Any 🗸                         | Price/Free Cash Flow         | Any        | ~         | EPS growth<br>this year    | Any            | ~             | , EPS g<br>next   | rowth<br>year    | Any    |        | ~       | EPS growth<br>past 5 years | Any      | ~              |
| EPS growth<br>next 5 years | Any 🗸                         | Sales growth<br>past 5 years | Any        | ~         | EPS growth<br>atr over atr | Any            | ~             | Sales of atr ov   | growth<br>er atr | Any    |        | ▼ Re    | eturn on Ass               | ets Any  | ~              |
| Return on Equity           | Any 🗸                         | Return on Investment         | Any        | ~         | Current Ratio              | Any            | ~             | Quick             | Ratio            | Any    |        | ✓ 1     | T Debt/Equi                | ty Any   | ~              |
| Debt/Equity                | Any 🗸                         | Gross Margin                 | Any        | ~         | Operating Marg             | in Any         | ~             | Net Prof          | t Margin         | Any    |        | ~       | Payout Ratio               | o Any    | ~              |
| Insider<br>Ownership       | Any 🗸                         | Insider<br>Transactions      | Any        | ~         | Institutional              | Any            | ~             | Institu<br>Transa | itional          | Any    |        | •       |                            |          | Reset (2)      |
| Overview                   | /aluation Financial           | Ownership Perfor             | rmance T   | Technical | Custom                     | Charts         | Tickers       | Basic             | iccions.         | TA     | News   | Sr      | apshot                     | NEW Maps | Stats          |
| Total: 128 #1              |                               |                              |            |           | save as portfolio L o      | reate alert    | Refresh: 3mir | off               |                  |        |        |         |                            |          | ← Page 1/7 ∨ → |
| No.                        | Com                           | pany                         | Sector     | r         | ]                          | Industry       |               | Cour              | ntry             | Market | Сар    | P/E     | Price                      | Change   | Volume         |
| 1 ADBE                     | Adobe Inc.                    |                              | Technology | Softw     | vare - Infrastructure      | 1              |               | USA               |                  | 1      | 72.05B | 37.66   | 381.90                     | 0.72%    | 2,138,955      |
| 2 ADSK                     | Autodesk, Inc.                |                              | Technology | Softw     | vare - Application         |                |               | USA               |                  |        | 43.50B | 53.39   | 201.61                     | 1.23%    | 1,072,943      |
| 3 AEHR                     | Aehr Test Systems             |                              | Technology | Semio     | conductor Equipmer         | nt & Materials |               | USA               |                  |        | 1.07B  | 86.76   | 37.22                      | -1.66%   | 1,956,324      |
| 4 AGYS                     | Agilysys, Inc.                |                              | Technology | Softw     | are - Application          |                |               | USA               |                  |        | 2.00B  | 192.76  | 79.61                      | -0.54%   | 79,108         |
| 5 AIXI                     | Xiao-I Corporation            |                              | Technology | Softw     | are - Application          |                |               | China             |                  |        | 45.45M | 56.06   | 5.55                       | 1.09%    | 111,779        |
| 6 ALGM                     | Allegro MicroSystems, Inc.    |                              | Technology | Semio     | conductors                 |                |               | USA               |                  |        | 9.28B  | 60.59   | 47.38                      | 1.54%    | 893,059        |
| 7 ALOT                     | AstroNova, Inc.               |                              | Technology | Comp      | outer Hardware             |                |               | USA               |                  | 1      | 06.97M | 38.64   | 13.91                      | 2.96%    | 10,571         |
| 8 ALRM                     | Alarm.com Holdings, Inc.      |                              | Technology | Softw     | are - Application          |                |               | USA               |                  |        | 2.39B  | 47.48   | 48.76                      | 0.06%    | 130,290        |
| 9 AMD                      | Advanced Micro Devices, In    | с.                           | Technology | Semio     | conductors                 |                |               | USA               |                  | 1      | 61.47B | 110.60  | 97.88                      | 1.86%    | 59,678,532     |
| 10 AMOT                    | Allied Motion Technologies I  | inc.                         | Technology | Electr    | ronic Components           |                |               | USA               |                  | 6      | 00.56M | 34.83   | 37.89                      | 1.20%    | 24,223         |
| 11 AMSWA                   | American Software, Inc.       |                              | Technology | Softw     | are - Application          |                |               | USA               |                  | 4      | 15.56M | 36.22   | 12.28                      | 2.93%    | 246,579        |
| 12 ANET                    | Arista Networks, Inc.         |                              | Technology | Comp      | outer Hardware             |                |               | USA               |                  |        | 49.92B | 38.00   | 162.49                     | -0.01%   | 2,918,364      |
| 13 ANSS                    | ANSYS, Inc.                   |                              | Technology | Softw     | are - Application          |                |               | USA               |                  |        | 28.30B | 54.46   | 326.04                     | 1.87%    | 453,937        |
| 14 ASML                    | ASML Holding N.V.             |                              | Technology | Semio     | conductor Equipmer         | nt & Materials |               | Netherlan         | ds               | 2      | 82.30B | 44.03   | 676.68                     | 2.66%    | 892,461        |
| 15 AZPN                    | Aspen Technology, Inc.        |                              | Technology | Softw     | are - Application          |                |               | USA               |                  |        | 14.46B | 1237.39 | 217.78                     | 0.28%    | 192,708        |
| 16 BAND                    | Bandwidth Inc.                |                              | Technology | Softw     | vare - Infrastructure      |                |               | USA               |                  | 3      | 89.10M | 98.93   | 14.84                      | -1.59%   | 337,818        |
| 17 BLIN                    | Bridgeline Digital, Inc.      |                              | Technology | Softw     | vare - Infrastructure      |                |               | USA               |                  |        | 9.89M  | 38.65   | 0.93                       | 1.64%    | 12,735         |
| 18 BMI                     | Badger Meter, Inc.            |                              | Technology | Scient    | tific & Technical Ins      | truments       |               | USA               |                  |        | 3.48B  | 52.89   | 119.75                     | -0.11%   | 58,052         |
| 19 BOX                     | Box, Inc.                     |                              | Technology | Softw     | vare - Infrastructure      |                |               | USA               |                  |        | 3.73B  | 618.81  | 25.99                      | -0.38%   | 1,499,444      |
| 20 BR                      | Broadridge Financial Solution | ons, Inc.                    | Technology | Inform    | mation Technology 9        | Services       |               | USA               |                  |        | 16.75B | 32.32   | 145.11                     | 1.49%    | 473,761        |
| Filters: fa pe:o30 se      | c:technology                  |                              |            |           |                            |                |               |                   |                  |        |        |         |                            |          | export         |

1 2 3 4 5 6 7 next

i.iz taba Fundamental akcije koje imaju P/E racio preko 30...

### Fri MAR 31 2023 7:00 AM ET 🛛 Help Login Register

## Home News Screener Maps Groups Portfolio Insider Futures Forex Crypto Backtests Elite

| Filters: 3       Performance     Any       20-Day Simple Moving<br>Average     Any       20-Day High/Low     Any       20-Day High/Low     Any       Beta     Any       Overview     Valuation       Total: 79 #1     Interview       No.     ▲ Ticker       1     ADBE     Adobe I       2     ADSK     Autodes       3     AEHR     Aehr Te       4     AGYS     Agilysys       5     ALGM     Allegro                                                                                                    | Performan     S0-Day Simple | ce 2 Any    | Desc                   | criptive(1) Fundamen             | tal(1) Technical(1)                              | All(3)   |              |            |            | _             | _        |                |
|----------------------------------------------------------------------------------------------------|-----------------------------|-------------|------------------------|----------------------------------|--------------------------------------------------|----------|--------------|------------|------------|---------------|----------|----------------|
| Performance     Any       20-Day Simple Moving<br>Average     Any       20-Day High/Low     Any       20-Day High/Low     Any       Overview     Valuation       Total: 79 #1       No.     ▲ Ticker       1     ADBE       ADSK     Autodes       3     AEHR       4     AGYS       Agilysys       5     ALGM                                                                                                    | Performan     S0-Day Simple | ce 2 Any    |                        |                                  |                                                  |          |              |            |            |               |          |                |
| 20-Day Simple Moving<br>Average     Any       20-Day High/Low     Any       Beta     Any       Overview     Valuation       Total: 79 #1     Integer       No.     Ticker       1     ADBE       Adobe I     2       2     ADSK       Autodes     3       AEHR     Aehr Te       4     AGYS       Agilysys       5     ALGM                                                                                                    | ✓ 50-Day Simple             |             | ~                      | Volatility                       | Any 🗸                                            | R        | RSI (14)     | Any        | ~          | Gap           | Any      | ~              |
| 20-Day High/Low     Any       Beta     Any       Overview     Valuation       Total: 79 #1     Image: Comparison of the second second | Averag                      | Moving Any  | ~                      | 200-Day Simple Moving<br>Average | SMA200 below SMA5 🗸                              |          | Change       | Any        | <b>v</b> ( | Change from C | )pen Any | ~              |
| Beta     Any       Overview     Valuation       Total:     79 #1       No.     ▲ Ticker       1     ADBE     Adobe I       2     ADSK     Autodes       3     AEHR     Aehr Te       4     AGYS     Agilysys       5     ALGM     Allegro                                                                                                    | ✓ 50-Day Higl               | n/Low Any   | ~                      | 52-Week High/Low                 | Price 40% above SMA200<br>Price 50% above SMA200 | *        | Pattern      | Any        | ~          | Candlestick   | c Any    | ~              |
| Overview     Valuation       Total: 79 #1     ************************************                                                                                                    | ✓ Average True              | Range Any   | *                      | After-Hours Close                | Price 60% above SMA200                           |          | lours Change | Any        | ~          |               |          | Reset (3)      |
| Total: 79 #1       No.     ▲ Ticker       1     ADBE     Adobe I       2     ADSK     Autodes       3     AEHR     Aehr Tei       4     AGYS     Agilysys       5     ALGM     Allegro                                                                                                    | Financial Ownership         | Performance | Technical              | Custom Cha                       | Price 70% above SMA200<br>Price 80% above SMA200 |          | ic           | TA News    | s (        | Snapshot      | NEW Maps | Stats          |
| No.         ▲ Ticker           1         ADBE         Adobe I           2         ADSK         Autodes           3         AEHR         Aehr Te           4         AGYS         Agilysys           5         ALGM         Allegro                                                                                                    |                             |             |                        | save as portfolio I create       | Price 90% above SMA200                           |          |              |            |            |               |          | ← Page 1/4 ¥ → |
| 1     ADBE     Adobe I       2     ADSK     Autodes       3     AEHR     Aehr Te       4     AGYS     Agilysys       5     ALGM     Allegro                                                                                                    | Company                     | Sector      |                        | Industry                         | Price 100% above SMA20<br>Price crossed SMA200   | 0        | untrv        | Market Cap | P/E        | Price         | Change   | Volume         |
| 2 ADSK Autodes<br>3 AEHR Aehr Ter<br>4 AGYS Agilysys<br>5 ALGM Allegro                                                                                                    | Inc.                        | Technology  | Software               | - Infrastructure                 | Price crossed SMA200 abo                         | ove      | ,            | 172.05B    | 37.66      | 381.90        | 0.72%    | 2,138,955      |
| 3     AEHR     Aehr Ter       4     AGYS     Agilysys       5     ALGM     Allegro                                                                                                    | sk, Inc.                    | Technology  | Software               | - Application                    | Price crossed SMA200 bel                         | ow       |              | 43.50B     | 53.39      | 201.61        | 1.23%    | 1,072,943      |
| 4 AGYS Agilysys<br>5 ALGM Allegro                                                                                                    | st Systems                  | Technology  | Semicon                | ductor Equipment & Mater         | SMA200 crossed SMA20 a                           | bove     |              | 1.07B      | 86.76      | 37.22         | -1.66%   | 1,956,324      |
| 5 ALGM Allegro                                                                                                    | s, Inc.                     | Technology  | Software               | - Application                    | SMA200 crossed SMA20 b                           | elow     |              | 2.00B      | 192.76     | 79.61         | -0.54%   | 79,108         |
|                                                                                                    | MicroSystems, Inc.          | Technology  | Semicon                | ductors                          | SMA200 crossed SMA50<br>SMA200 crossed SMA50 a   | bove     |              | 9.28B      | 60.59      | 47.38         | 1.54%    | 893,059        |
| 6 ALOT AstroNo                                                                                                    | ova, Inc.                   | Technology  | Compute                | r Hardware                       | SMA200 crossed SMA50 b                           | oelow    |              | 106.97M    | 38.64      | 13.91         | 2.96%    | 10,571         |
| 7 AMD Advance                                                                                                    | ed Micro Devices, Inc.      | Technology  | Semicon                | ductors                          | SMA200 above SMA20<br>SMA200 below SMA20         |          |              | 161.47B    | 110.60     | 97.88         | 1.86%    | 59,678,532     |
| 8 AMOT Allied M                                                                                                    | lotion Technologies Inc.    | Technology  | Electroni              | c Components                     | SMA200 above SMA50                               |          |              | 600.56M    | 34.83      | 37.89         | 1.20%    | 24,223         |
| 9 ANET Arista N                                                                                                    | letworks, Inc.              | Technology  | Compute                | r Hardware                       | SMA200 below SMA50                               | UUR T    |              | 49.92B     | 38.00      | 162.49        | -0.01%   | 2,918,364      |
| 10 ANSS ANSYS,                                                                                                    | Inc.                        | Technology  | Software               | - Application                    |                                                  | USA      |              | 28.30B     | 54.46      | 326.04        | 1.87%    | 453,937        |
| 11 ASML ASML H                                                                                                    | Iolding N.V.                | Technology  | Semicon                | ductor Equipment & Mater         | ials                                             | Netherla | ands         | 282.30B    | 44.03      | 676.68        | 2.66%    | 892,461        |
| 12 BAND Bandwid                                                                                                    | dth Inc.                    | Technology  | Software               | - Infrastructure                 |                                                  | USA      |              | 389.10M    | 98.93      | 14.84         | -1.59%   | 337,818        |
| 13 BMI Badger                                                                                                    | Meter, Inc.                 | Technology  | Scientific             | & Technical Instruments          |                                                  | USA      |              | 3.48B      | 52.89      | 119.75        | -0.11%   | 58,052         |
| 14 BOX Box, Inc                                                                                                    | с.                          | Technology  | Software               | - Infrastructure                 |                                                  | USA      |              | 3.73B      | 618.81     | 25.99         | -0.38%   | 1,499,444      |
| 15 BSY Bentley                                                                                                    | Systems, Incorporated       | Technology  | Software               | - Application                    |                                                  | USA      |              | 12.23B     | 77.28      | 42.27         | 0.24%    | 512,507        |
| 16 CDNS Cadence                                                                                                    | e Design Systems, Inc.      | Technology  | Software - Application |                                  |                                                  | USA      |              | 57.20B     | 67.06      | 207.01        | 0.49%    | 1,629,730      |
| 17 CGNX Cognex                                                                                                    | Corporation                 | Technology  | Scientific             | & Technical Instruments          |                                                  | USA      |              | 8.62B      | 39.56      | 48.70         | 1.63%    | 651,529        |
| 18 CIEN Ciena C                                                                                                    | Corporation                 | Technology  | Commun                 | ication Equipment                |                                                  | USA      |              | 7.73B      | 42.58      | 51.95         | 1.23%    | 1,686,968      |
| 19 CRCT Cricut, I                                                                                                    |                             |             |                        |                                  |                                                  |          |              |            |            |               |          |                |
| 20 CREX Creative                                                                                                    | Inc.                        | Technology  | Compute                | r Hardware                       |                                                  | USA      |              | 2.08B      | 34.65      | 9.53          | 0.53%    | 42,503         |

1 2 3 4 next

 ... i iz taba *Technical* akcije koje imaju SMA200 ispod SMA50 (više o SMA u nastavku prezenacije)

## Yahoo Finance

- Ovaj sajt je koristan za dobijanje detaljnijih informacija o pojedinim finansijskim instrumentima
- Na narednom slajdu je dat primer početnog pregleda (Summary) akcije kompanije Apple Inc. u okviru kog se vide ključni podaci o ovoj akciji

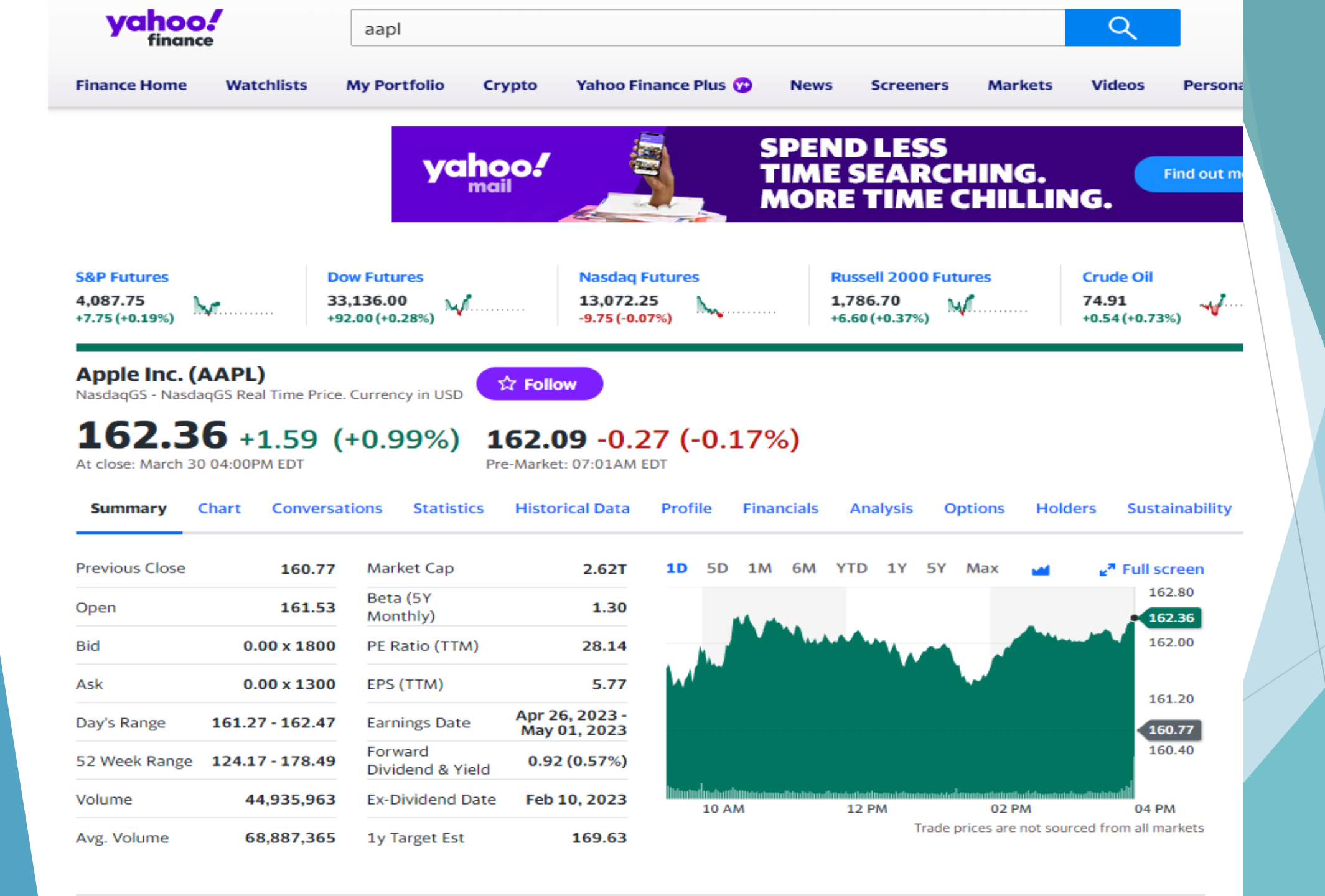

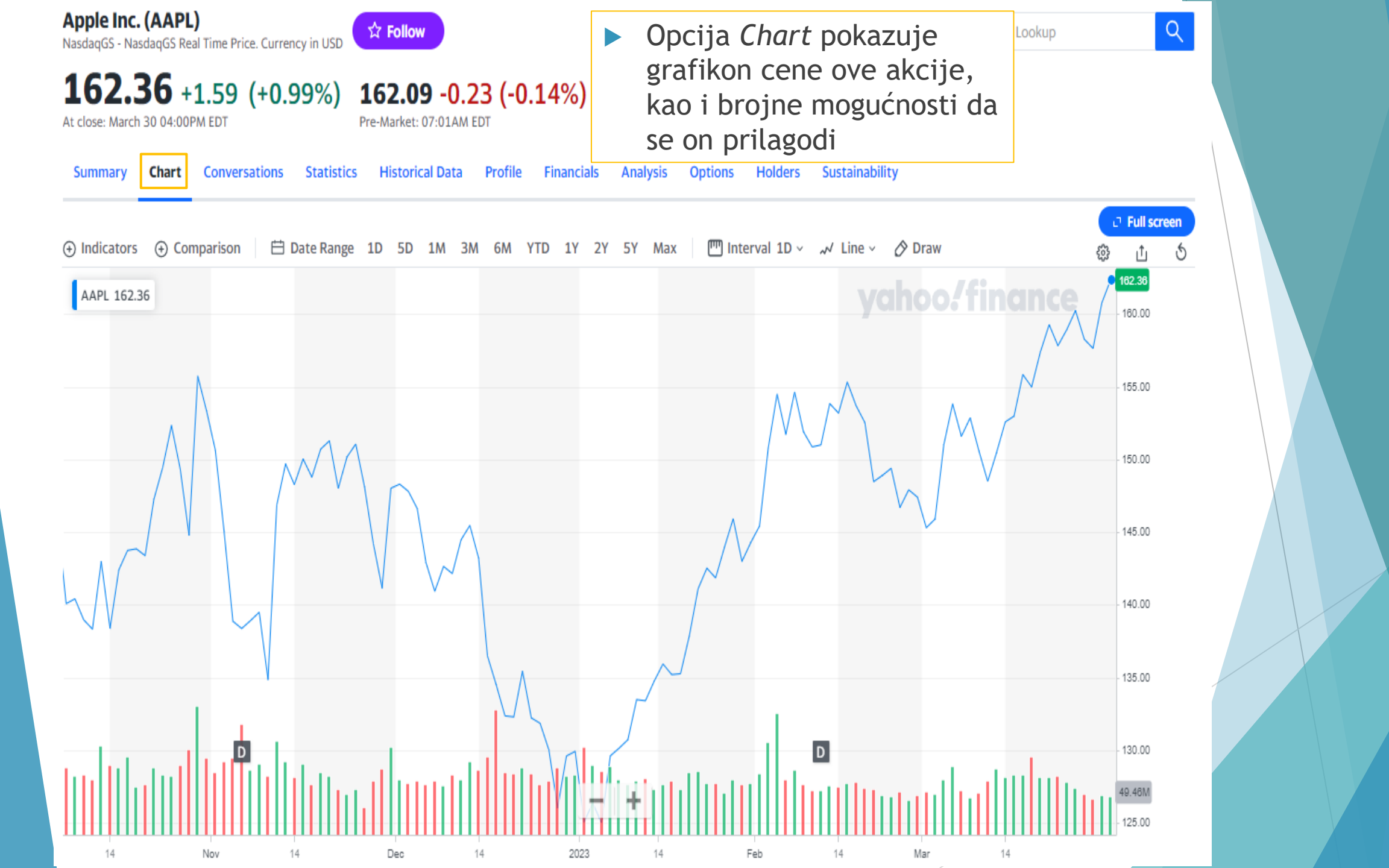

Apple Inc. (AAPL) NasdaqGS - NasdaqGS Real Time Price. Currency in USD ♀ Follow

## **162.36** +1.59 (+0.99%) **162.08** -0.28 (-0.17%) At close: March 30 04:00PM EDT Pre-Market: 7:06AM EDT

Summary Chart Conversations Statistics Historical Data Profile Financials Analysis Options Holders Sustainability

| Valuation Measures <sup>4</sup> | Trading Informat                  | ion              |
|---------------------------------|-----------------------------------|------------------|
| Market Cap (intraday)           | 2.54T Stock Price Histo           | ry               |
| Enterprise Value                | 2.60T Beta (5Y Monthly)           |                  |
| Trailing P/E                    | 26.98 52-Week Change <sup>3</sup> |                  |
| Forward P/E                     | 26.88 S&P500 52-Week Cha          | nge              |
| PEG Ratio (5 yr expected)       | 2.69 52 Week High <sup>3</sup>    |                  |
| Price/Sales (ttm)               | 6.64 52 Week Low <sup>3</sup>     |                  |
| Price/Book (mrq)                | 44.33 50-Day Moving Average       | ge <sup>3</sup>  |
| Enterprise Value/Revenue        | 6.70 200-Day Moving Avera         | age <sup>3</sup> |
| Enterprise Value/EBITDA         | 20.27 Share Statistics            |                  |

## **Financial Highlights**

| i iscui i cui |
|---------------|
|---------------|

Fiscal Year Ends Sep 23, 2022 Most Recent Quarter (mrq) Dec 30, 2022

| Profitability |  |
|---------------|--|
|---------------|--|

Profit Margin 24.56%
Operating Margin (ttm) 29.41%

| Beta (5Y Monthly)                   | 1.30    |
|-------------------------------------|---------|
| 52-Week Change <sup>3</sup>         | -6.86%  |
| S&P500 52-Week Change <sup>3</sup>  | -10.89% |
| 52 Week High <sup>3</sup>           | 178.49  |
| 52 Week Low <sup>3</sup>            | 124.17  |
| 50-Day Moving Average <sup>3</sup>  | 150.87  |
| 200-Day Moving Average <sup>3</sup> | 148.34  |

Currency in USD

68.89M

## Share Statistics Avg Vol (3 month) <sup>3</sup>

| Avg Vol (10 day) <sup>3</sup>           | 64.81M  |
|-----------------------------------------|---------|
| Shares Outstanding <sup>5</sup>         | 15.82B  |
| Implied Shares Outstanding <sup>6</sup> | N/A     |
| Float <sup>8</sup>                      | 15.81B  |
| % Held by Insiders <sup>1</sup>         | 0.07%   |
| % Held by Institutions <sup>1</sup>     | 61.33%  |
| Shares Short (Mar 14, 2023) 4           | 107.42M |

## Klikom na Statistics se pojavljuju detaljnije informacije o akciji

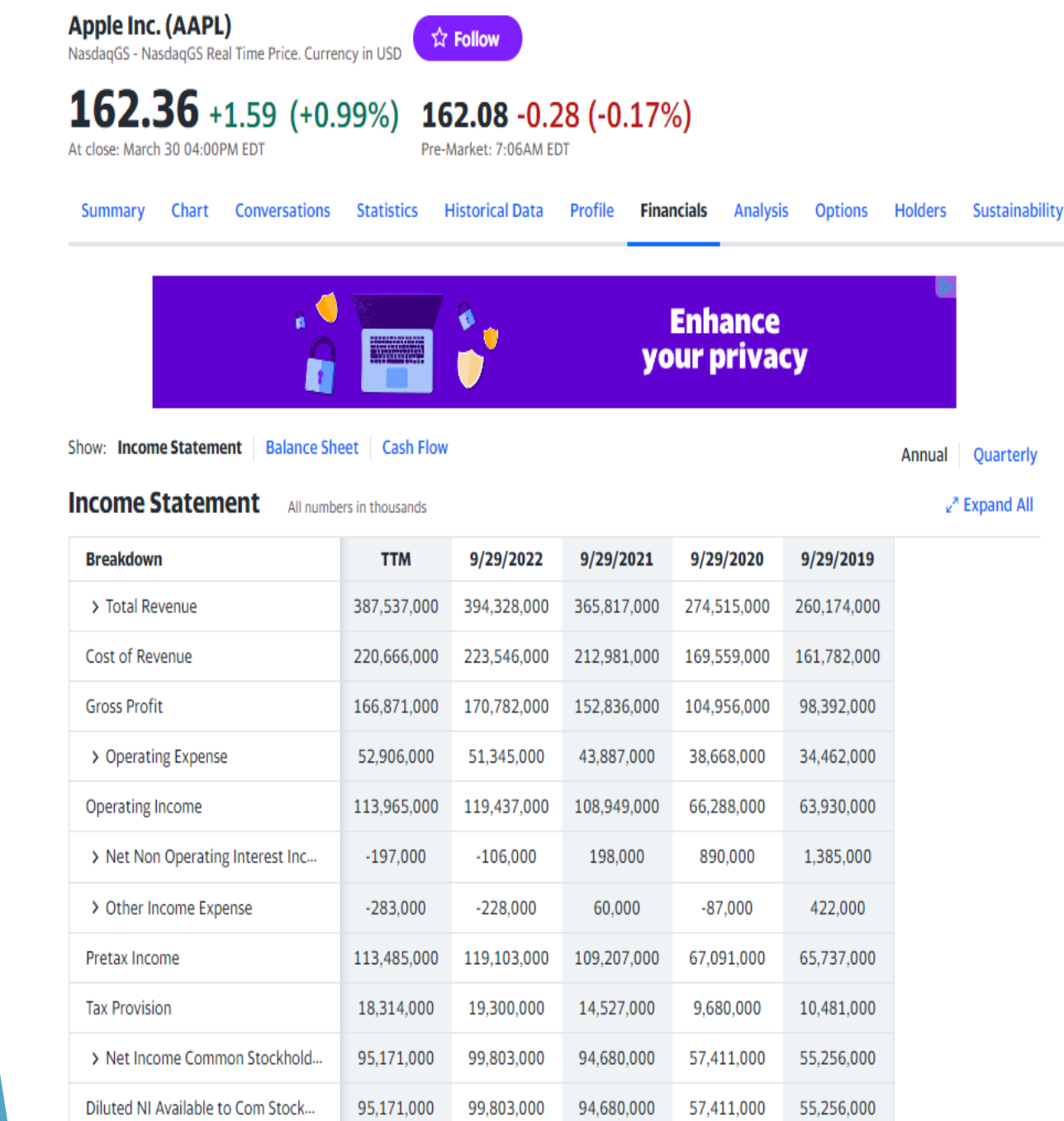

6.15

.

5.67

3.31

2.99

Basic EPS

Deo *Financials* pokazuje ključne informacije iz finansijskih izveštaja kompanije

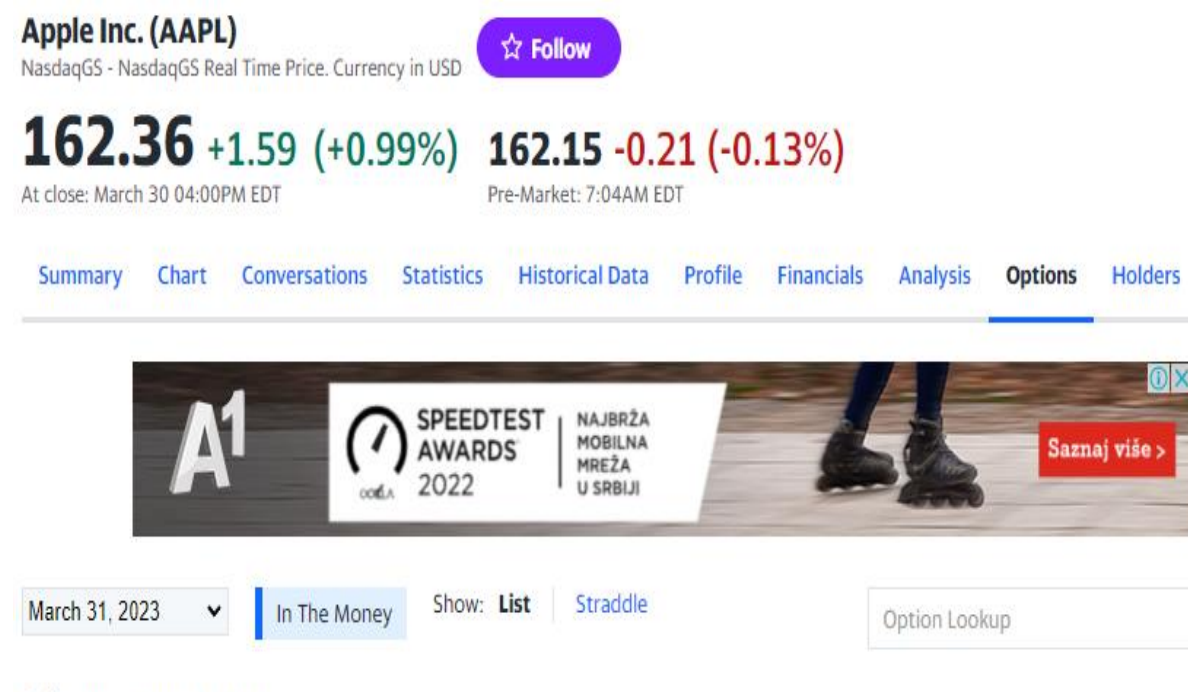

## Calls for March 31, 2023

| Contract Name       | Last Trade Date        | Strike 🔨 | Last Price | Bid  | Ask  | Change | % Change | Volume | Open Interest | Implied Volatility |
|---------------------|------------------------|----------|------------|------|------|--------|----------|--------|---------------|--------------------|
| AAPL230331C00050000 | 2023-03-30 1:38PM EDT  | 50.00    | 111.45     | 0.00 | 0.00 | 0.00   | -        | 19     | 397           | 0.00%              |
| AAPL230331C00055000 | 2023-03-30 3:50PM EDT  | 55.00    | 107.05     | 0.00 | 0.00 | 0.00   |          | 1      | 9             | 0.00%              |
| AAPL230331C00060000 | 2023-03-30 3:34PM EDT  | 60.00    | 102.05     | 0.00 | 0.00 | 0.00   |          | 2      | 197           | 0.00%              |
| AAPL230331C00065000 | 2023-03-29 2:54PM EDT  | 65.00    | 95.49      | 0.00 | 0.00 | 0.00   |          | 8      | 0             | 0.00%              |
| AAPL230331C00070000 | 2023-03-16 11:29AM EDT | 70.00    | 84.30      | 0.00 | 0.00 | 0.00   | -        | 3      | 3             | 0.00%              |
| AAPL230331C00080000 | 2023-03-24 1:28PM EDT  | 80.00    | 79.30      | 0.00 | 0.00 | 0.00   | -        | 1      | 1             | 0.00%              |
| AAPL230331C00085000 | 2023-03-16 12:46PM EDT | 85.00    | 69.95      | 0.00 | 0.00 | 0.00   | -        | 2      | 3             | 0.00%              |
| AAPL230331C00090000 | 2023-03-21 10:04AM EDT | 90.00    | 67.75      | 0.00 | 0.00 | 0.00   | 2        | 2      | 3             | 0.00%              |
| AAPL230331C00095000 | 2023-03-21 12:47PM EDT | 95.00    | 62.95      | 0.00 | 0.00 | 0.00   | -        | 3      | 0             | 0.00%              |
| AAPL230331C00100000 | 2023-03-27 1:38PM EDT  | 100.00   | 58.50      | 0.00 | 0.00 | 0.00   |          | 3      | 7             | 0.00%              |
|                     |                        |          |            |      |      |        |          |        |               |                    |

U delu *Options* su pokazane dostupne opcije na ovu akciju

Sustainabil

Q

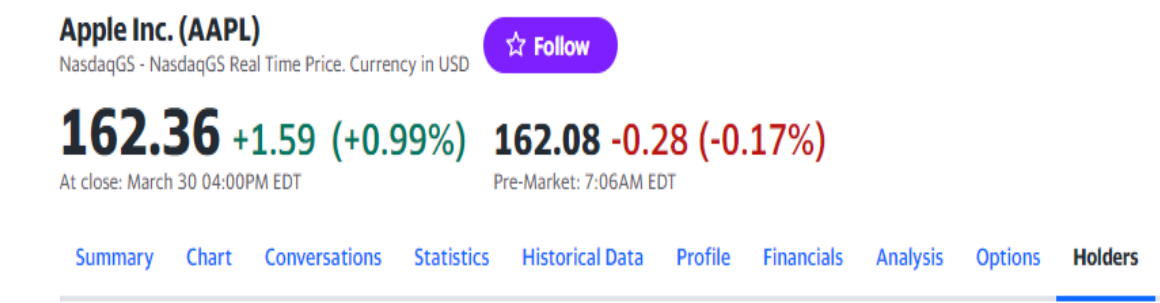

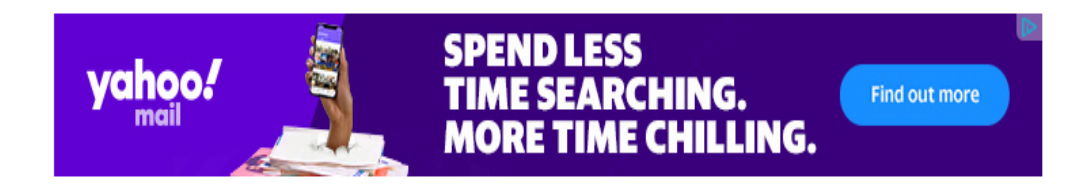

#### Major Holders Insider Roster Insider Transactions

| Major Holders<br>Breakdown |                                       | Currency in USD |
|----------------------------|---------------------------------------|-----------------|
| 0.07%                      | % of Shares Held by All Insider       |                 |
| 61.33%                     | % of Shares Held by Institutions      |                 |
| 61.37%                     | % of Float Held by Institutions       |                 |
| 5.747                      | Number of Institutions Holding Shares |                 |

**Top Institutional Holders** 

| Holder                     | Shares        | Date Reported | % Out | Value           |
|----------------------------|---------------|---------------|-------|-----------------|
| Vanguard Group, Inc. (The) | 1,278,250,538 | Dec 30, 2022  | 8.08% | 207,536,758,129 |
| Blackrock Inc.             | 1,029,208,322 | Dec 30, 2022  | 6.50% | 167,102,263,788 |
| Berkshire Hathaway, Inc    | 895,136,175   | Dec 30, 2022  | 5.66% | 145,334,309,919 |
| State Street Corporation   | 586,857,405   | Dec 30, 2022  | 3.71% | 95,282,168,633  |
| FMR, LLC                   | 321,162,411   | Dec 30, 2022  | 2.03% | 52,143,929,245  |

Ključne informacije o vlasništvu nad akcijama su prikazane u delu Holders

Sustainabili

Apple Inc. (AAPL) NasdaqGS - NasdaqGS Real Time Price. Currency in USD

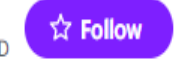

## **162.36** +1.59 (+0.99%) **162.14** -0.22 (-0.14%) At close: March 30 04:00PM EDT

Pre-Market: 7:08AM EDT

Severe

| Summary              | Chart        | Conversations  | Statistics             | Historical Data | Profile           | Financials | Analysis | Options               | Holders    | Sustainability |
|----------------------|--------------|----------------|------------------------|-----------------|-------------------|------------|----------|-----------------------|------------|----------------|
| Environme            | ent, Soci    | al and Governa | ince (ESG)             | Risk Ratings 💿  |                   |            |          |                       |            |                |
| Total ESG Risk score |              |                | Environment Risk Score |                 | Social Risk Score |            | e        | Governance Risk Score |            |                |
| 17 15                | th percentil | le             | 0.                     | 6               |                   | 6.9        |          | 9.2                   |            |                |
| Low                  |              |                |                        |                 |                   |            |          |                       |            |                |
| Controvers           | Sy Level 🔇   | 0              |                        |                 |                   |            | AAF      | PL Pe                 | ers 🔻 Cate | egory Average  |
| 3 Signific           | ant Contro   | oversy level   |                        |                 |                   |            |          |                       |            |                |

Sustainability je deo koji pruža ključne informacije o ESG (Environment, Social and *Governance*) performansama kompanije

ESG data provided by Sustainalytics, Inc. Last updated on 8/2022

None

 $\cap$ 

II. Upoznavanje sa egzekucijom naloga i upravljanjem pozicijama

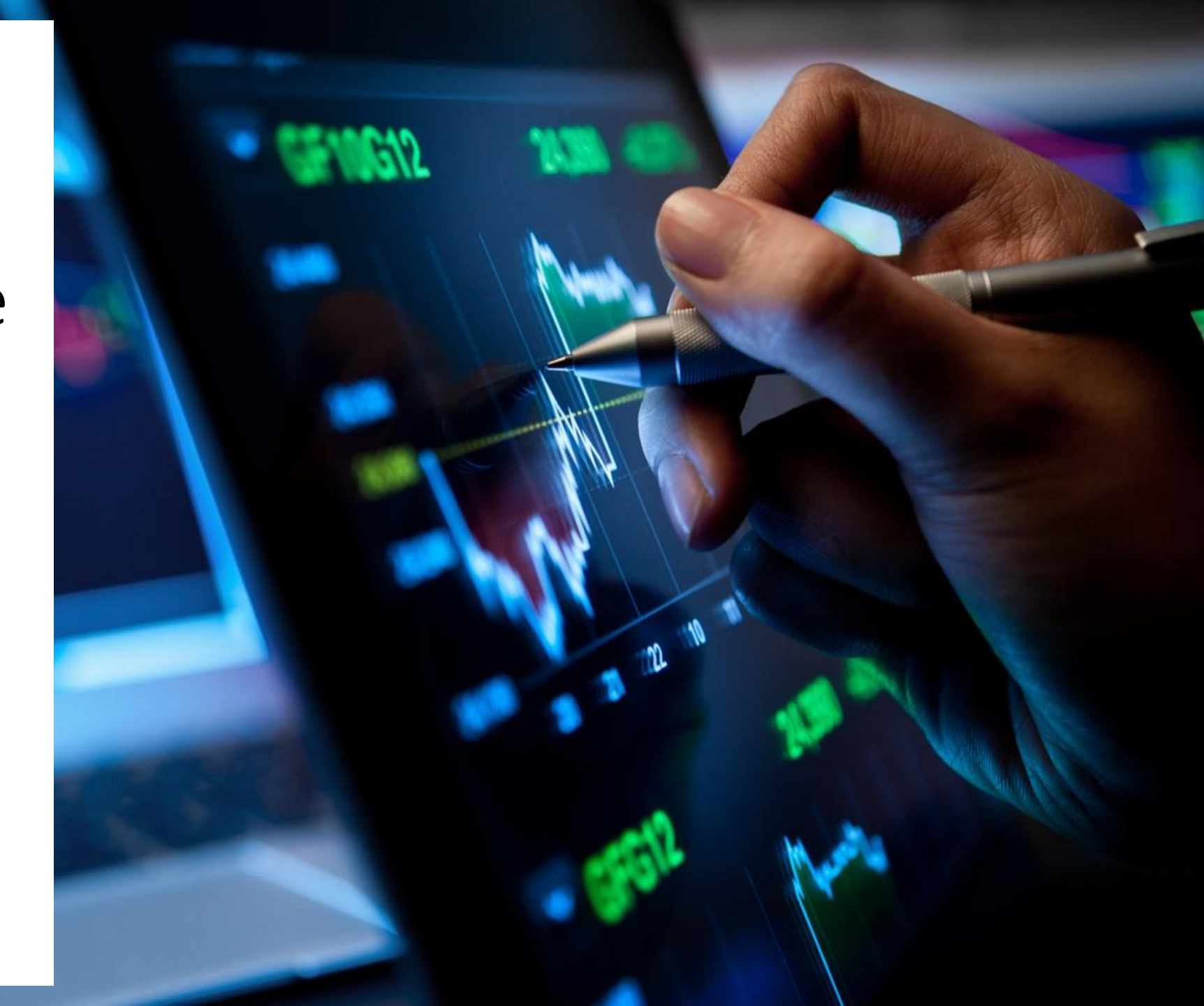

## Osnova za tehničku analizu

- Nakon završene fundamentalne analize, pogodno je da se primeni tehnička analiza kako bi se optimizovao trenutak ulaska u poziciju
- Za adekvatnu primenu tehničke analize je potrebno razumevanje softvera u kom se izvršavaju transakcije
- Prezentacija je urađena pomoću NinjaTrader-a, ali naravno postoje i drugi slični softveri
- Za tehničku analizu se smatra da predstavlja varijantu proročanstva koje se samo ispunjava (Selffulfilling Prophecy) - ako dovoljan broj ljudi veruje da će cena da se kreće na određeni način i krenu da trguju u skladu sa tim, cena će zaista i odraziti to uverenje, bez obzira na to na čemu je ono zasnovano

| NINJATR    | ADER 🖪 | New 🗶 Tool | ls 🗖 Worksp | aces 📍 Con | nections 🗘 I | Help               | = 🗆 🔀             |
|------------|--------|------------|-------------|------------|--------------|--------------------|-------------------|
| Instrument | Side   | Quantity   | Avg. price  | PnL        | Account name | Account display na | Connection        |
| CL 05-23   | Short  | 1          | 71.45       | \$2,530.00 | Sim101       | Sim101             | My NinjaTrader Cc |
| ES 06-23   | Short  | 4          | 4000.0625   | \$6,262.50 | SimBEP23     | SimBEP23           | My NinjaTrader Co |

- Ovo je početni prozor, u kom mogu da se nađu informacije o istoriji naloga (u tabu Orders) i o trenutnim pozicijma u različitim instrumentima (u tabu Positions). Takođe, odavde se kreiraju novi prozori, npr. grafikoni.
- Na prikazanom primeru se vide dve short pozicije u različitim fjučersima, kao i detaljnije informacije o njima
   broj fjučersa po poziciji, prosečna cena po kojoj se ušlo u poziciju i trenutni dobitak/gubitak na poziciji (*PnL*) koji se menja u zavisnosti od trenutne cene fjučersa

| NINJATRADER                        | 🖸 New 🗶                                                                                                    | Tools 🖾 Worl           | (spaces 📍 🤇   | Connections 🔿     | Help               |                   |  |  |  |  |
|------------------------------------|----------------------------------------------------------------------------------------------------|------------------------|---------------|-------------------|--------------------|-------------------|--|--|--|--|
| Ir Basic Entry                     | Quantity                                                                                                    | Avg. price             | PnL           | Account name      | Account display na | Connection        |  |  |  |  |
| C FX Pro                           | 1                                                                                                    | 71.45                  | \$2,510.00    | Sim101            | Sim101             | My NinjaTrader Co |  |  |  |  |
| E Option Chain                     | 4                                                                                                    | 4000.0625              | \$6,512.50    | SimBEP23          | SimBEP23           | My NinjaTrader Co |  |  |  |  |
| Order Ticket<br>SuperDOM (Dynamic) | ► U NiniaT                                                                                                    | r <i>ader</i> -u ie mo | guće otvoriti | i više različitih | vrsta prozora      |                   |  |  |  |  |
| Alerts Log                         | (Workspaces) koji pokazuju podatke na različite načine. Klikom na New                                                                                                    |                        |               |                   |                    |                   |  |  |  |  |
| Chart                              | mogu da se nadu nor ·                                                                                                    |                        |               |                   |                    |                   |  |  |  |  |
| Depth Chart                        | 1. grafikoni ( <i>Charts</i> )                                                                                                    |                        |               |                   |                    |                   |  |  |  |  |
| FX Board                           |                                                                                                    |                        |               |                   |                    |                   |  |  |  |  |
| FX Correlation                     | 2 prozor za proglad dubina tržišta (SuperDOM DOM ad Depth of Market)                                                                                                    |                        |               |                   |                    |                   |  |  |  |  |
| Hot List Analyzer                  | <ol> <li>prozor za pregled dubine trzista (SuperDOM - DOM od Depth of Market)</li> <li>istorija transakcija na tržištu nekog instrumenta (T&amp;S od Time and Sale)</li> </ol> |                        |               |                   |                    |                   |  |  |  |  |
| Level II                           |                                                                                                    |                        |               |                   |                    |                   |  |  |  |  |
| Market Analyzer                    | List)                                                                                                    |                        |               |                   |                    |                   |  |  |  |  |
| Market Watch                       | ,                                                                                                    |                        |               |                   |                    |                   |  |  |  |  |
| News                               | 4. prozor za brzi pregled informacija o vise razlicitih instrumenata ( <i>Market Watch</i> )                                                                                   |                        |               |                   |                    |                   |  |  |  |  |
| Strategy Analyzer                  |                                                                                                    |                        |               |                   |                    |                   |  |  |  |  |
| T& S                               | 5. prozor za davanje naloga (Order Ticket)                                                                                                    |                        |               |                   |                    |                   |  |  |  |  |
| Account Data                       |                                                                                                    |                        |               | entery            |                    |                   |  |  |  |  |
| Trade Performance                  |                                                                                                    |                        |               |                   |                    |                   |  |  |  |  |
| Ninja Script Editor                |                                                                                                    |                        |               |                   |                    |                   |  |  |  |  |
| Ninia Script Output                |                                                                                                    |                        |               |                   |                    |                   |  |  |  |  |

Strategy Builder

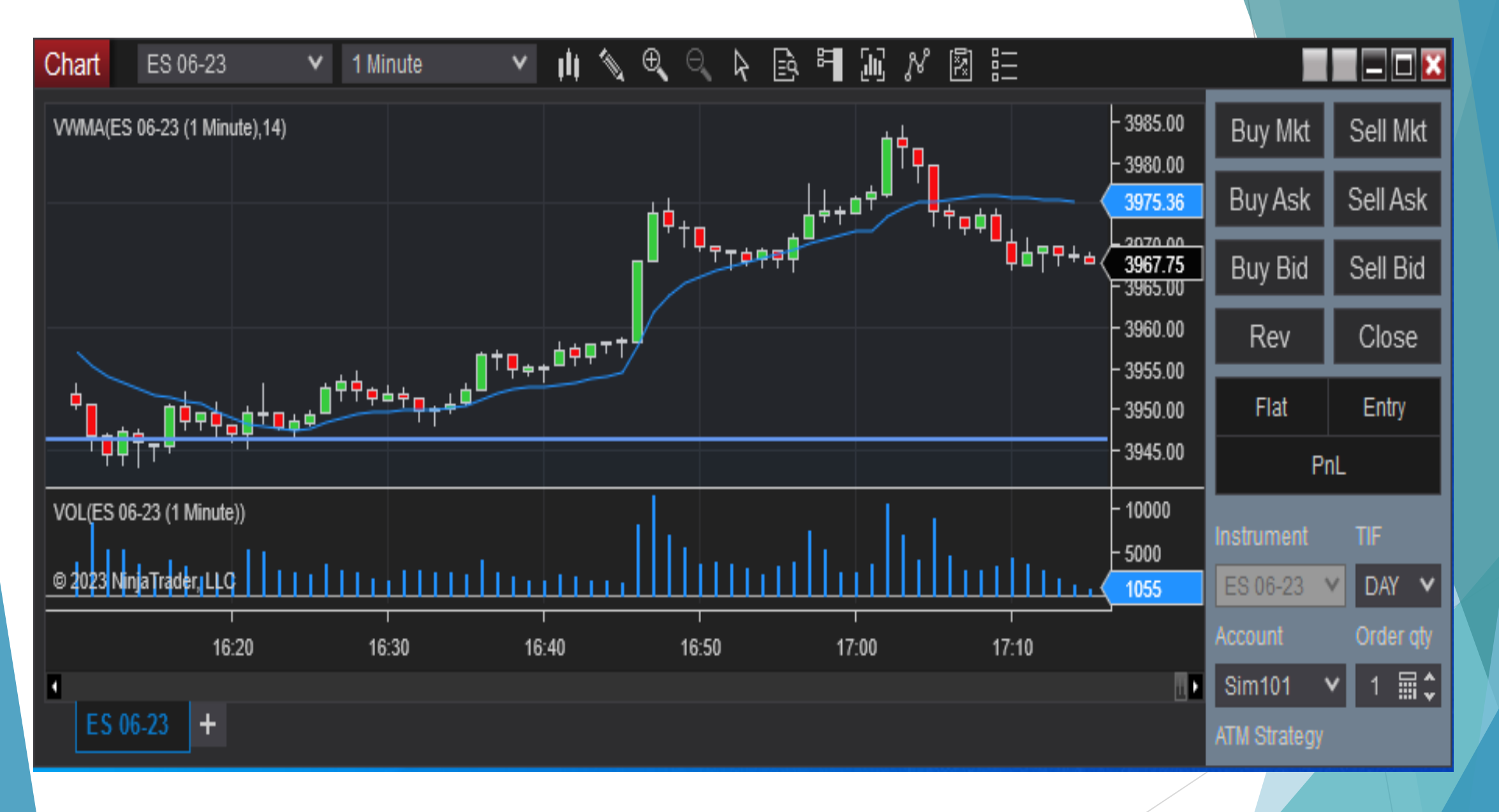

Primer grafikona (Chart)

| SuperDO    | M      |              |            |      |
|------------|--------|--------------|------------|------|
| Buy        |        | Price        | Sell       |      |
|            |        | 3971.75      |            |      |
|            |        | 3971.50      |            |      |
|            |        | 3971.25      |            |      |
|            |        | 3971.00      |            |      |
|            |        | 3970.75      |            |      |
|            |        | 3970.50      | 80         |      |
|            |        | 3970.25      | 94         |      |
|            |        | 3970.00      | 83         |      |
|            |        | 3969.75      | 87         |      |
|            |        | 3969.50      | 83         |      |
|            |        | 3969.25      | 79         |      |
|            |        | 3969.00      | 78         |      |
|            |        | 3968.75      | 58         |      |
|            |        | 3968.50      | 44         |      |
|            |        | (1) 3968.25  | 28         |      |
| 23         |        |              |            |      |
| 53         |        | 3967.75      |            |      |
| 72         |        | 3967.50      |            |      |
|            | 61     | 3967.25      |            |      |
|            | 87     | 3967.00      |            |      |
|            | 77     | 3966.75      |            |      |
|            | 93     | 3966.50      |            |      |
|            | 103    | 3966.25      |            |      |
| 111        |        | 3966.00      |            |      |
|            | 87     | 3965.75      |            |      |
|            |        | 3965.50      |            |      |
|            |        | 3965.25      |            |      |
|            |        | 3965.00      |            |      |
|            |        | 3964.75      |            |      |
|            | Market | PnL          | Market     |      |
|            |        | <u>`</u>     |            |      |
| Rev        |        | Flat         | C          | lose |
| Instrument |        | TIF          | Quan       |      |
| ES 06-23   | 3      | ✓ DAY        | <b>∨</b> 1 | ≣\$  |
| Account    |        | ATM Strategy |            |      |
| Sim101     | ~      | None         |            | ~    |
| ES 06      | -23 +  |              |            |      |

- Prozor za pregled dubine tržišta (SuperDOM - DOM od Depth of Market) pokazuje broj postavljenih limit naloga na strani ponude (kolona Sell) i tražnje (kolona Buy) za različite cene (kolona Price). Cene se razlikuju za po jedan tik (tick)
- Tik je najmanja obračunska jedinica za koju cena nekog fjučersa može da se promeni (poput pare za cene roba koje su izražene u dinarima). Vidimo da je kod ovog fjučersa jedan tik = 0.25 poena

| <b>D</b> 1.4 |                 |     | A - 1   |    |
|--------------|-----------------|-----|---------|----|
| Bid          |                 |     | Ask     |    |
| 3968.50      | 49              |     | 3968.75 | 12 |
| 5:12:58      | 5 PM            |     | 8.75    |    |
|              |                 | 396 |         |    |
| 5:12:58      | БРМ             | 396 |         |    |
| 5:12:50      |                 | 390 | 0.75    |    |
| 0.12.00      |                 | 306 | 0.70    |    |
| 5:12:5       | 5 PM            | 396 | 875     |    |
| 5:12:5       | 5 PM            | 396 | 8.75    |    |
| 5:12:55      | 5 PM            | 396 | 8.75    |    |
| 5:12:58      | 5 PM            |     | 8.75    |    |
| 5:12:55      | 5 PM            |     | 8.75    |    |
| 5:12:58      | 5 PM            | 396 | 9.00    |    |
| 5:12:55      | 5 PM            | 396 | 9.00    |    |
| 5:12:55      | 5 PM            | 396 | 9.00    |    |
| 5:12:55      |                 | 390 | 9.00    |    |
| 5:12:5       |                 | 306 | 9.00    |    |
| 5:12:5       | 5 PM            | 396 | 9.00    |    |
| 5:12:55      | 5 PM            | 396 | 9.00    |    |
| 5:12:54      | 4 PM            | 396 | 9.00    |    |
|              |                 |     |         |    |
|              |                 |     |         |    |
|              |                 |     |         |    |
|              | 4 PM            |     |         |    |
|              | 4 PM            |     |         |    |
| 5:12:54      | 4 PW            |     |         |    |
|              | + F IVI<br>4 PM |     |         |    |
|              | 4 PM            |     |         |    |
| 5:12:53      | зрм             | 396 | 8.75    |    |
| 5:12:53      | 3 PM            | 396 | 9.00    |    |
| 5:12:53      | 3 PM            |     | 9.00    |    |
| 5:12:52      | 2 PM            |     | 9.00    |    |
| 5:12:52      | 2 PM            | 396 | 9.00    |    |
|              |                 |     |         |    |
|              |                 |     |         |    |
|              |                 |     |         |    |
|              |                 |     |         |    |
|              |                 | 396 |         |    |
| 5:12:5:      | 2 PM            | 396 | 8 75    |    |
|              | 1 PM            |     |         |    |
|              |                 |     |         |    |
|              |                 |     |         |    |
| 5:12:51      | 1 PM            |     | 8.75    |    |
| 5:12:51      | 1 PM            |     | 8.75    |    |
| 5:12:51      | 1 PM            |     | 8.75    |    |
|              |                 |     |         |    |
|              | 1 PM            | 396 |         |    |
|              |                 |     |         |    |
|              |                 |     |         |    |
| 5:12:5:      | 1 PM            | 396 | 8.75    |    |
| 5:12:5       | 1 PM            | 396 | 8.75    |    |
| 5:12:51      | 1 PM            | 396 | 8.75    |    |
|              |                 |     |         |    |
|              |                 |     |         |    |
|              |                 |     |         |    |
|              |                 | 396 |         |    |
| 5:12:51      | I PINI          |     |         |    |

Istorija transakcija na tržištu nekog instrumenta (T&S od *Time and Sale List*) pokazuje vreme realizacije, cenu i broj instrumenata za transakcije na tržištu nekog instrumenta

## TRADING FLOOR, DEO II

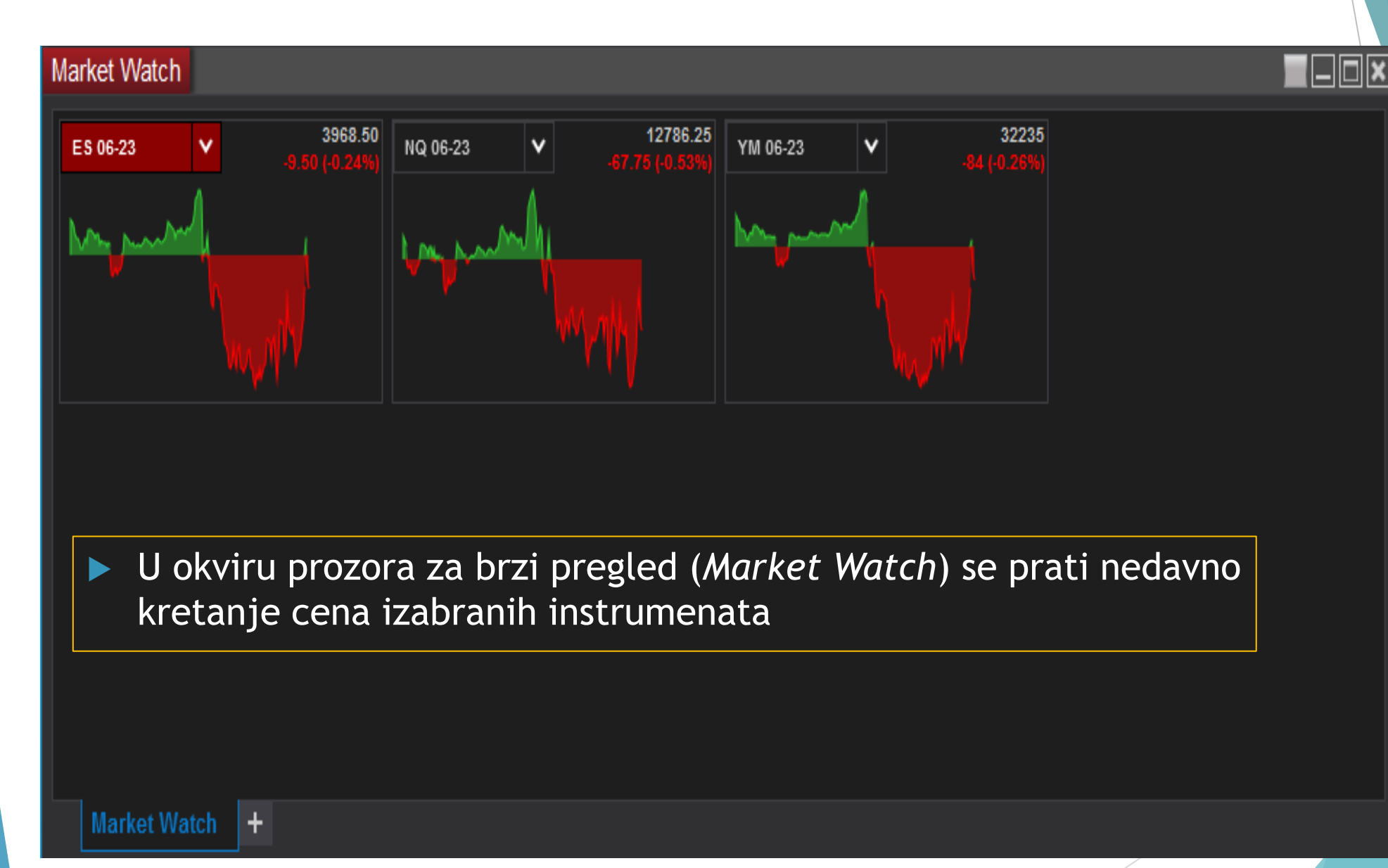

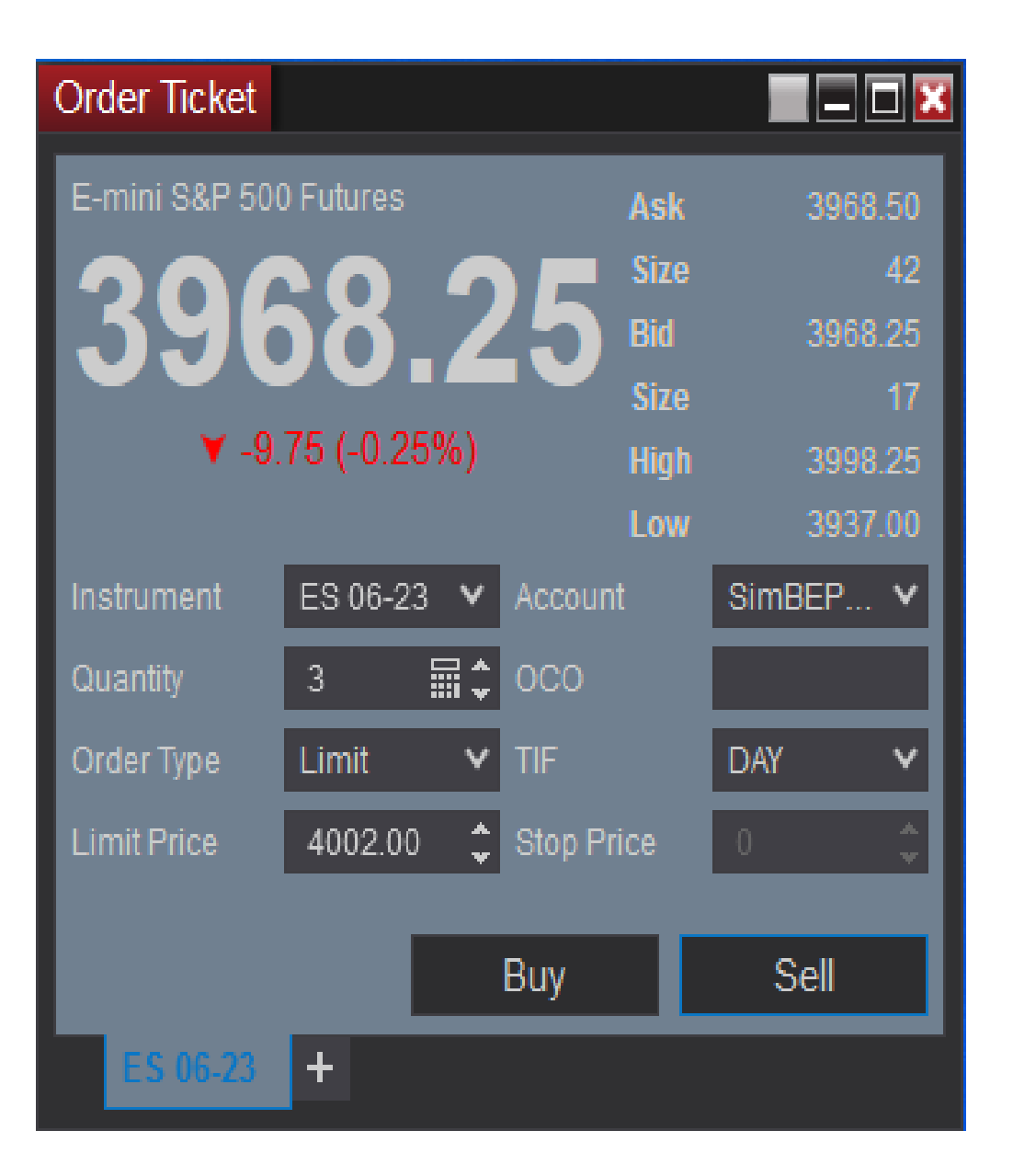

Prozor za davanje naloga (Order Ticket) omogućava jednostavno davanje naloga (moguće je davanje naloga i u drugim prozorima)

# NinjaTrader -Charts

- U nastavku će biti više reči o mogućnostima koje postoje u okviru prozora za grafikone
- Na narednom slajdu je prikazan grafikon za mali fjučers (manji po veličini ugovora od standardnog) na S&P 500, koji nosi oznaku ES 06-23
- ES je tiker kojim je označena vrsta fjučersa, a 06-23 je dopuna koja nam govori da je u pitanju fjučers koji ističe u junu 2023.
- Na x osi je vreme, a na y cena fjučersa izražena u poenima
- Svaki poen se sastoji od određenog broja tikova (tik je najmanja obračunska jedinica), a svaki tik ima određenu cenu u novcu, npr. \$12.5
- Za svaki instrument se posebno definišu rokovi dospeća i tikovi, pa je potrebno naći te informacije pre početka trgovanja

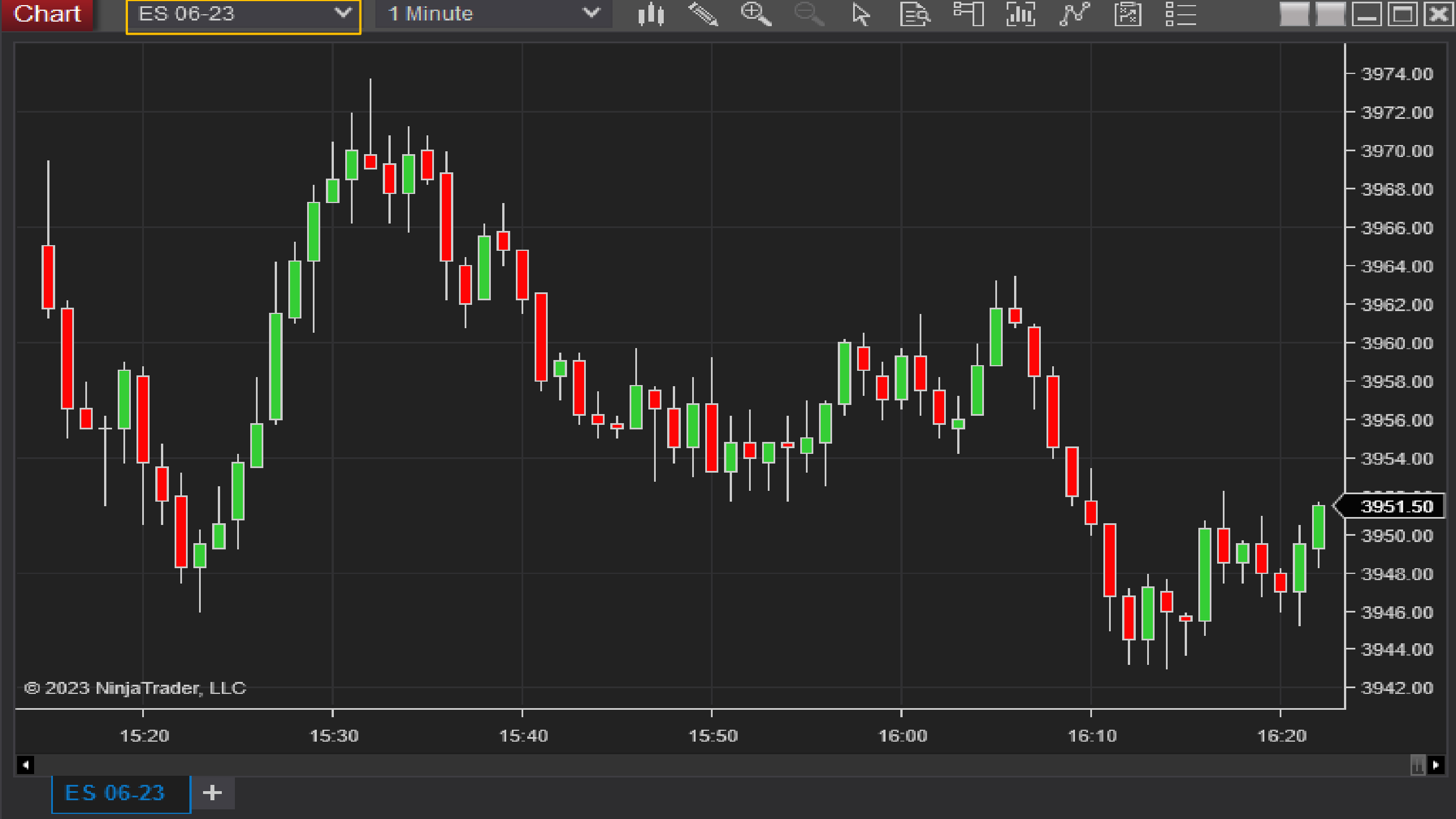

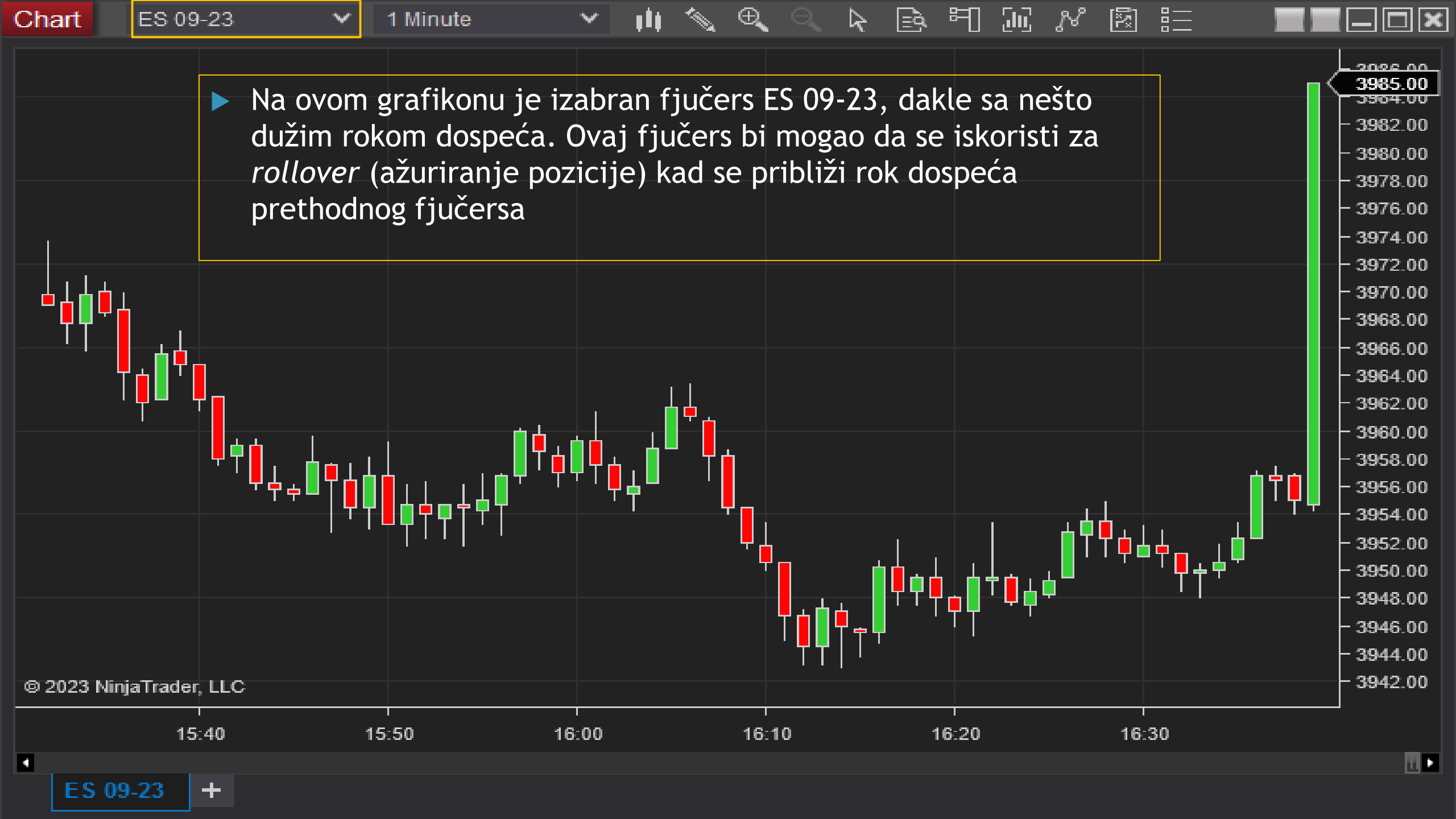

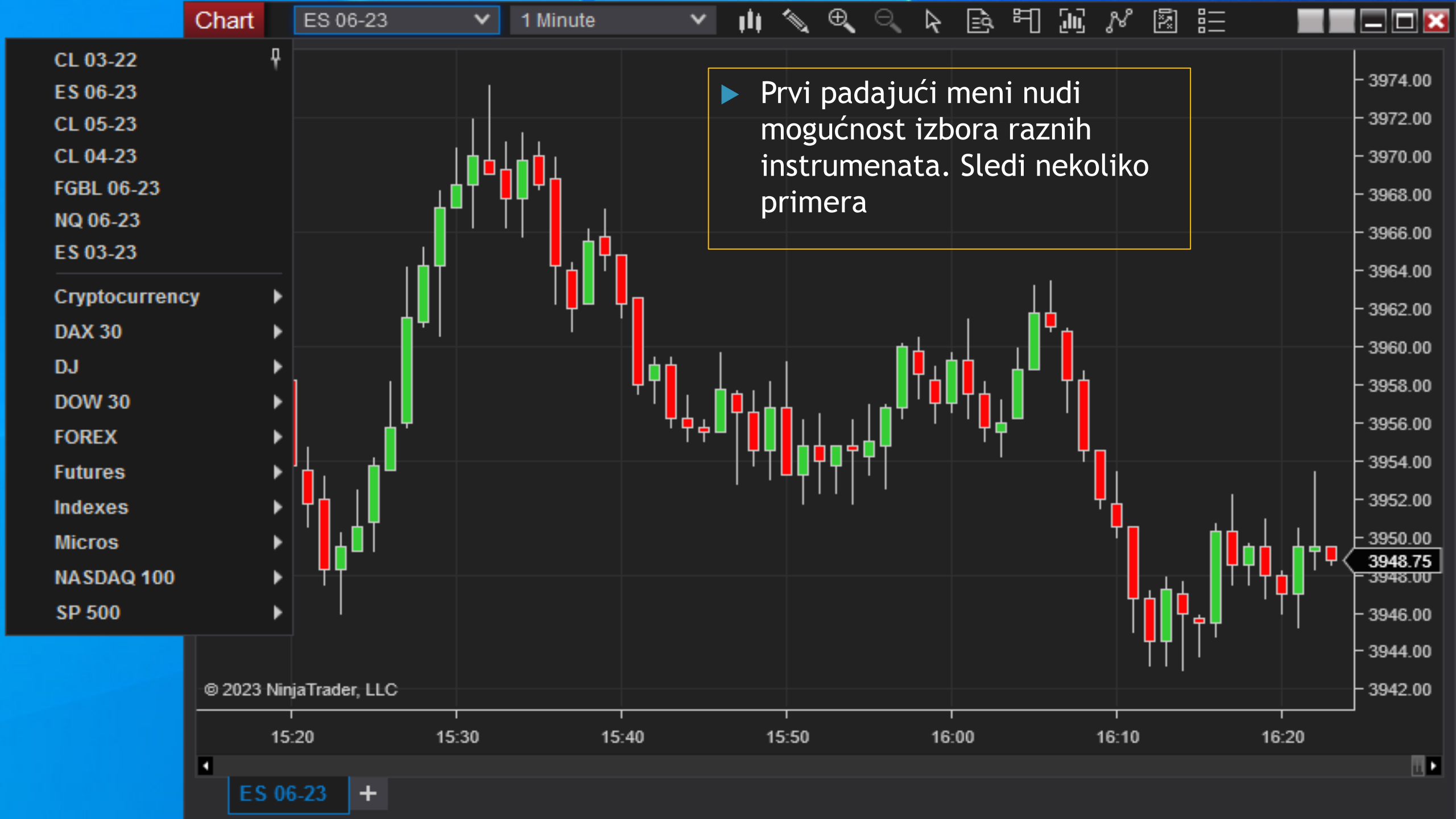

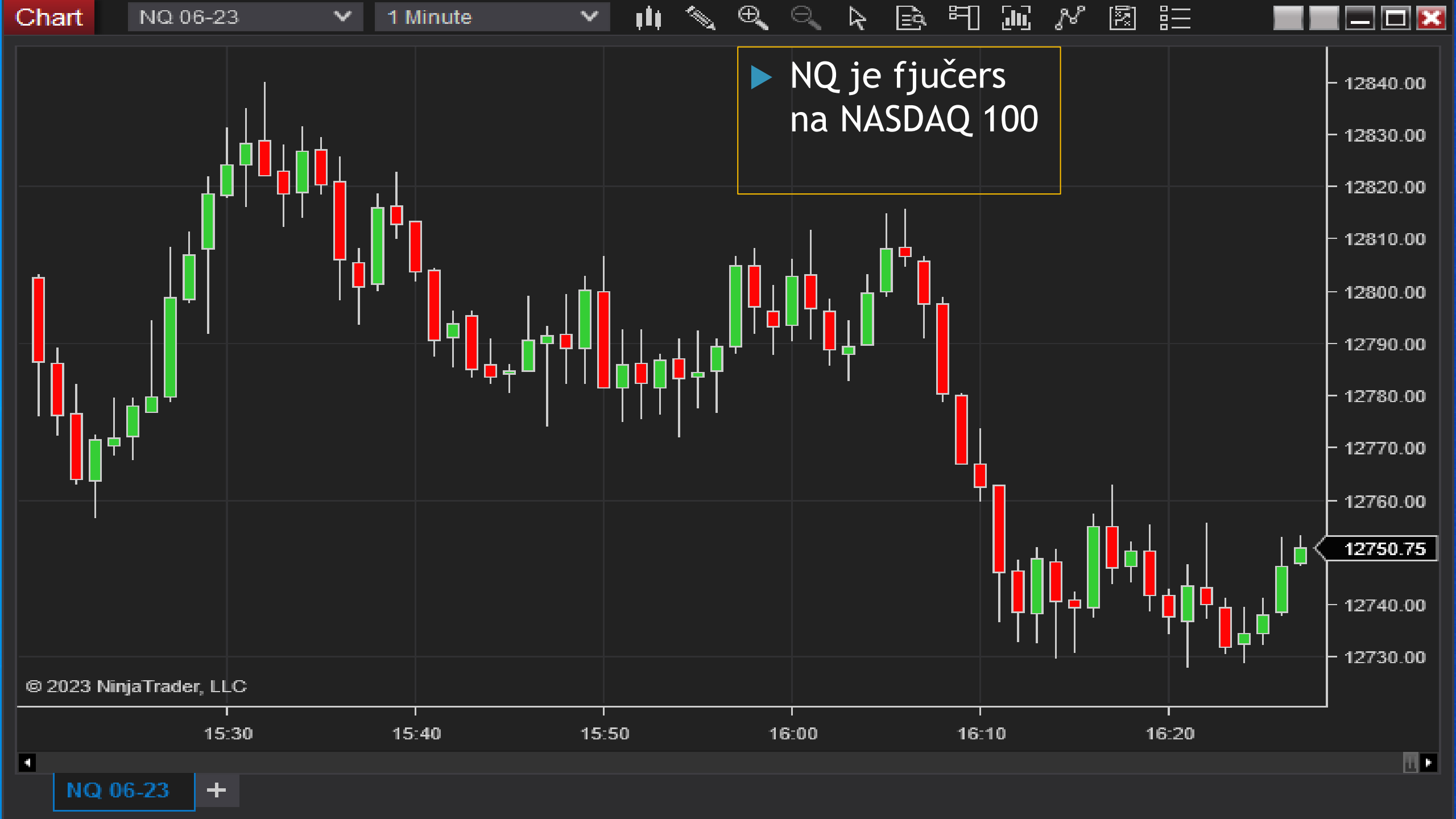

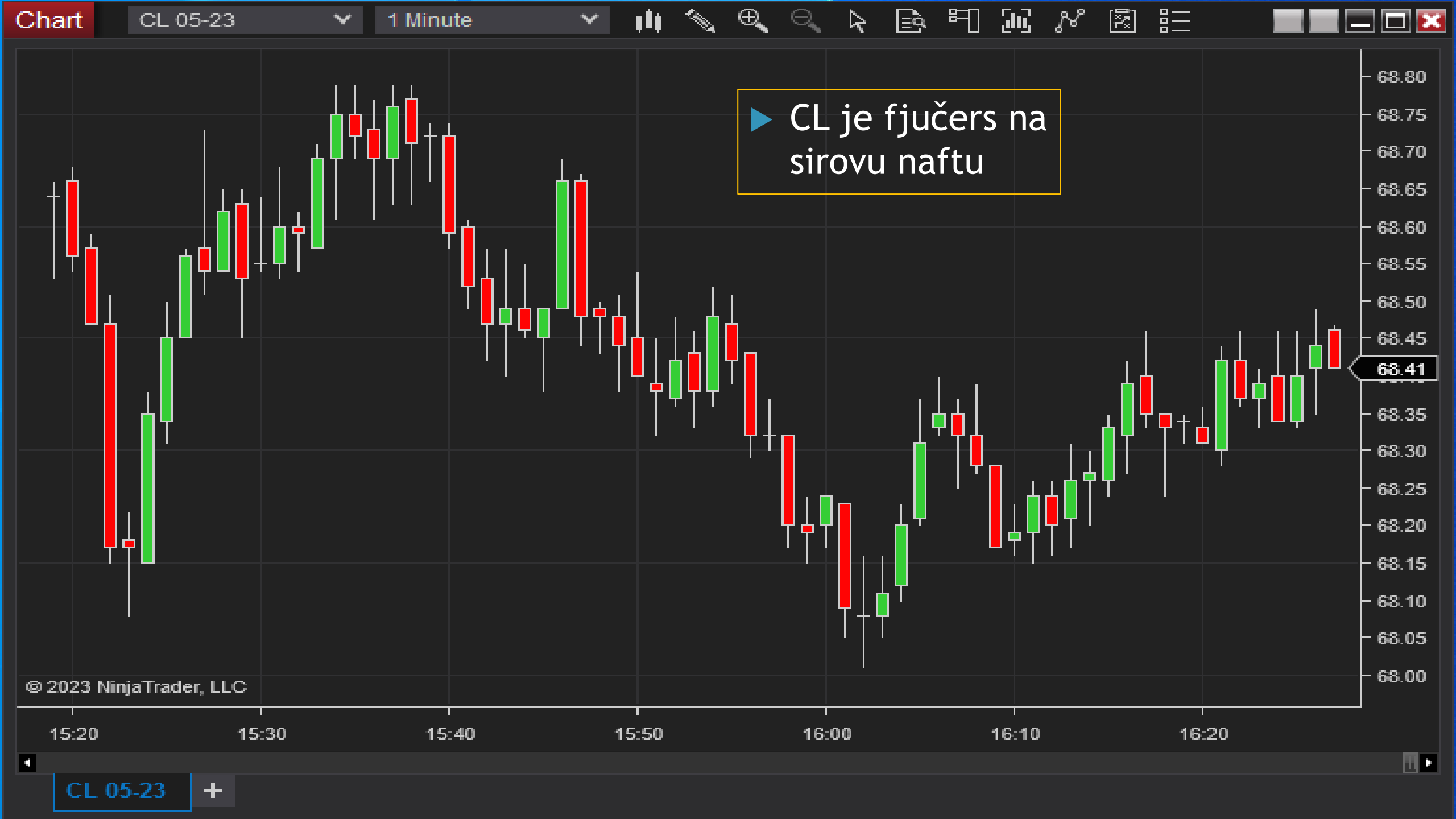

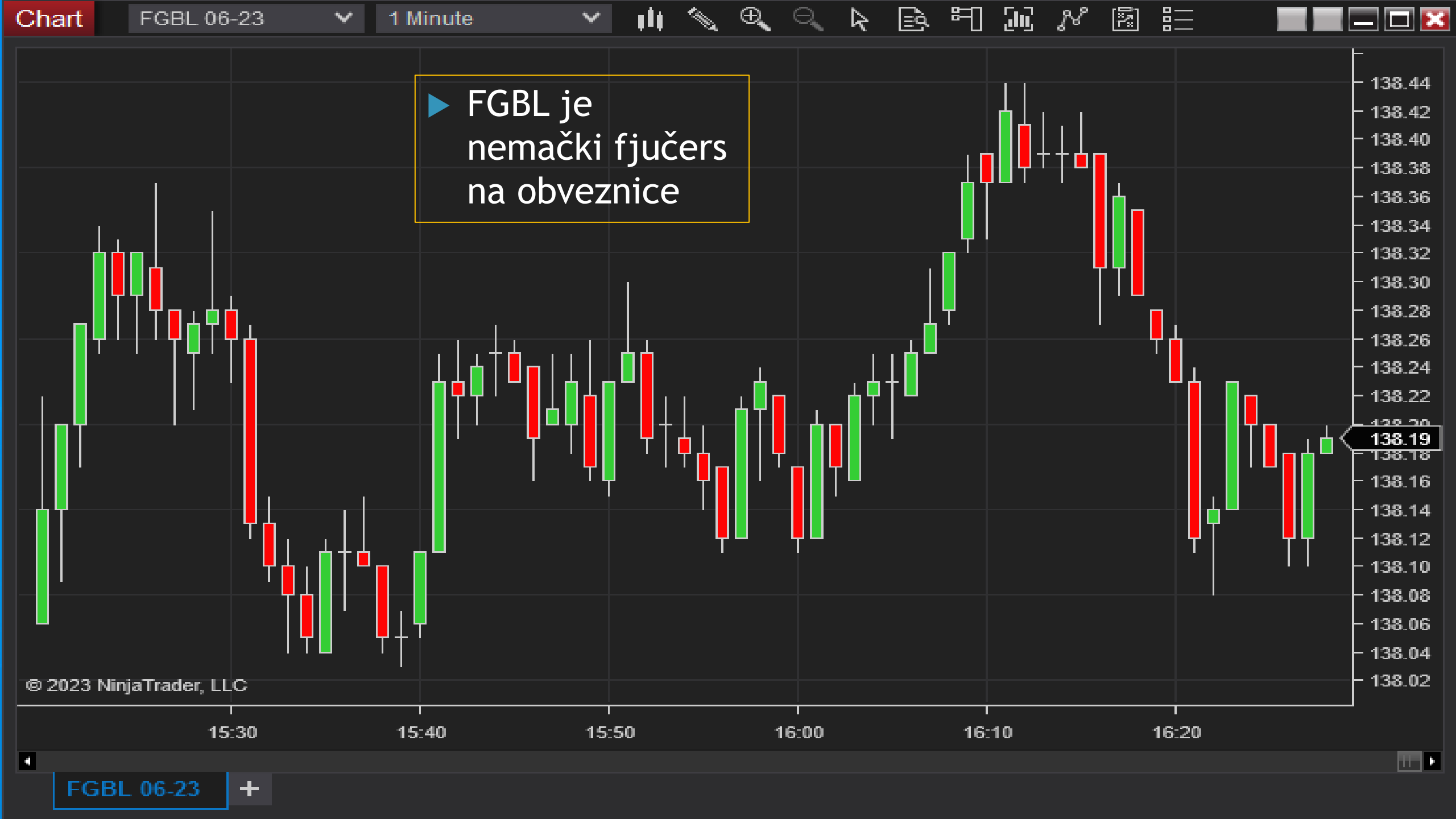

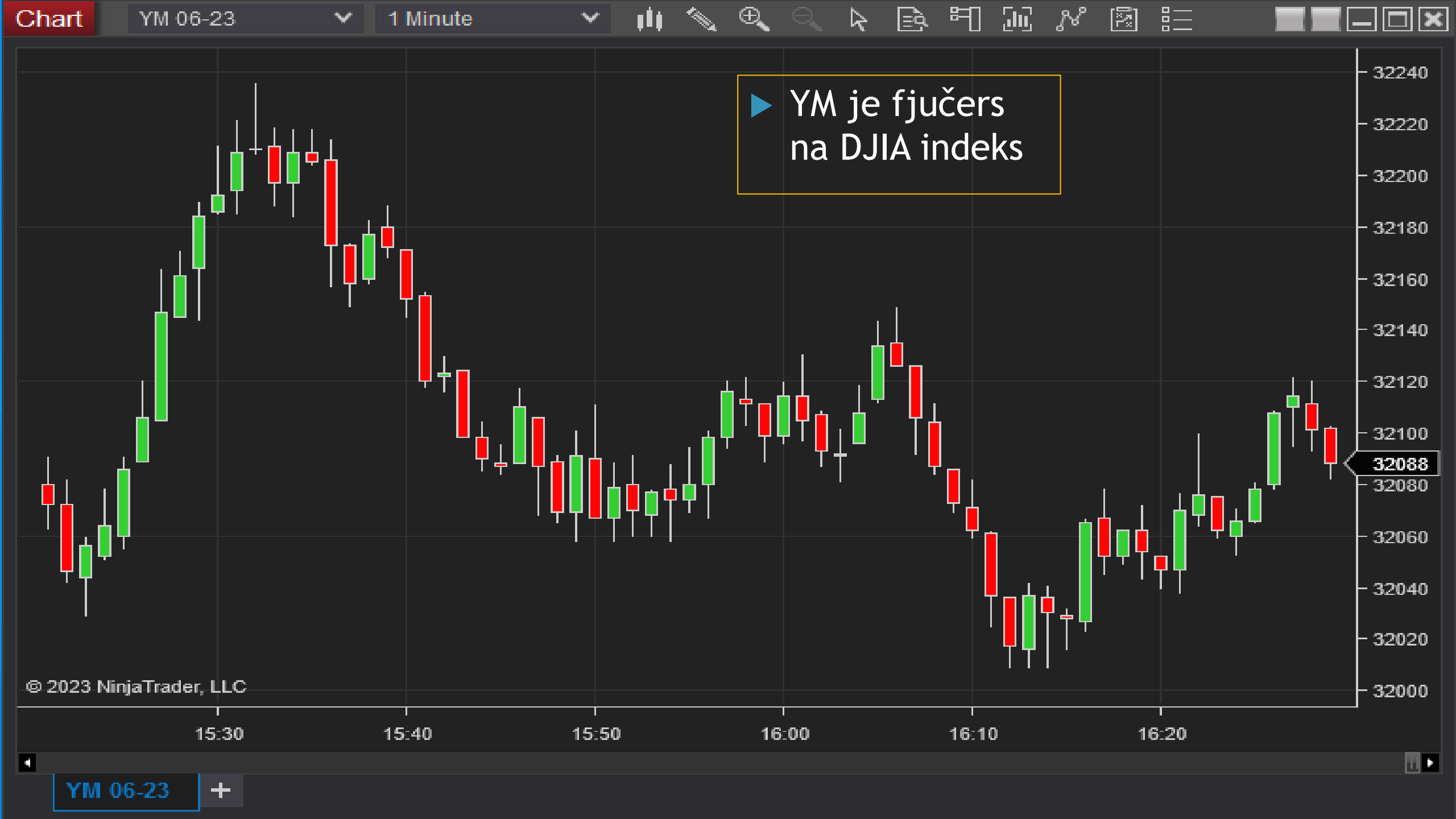

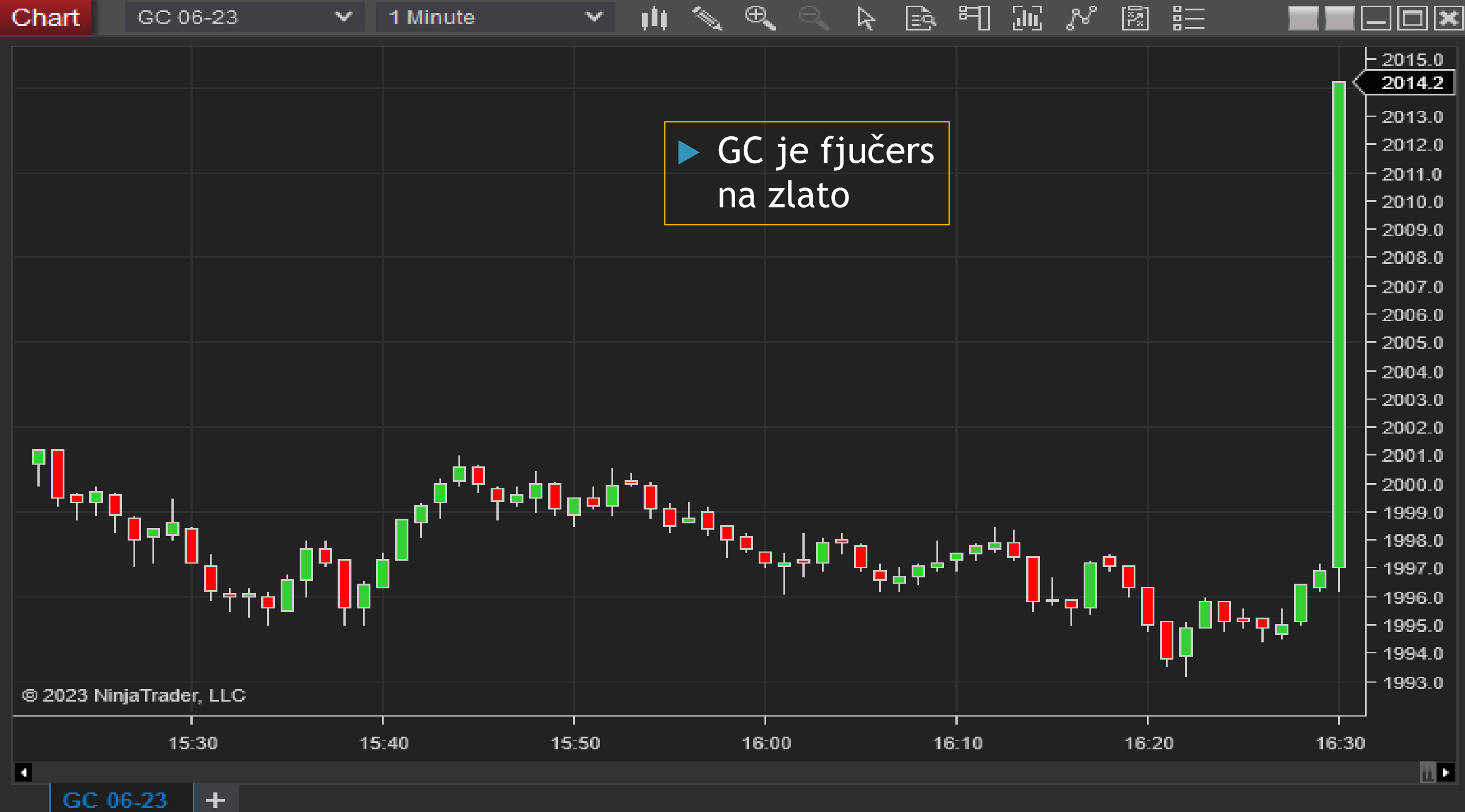

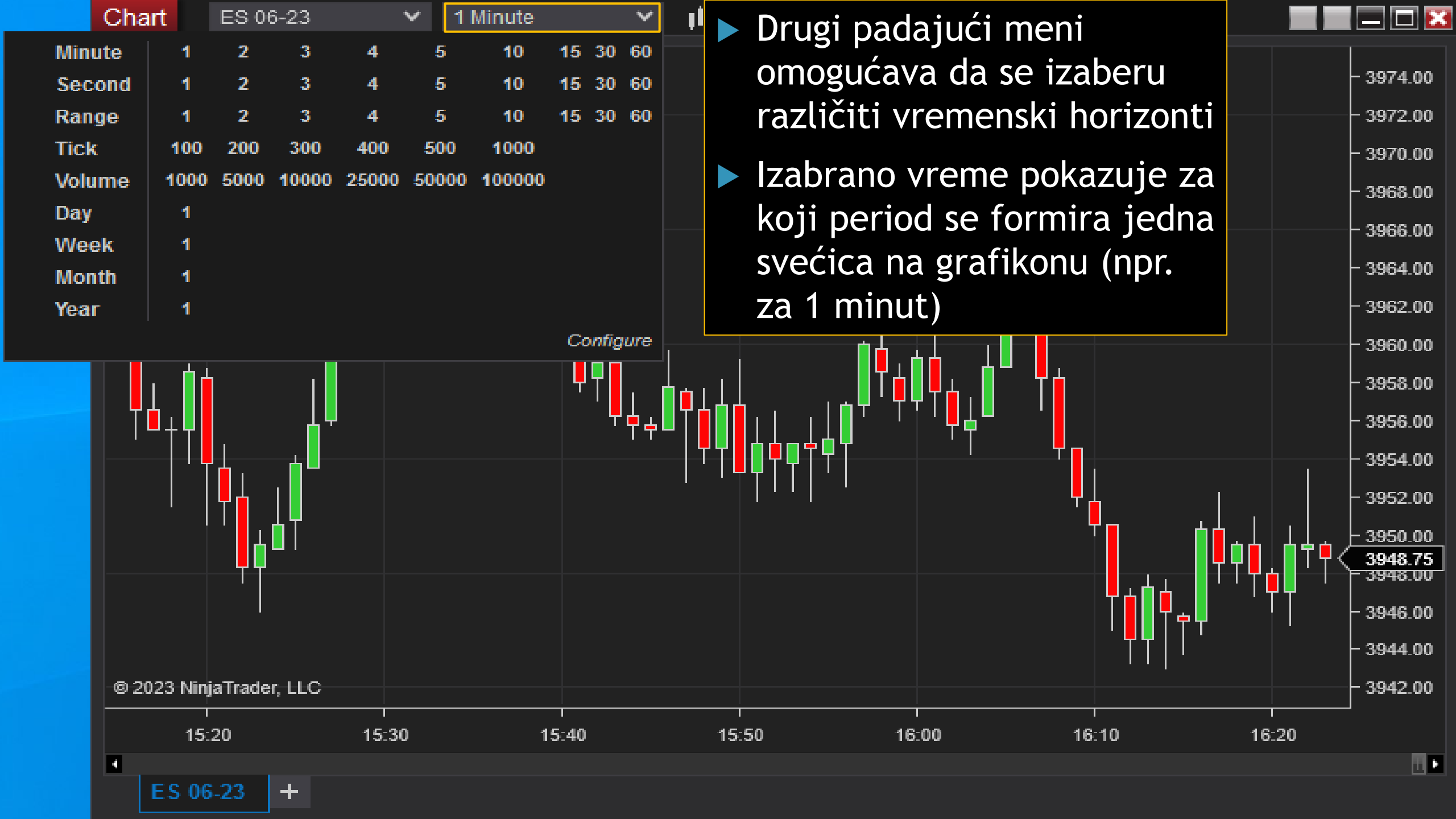

# Vremenski horizont

- Dužina vremenskog horizonta koja se bira zavisi od strategije koja se primenjuje
- Postoje različiti vremenski horizonti za trejding strategije (npr. intraday trading - izlazi se iz pozicije do kraja dana; scalping - trajanje pozicija je veoma kratko, kraće nego kod intraday trading-a; mogući su i duži periodi - nekoliko dana i duže)
- Što je kraći vremenski horizont strategije, potrebniji su grafikoni za kraće periode (izraženi u minutima, pa i sekundama). Obrnuto važi za strategije sa dužim vremenskim horizontom
- Što je duži vremenski horizont grafikona, veće su mogućnosti da se uoče pravilnosti korišćenjem nekih alata tehničke analize (ima više vremena da dovoljno ljudi uoči neki šablon, pa da cena počne da se kreće "u skladu sa proročanstvom")
- Na sledećem slajdu su grafikoni sa 4 vremenska horizonta za isti instrument, što omogućava sagledavanje kretanja cene na različitim nivoima

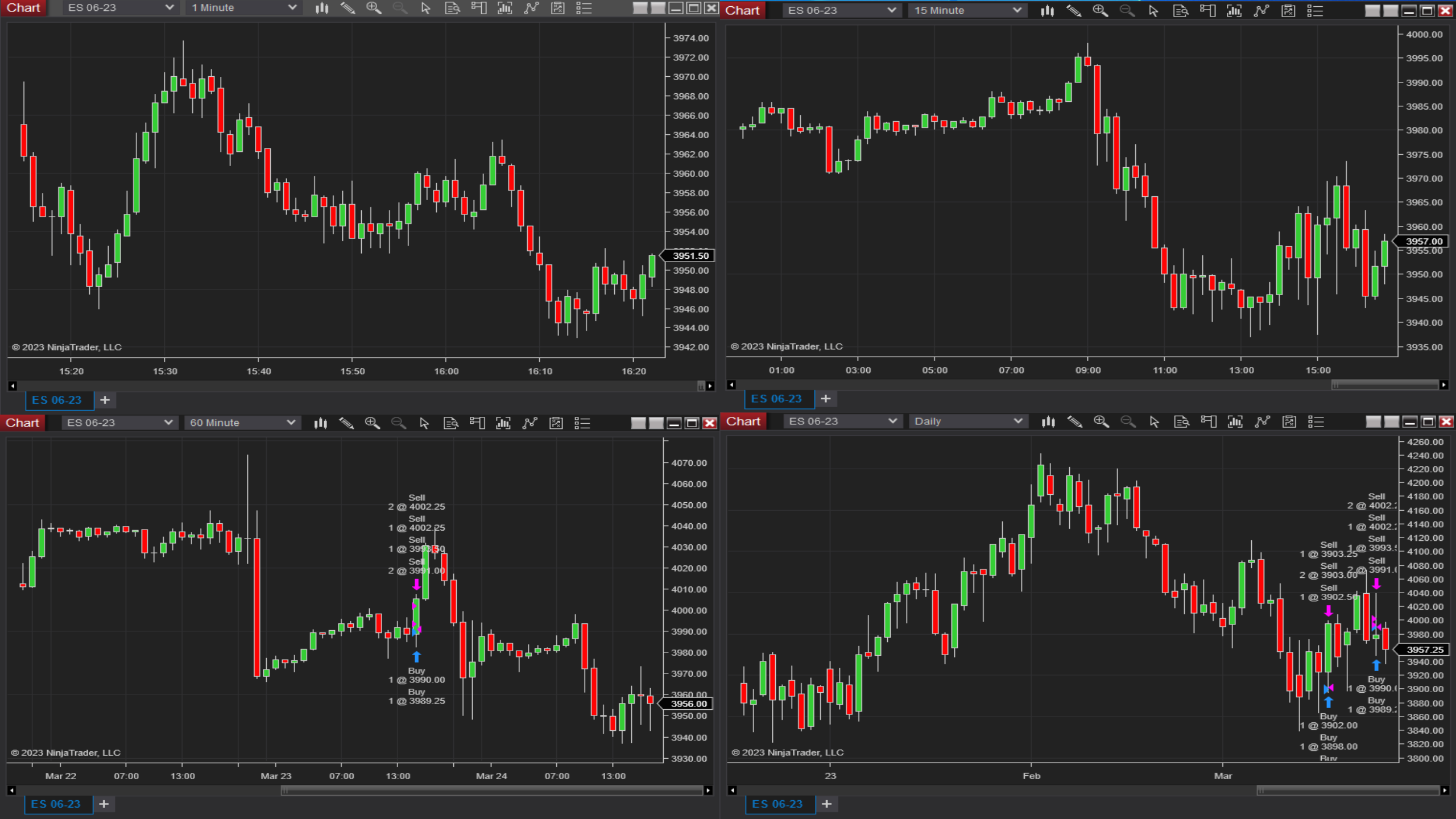

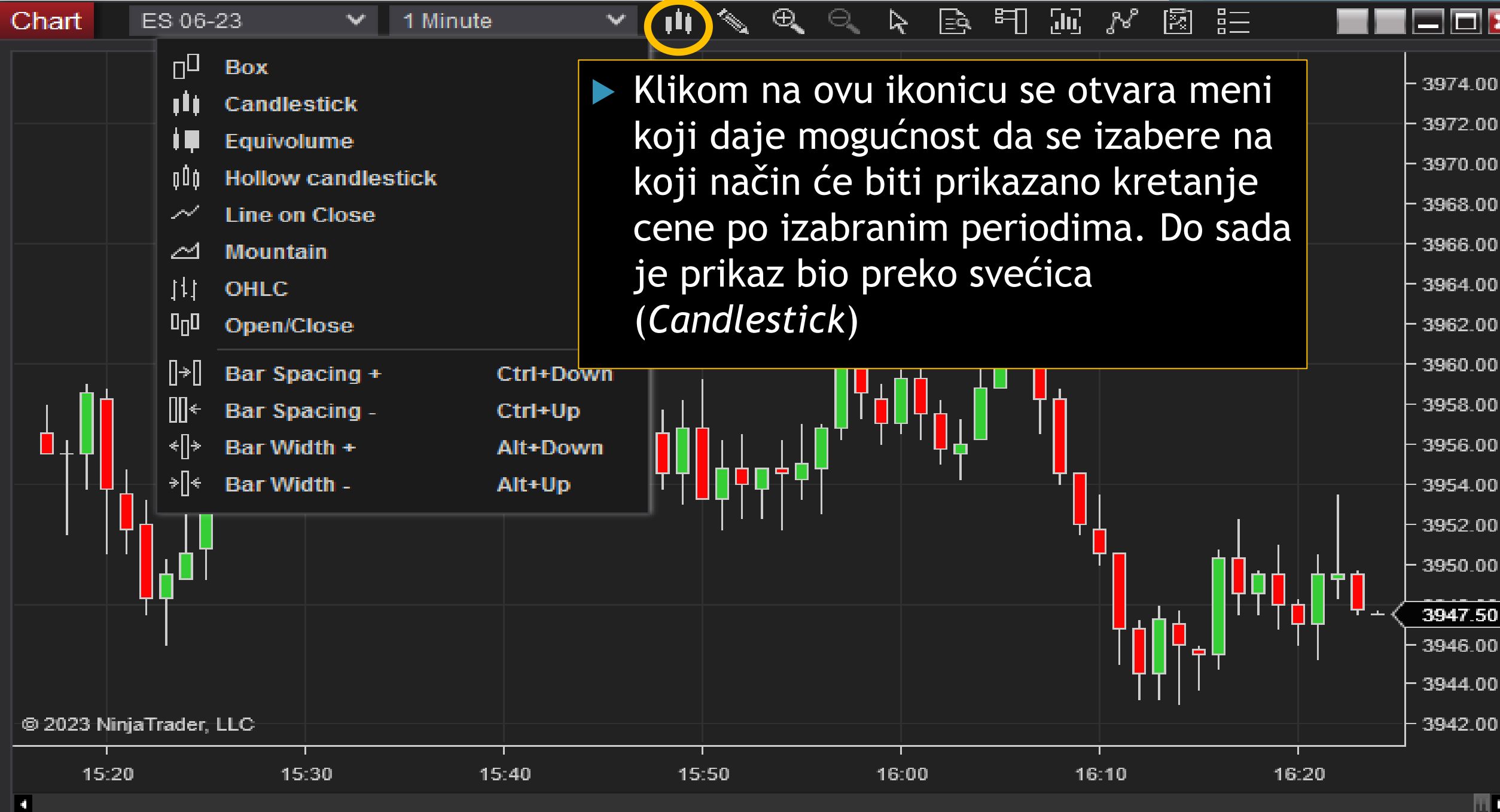

ES 06-23

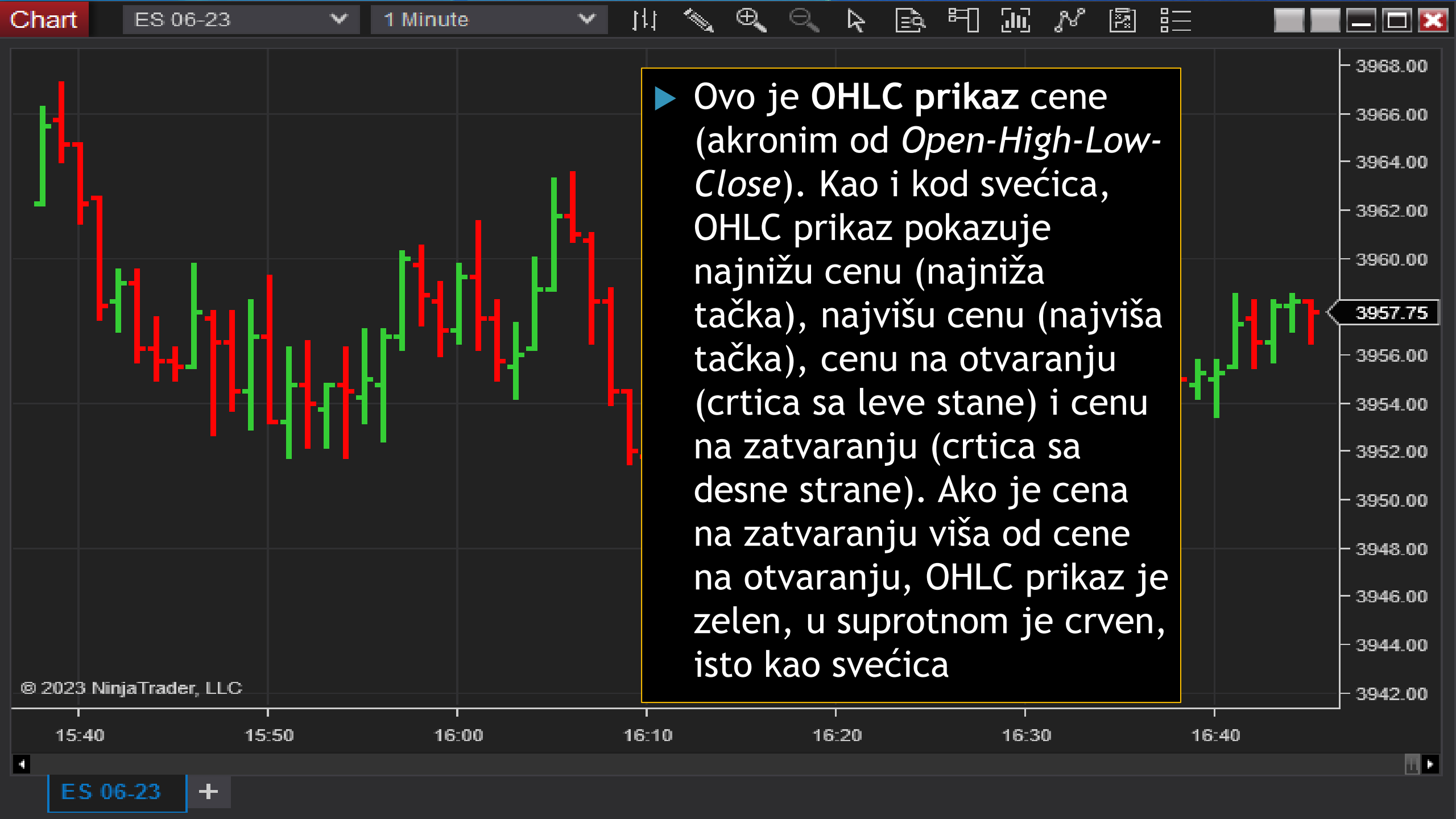

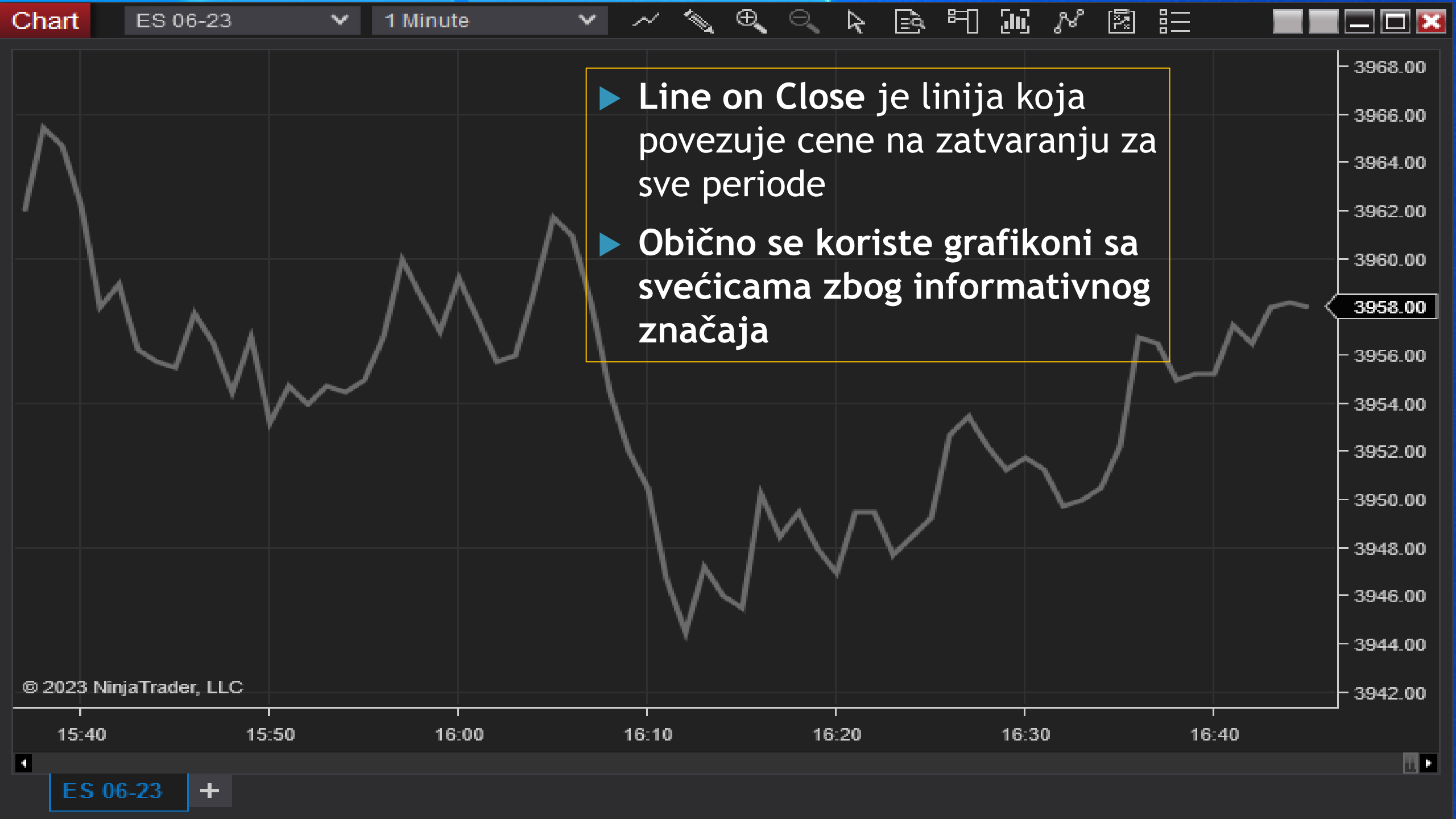
|           | $\sim$             | Snap Mode                  | ►        |       |
|-----------|--------------------|----------------------------|----------|-------|
|           |                    | Stay In Draw Mode          |          |       |
|           | ாா                 | Ruler                      | Ctrl+F3  |       |
|           | <b>₽</b> ₽         | Risk-Reward                | Ctrl+F4  |       |
|           | []                 | Region Highlight X         | Shift+F1 |       |
|           |                    | Region Highlight Y         | Shift+F2 |       |
|           | oa                 | Line                       | F2       |       |
| bart      | <del>□ 0 →</del>   | Ray                        | F3       |       |
| nan       | ~~                 | Extended Line              | F4       |       |
|           | ⊶→                 | Arrow Line                 | Ctrl+F2  |       |
|           | <del>* • • •</del> | Horizontal Line            | F6       |       |
|           | ≩                  | Vertical Line              | F7       |       |
|           | ₽                  | Path                       | Ctrl+4   |       |
|           | $\equiv$           | Fibonacci Retracements     | F8       |       |
|           | E                  | Fibonacci Extensions       | F9       |       |
|           |                    | Fibonacci Time Extensions  | F10      |       |
|           | 0                  | Fibonacci Circle           | F11      |       |
| <b>6</b>  | ч                  | Andrew's Pitchfork         | Ctrl+F8  |       |
|           |                    | Gann Fan                   | Ctrl+F9  | L .   |
|           | ///                | Regression Channel         | Ctrl+F10 | ı⊨∎≠  |
|           | //                 | Trend Channel              | Ctrl+2   | •   T |
| '  1      | $\sim$             | Time Cycles                | Alt+F11  | I '   |
|           | $\circ$            | Ellipse                    | Ctrl+F11 |       |
|           |                    | Rectangle                  | Ctrl+F12 |       |
|           | $\sim$             | Triangle                   | Ctrl+F6  |       |
| 0000 15-1 | $\sim$             | Polygon                    | Alt+F10  |       |
| 2023 Ninj |                    | Order Flow Volume Profile  | Ctrl+3   |       |
| 15:20     | $\frown$           | Arc                        | Ctrl+F7  | •     |
| EC OC     | -I==               | Text                       | F12      |       |
| 25.06     | Ŷ                  | Chart Marker               | •        |       |
|           |                    | Drawing Objects            |          |       |
|           | â                  | Remove All Drawing Objects |          |       |

С

|     |    | Klikom na simbol<br>olovke se otvara meni<br>sa <b>alatima za crtanje</b><br>( <i>Drawing Tools</i> )              |               |                                                                                                 |
|-----|----|----------------------------------------------------------------------------------------------------|---------------|-------------------------------------------------------------------------------------------------|
|     |    | Oni omogućavaju da<br>trejder ucrta različite<br>elemente kako bi<br>lakše uočio<br>pravilnosti u kretanju<br>cene |               | 3974.00<br>3972.00<br>3970.00<br>3968.00<br>3966.00<br>3964.00<br>3962.00<br>3960.00<br>3958.00 |
|     |    | Ovi alati su krajnje<br>subjektivni - sve<br>zavisi od toga šta je<br>trejder uočio                                | ╡<br><b>┙</b> | 3956.00<br>3954.00<br>3952.00<br>3950.00<br>3946.00<br>3946.00<br>3944.00                       |
| 16: | 00 | 16:10 16:20                                                                                                    |               | •                                                                                               |
|     |    |                                                                                                    |               |                                                                                                 |

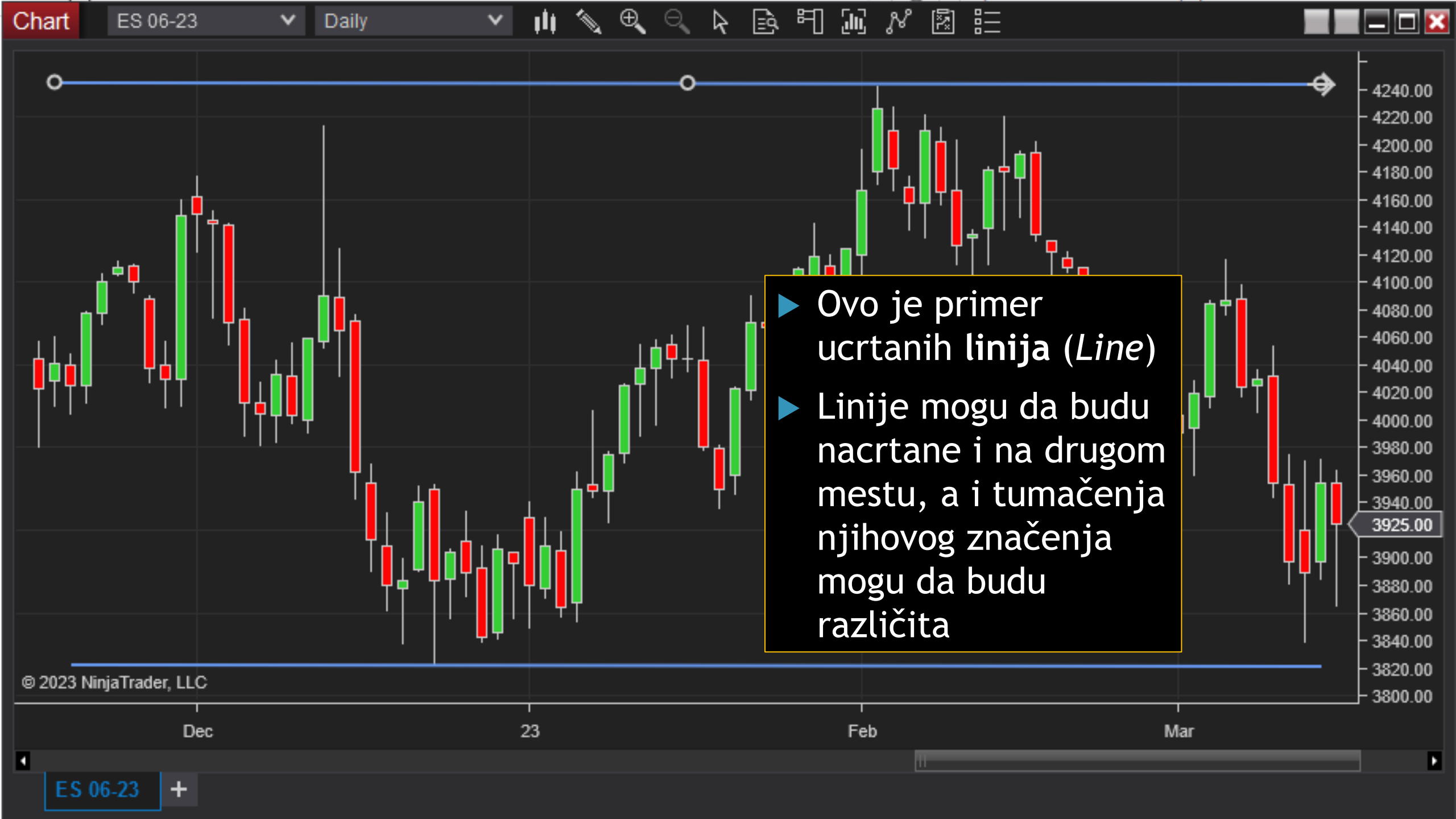

## Linije

- Gornja linija na prethodnom grafikonu može da se tumači kao linija otpora (Resistance Line), što bi značilo da trejder ne očekuje da će cena da pređe iznad nivoa ove linije
- Uobičajeno je da se linija otpora kreira povezivanjem najviših cena na svećicama (dakle na osnovu nekih uočenih maksimuma)
- Donja linija može da se tumači kao linija podrške (Support Line), što bi značilo da trejder ne očekuje da će cena da padne ispod nivoa ove linije
- Uobičajeno je da se linija podrške kreira povezivanjem najnižih cena na svećicama (dakle na osnovu nekih uočenih minimuma)
- Međutim, ako cena probije liniju otpora (Break-out), trejder može da počne da posmatra tu liniju kao novi nivo podrške
- Važi i obrnuto ako cena padne ispod linije podrške, ona može da postane novi nivo otpora
- Naravno, trejder može da pogreši u proceni, pa cena može da se vrati na prethoni nivo koji je ispod linije otpora/iznad linije podrške (*Fake-out*)

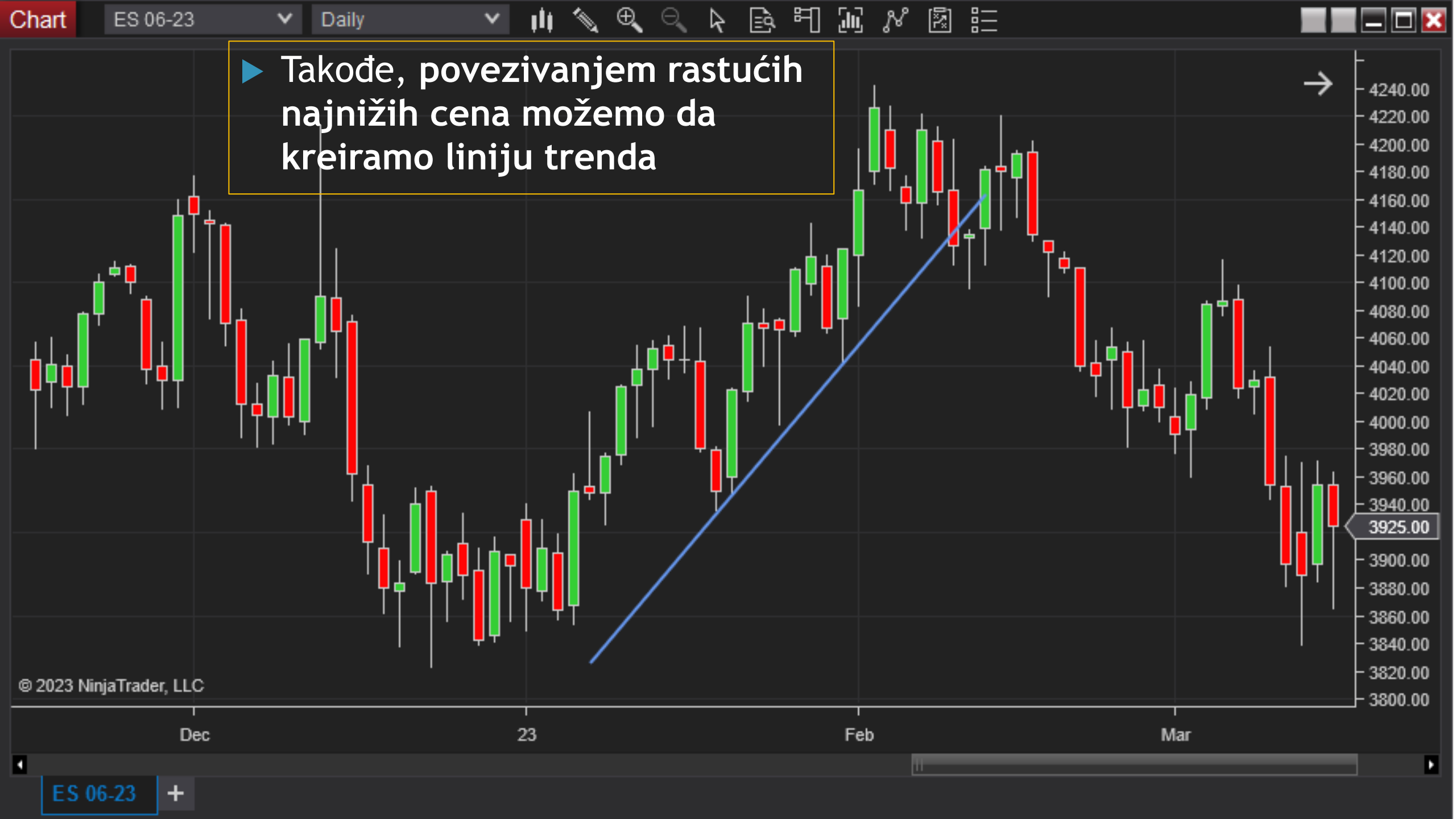

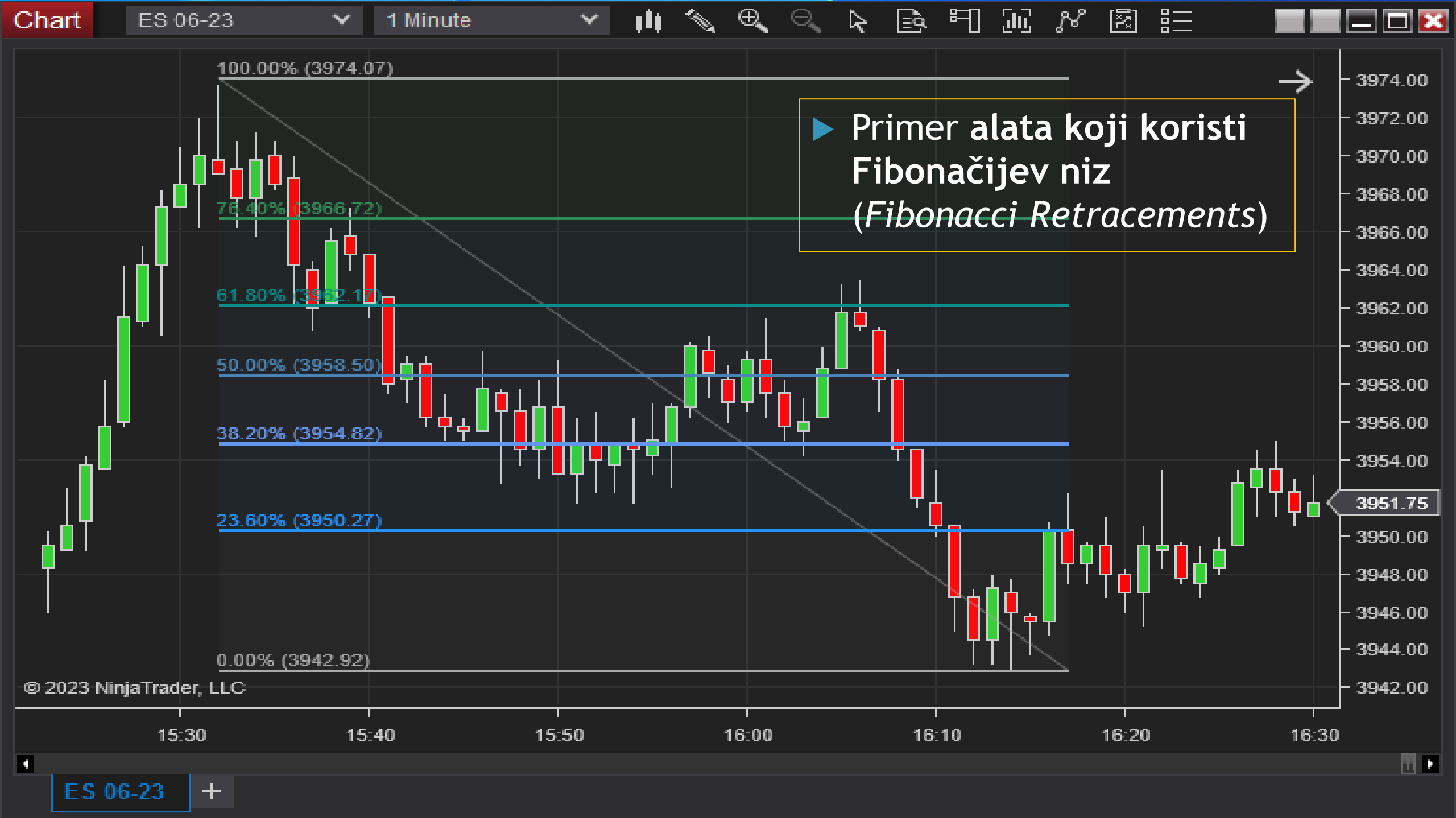

## Fibonacci Retracements

- Postoji više alata koji koriste Fibonačijev niz, jedan od njih je Fibonacci Retracements koji prikazuje linije koje se automatski formiraju na osnovu niza
- Ucrtava se formiranjem pravougaonika počinje se od gornjeg levog ugla koji se obično postavlja na nivou nekog uočenog maksimuma na grafikonu, a završava se donjim desnim uglom koji se bira na osnovu nekog uočenog minimuma. Alat automatski kreira linije kojima je pravougaonik izdeljen
- Trejder može da zaključi da je neka od tih linija nivo podrške, odnosno otpora i da na osnovu toga donese odluku o trgovini

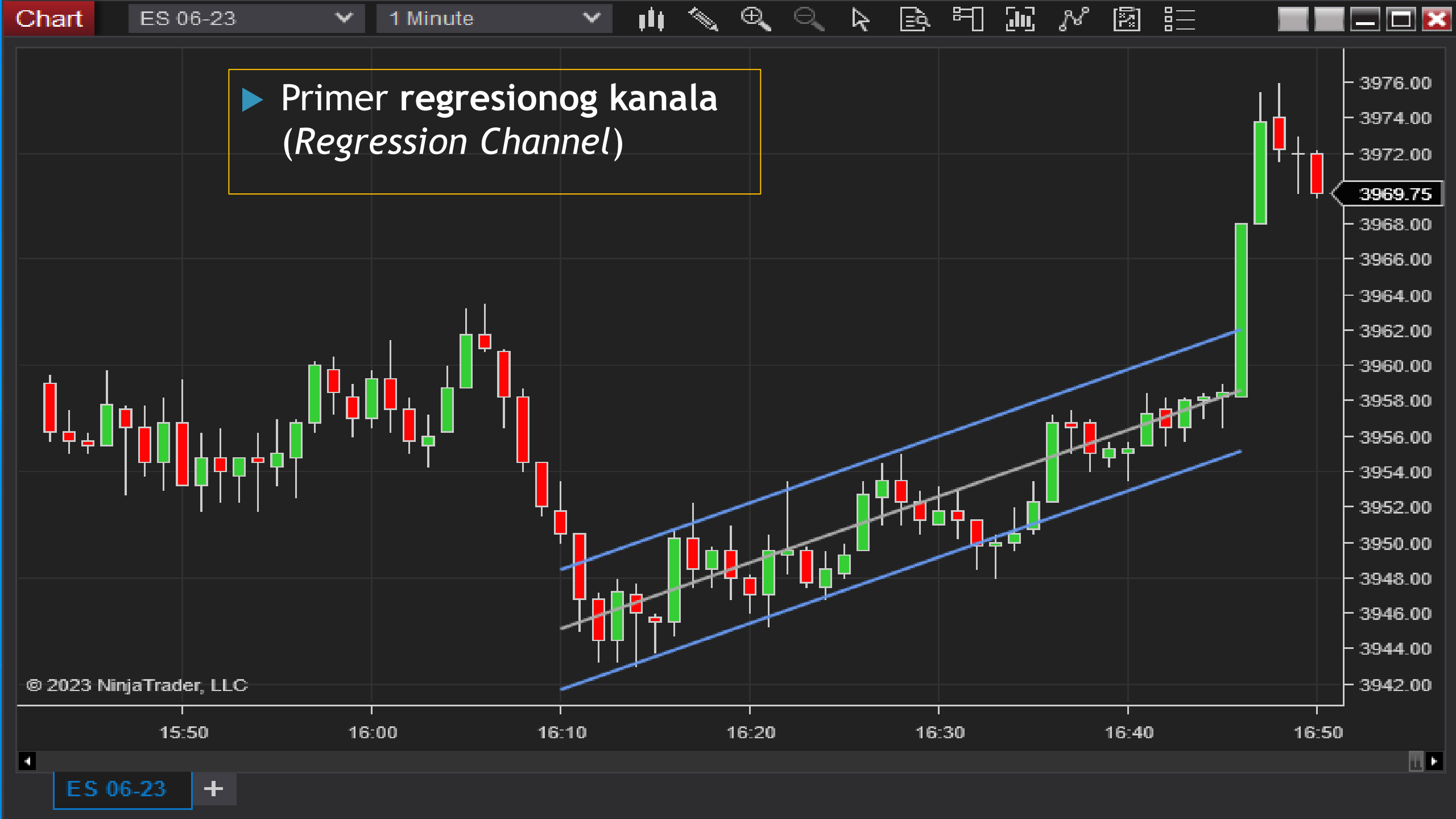

## Regresioni kanal

- Regresioni kanal je manje subjektivan alat za crtanje od ostalih
- Da bismo ga kreirali, potrebno je samo da odredimo početak i kraj vremenskog perioda koji želimo da obuhvatimo
- Alat onda sam kreira regresionu pravu za cene koje su obuhvaćene tim periodom (pravu koja najbolje opisuje kretanje cene kroz vreme jer je takva da cene najmanje odstupaju od nje)
- Alat kreira još dve paralelne prave koje su 2 standardne devijacije iznad/ispod regresione prave
- Normalna raspodela podrazumeva da je oko 95% podataka u opsegu od +/- 2 standardne devijacije od aritmetičke sredine
- Dakle, ako kretanje cene instrumenta prati normalnu raspodelu (što obično nije slučaj, ali jeste česta aproksimacija), očekujemo da cena instrumenta neće izaći iz ovog kanala u oko 95% slučajeva, pa se može tumačiti da te dve linije predstavljaju nivoe otpora i podrške

|           | Available               | i 📜 | Properties | 3                  |              |          | 3972.00 |
|-----------|-------------------------|-----|------------|--------------------|--------------|----------|---------|
|           | SasaArrows              | Ē   | 🔻 Data S   | eries              |              |          | 3970.00 |
|           | ADL                     |     | Input      | series             | Close        |          | 3966.00 |
|           | ADX<br>ADXR             |     | ▼ Setup    |                    |              |          | 3964.00 |
|           | APZ                     |     | Calcu      | ilate              | On bar close | ~        | 3962.00 |
|           | Aroon                   |     | Label      |                    | ADL          |          | 3960.00 |
| i i       | Aroon oscillator<br>ATR |     | Maxir      | num bars look back | 256          | $\sim$   | 3958.00 |
|           |                         |     | ▼ Visual   |                    |              |          | 3956.00 |
|           | Configured              |     | Auto :     | scale              |              |          | 3954.00 |
|           | Klikom na ovu ikonu     |     | Displ      | acement            | 0            |          | 3952.00 |
|           | se otvara prozor koj    |     | Displ      | ay in Data Box     |              |          | 3950.25 |
| <b></b>   |                         |     | Pane       |                    | 1            | ~        | 3948.00 |
|           | omogucava da se         |     | Price      | marker(s)          |              |          | 3946.00 |
|           | unese neki indikato     | r   |            |                    | B. II        | template | 3944.00 |
| -© 2023-N | (alat koji daje signa   | al  |            |                    |              |          | 3942.00 |
| 45-20     | za trgovanje)           |     |            | ОК                 | Cancel       | Apply    |         |
| 15:20     |                         |     |            |                    |              |          |         |

| Chart | ES 06-23           | Y          | 1 Minute                 | ×      | ļ | lį <        | s e      |         |        | à F  | ] JU     | N      |         |       |          |                               |
|-------|--------------------|------------|--------------------------|--------|---|-------------|----------|---------|--------|------|----------|--------|---------|-------|----------|-------------------------------|
|       | Indicators         |            |                          |        |   |             |          |         |        |      |          |        |         |       | ?        | 3978.00                       |
|       | Available          |            |                          | i (    |   | Prop        | erties   |         |        |      |          |        |         |       | ÷        | 3976.00<br>3975.00<br>3974.00 |
|       | TSF                |            |                          |        |   | <b>-</b> 0  | )ata Ser | ies     |        |      |          |        |         |       |          | 3972.00                       |
|       |                    |            |                          |        |   |             | Input se | ries    |        |      | ES 0     | 6-23 ( | (1 Minu | ute)  |          | 3970.00                       |
|       | Ultimate oscillato | ) <b>Г</b> |                          |        |   | <b>→</b> \$ | etup     |         |        |      |          |        |         |       |          | 3968.00                       |
|       | VMA                |            |                          |        |   |             | Calcula  | te      |        |      | On e     | ach ti | ck      |       | ~        | 3966.00                       |
|       | VOLMA              |            |                          |        |   |             |          |         |        |      |          | aon a  | un.     |       |          | 3964.00                       |
|       | Volume counter     |            |                          |        |   |             | Label    |         |        |      | VOL      |        |         |       |          | 3962.00                       |
|       | Volume oscillator  |            |                          |        |   |             | Maximu   | m bars  | look t | back | 256      |        |         |       | <b>Y</b> | 3960.00                       |
|       |                    |            |                          |        |   | <b>-</b> ∨  | /isual   |         |        |      |          |        |         |       |          | 3958.00                       |
|       | Configured         |            |                          |        |   |             | Auto sca | ale     |        |      | Y        |        |         |       |          | 3956.00                       |
| ╡╹    | VOL(ES 06-23 (1    | Minut      | e))                      |        |   |             | Displac  | ement   |        |      | 0        |        |         |       |          | 3954.00                       |
| 1 ' ' |                    |            |                          |        |   |             | Display  | in Data | a Box  |      | ×        |        |         |       |          | 3952.00                       |
|       |                    |            |                          |        |   |             | Panel    |         |        |      | New      | panel  | I       |       | ~        | 3950.00                       |
|       |                    |            |                          |        |   |             | Price m  | arker(s | )      |      | <b>Y</b> |        |         |       |          | 3948.00                       |
|       |                    |            |                          |        |   |             |          |         |        |      |          |        |         |       |          | 3946.00                       |
|       |                    | a          | dd <mark>remove</mark> u | o down |   |             |          |         |        |      |          |        |         | templ | late     | 3944.00                       |

Prvo iz dela Available biramo VOL koji prikazuje obim trgovanja (Volume). On sam po sebi nije indikaor, već osnovna informacija o kretanju tržišta, ali je tako klasifikovan u okviru NinjaTrader-a

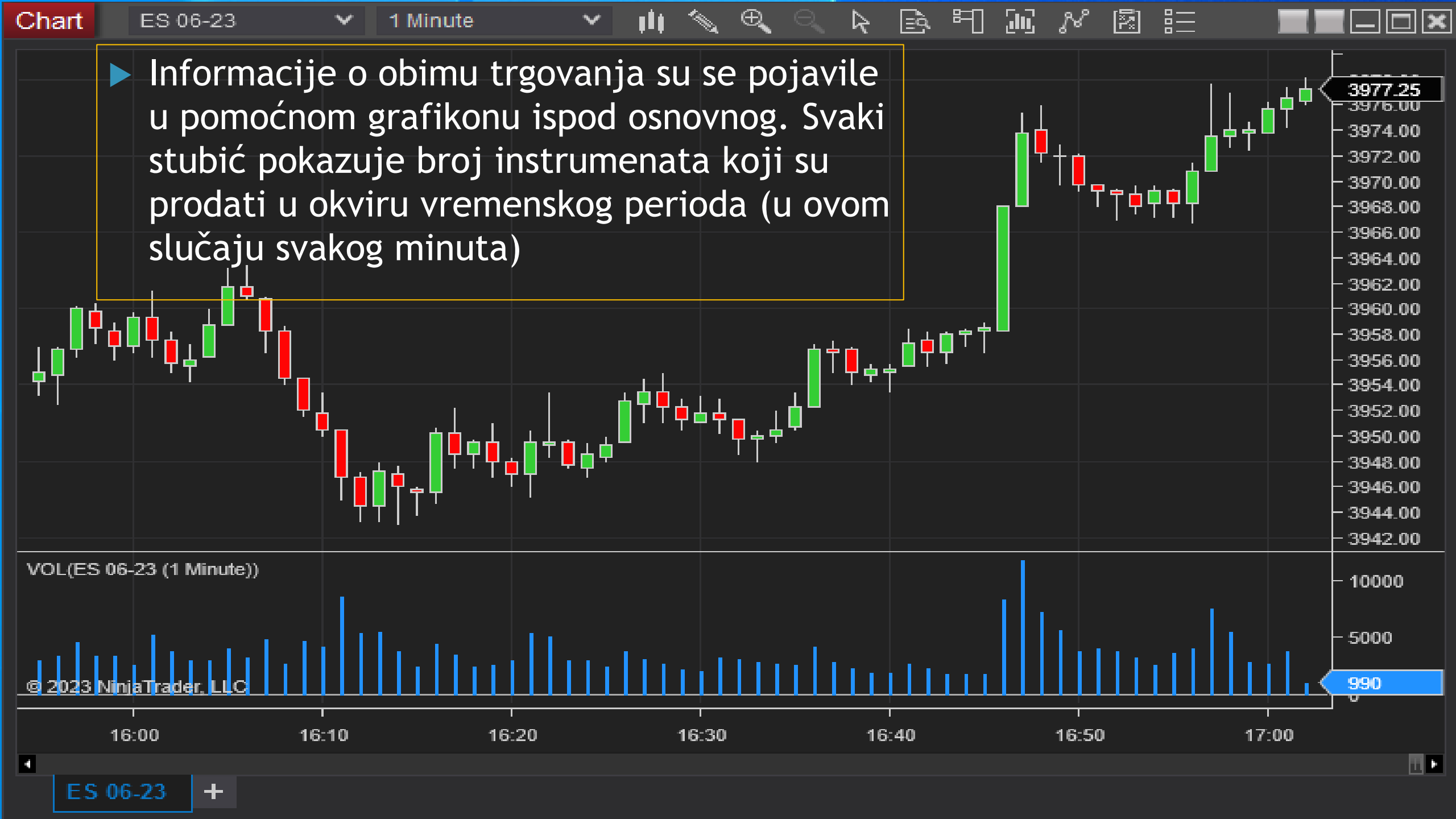

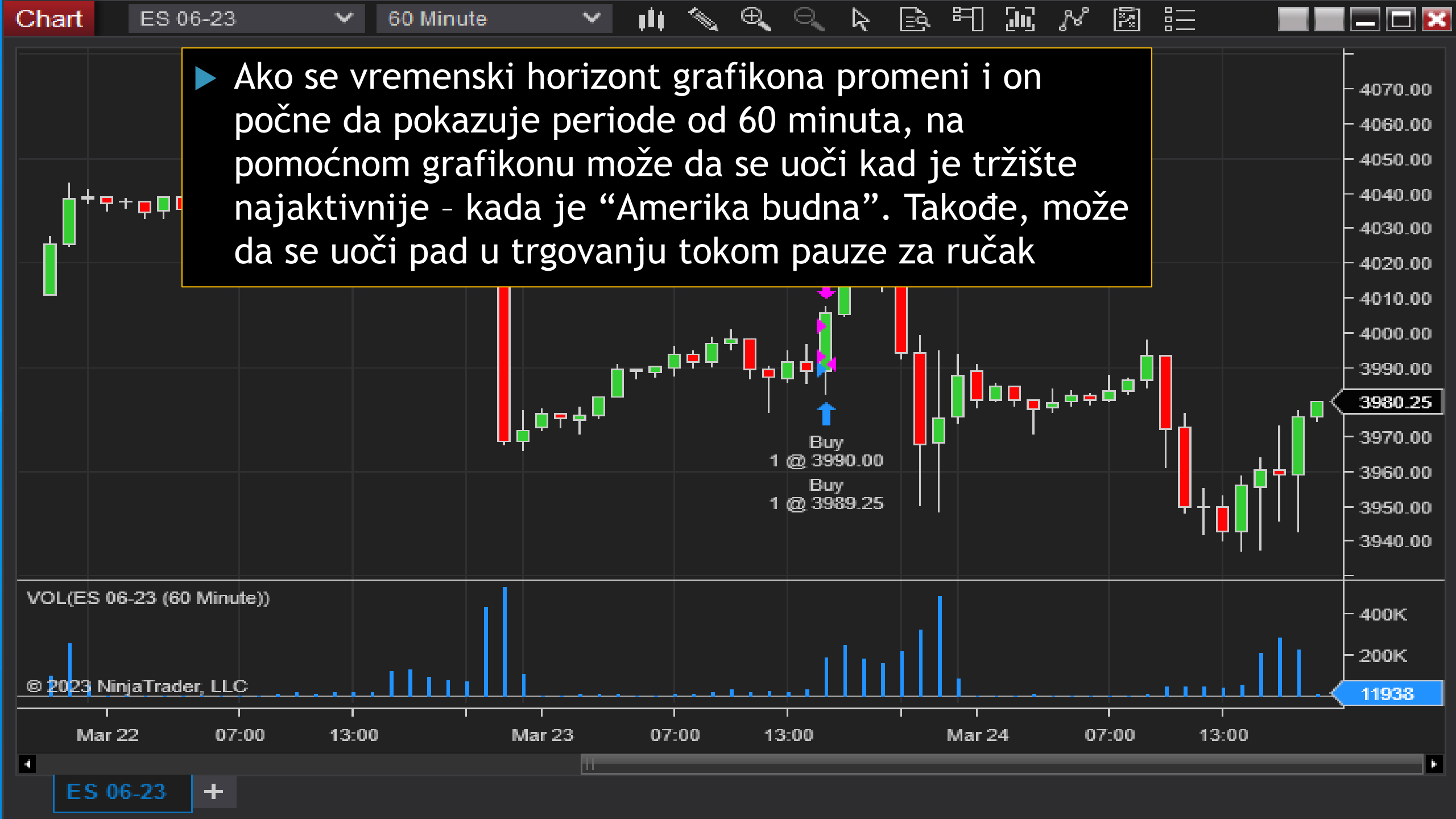

| Chart | ES 06-23                        | ✓ 1 Minute  | ~   | 111 | The the second second s | $\Theta_{i}$  |          |   | juj j  | N 🛐      |         |          |                                             |
|-------|---------------------------------|-------------|-----|-----|----------------------------------------------------------------------------------------------------|---------------|----------|---|--------|----------|---------|----------|---------------------------------------------|
|       | Indicators                      |             |     |     |                                                                                                    |               |          |   |        |          |         | ?        | 3976.00                                     |
|       | Available                       |             | i 🗘 | Pr  | operties                                                                                                    |               |          |   |        |          |         | •        | 3974.00<br>3972.00                          |
|       | Sample custom r<br>SMA          | render      |     | -   | Paramet<br>Period                                                                                                    | ters          |          |   | 14     |          |         |          | <u>3970.00</u><br><b>3969.00</b><br>3968.00 |
|       | Std. dev.<br>Std. error         |             |     | -   | Data Ser                                                                                                    | ries<br>eries |          |   | ES 06- | -23 (1 \ | /inute) |          | 3966.00<br>3964.00                          |
|       | Stochastics<br>Stochastics fast |             |     | -   | Setup                                                                                                    | <b>1</b> –    |          |   | 0      |          |         |          | 3962.00                                     |
|       | SUM                             |             |     |     | Label                                                                                                    | .te           |          |   | SMA    | rciose   |         | <b>`</b> | 3958.00                                     |
| ╡╺┓   | Configured                      |             |     |     | Maximu                                                                                                    | ım bars       | look bac | ĸ | 256    |          |         | ~        | 3956.00                                     |
|       | SMA(ES 06-23 (1                 | Minute),14) |     | -   | Visual                                                                                                    |               |          |   |        |          |         |          | 3954.00                                     |

Prvi pravi indikator koji ćemo prikazati je **linija prostih pokretnih proseka** (SMA -*Simple Moving Average*). Ona pokazuje za svaki period t običan prosek koji je sastavljen od n prethodnih cena (uključujući i cenu za period t). Po *default*-u je izabrano da ona pravi prosek cena za prethodnih 14 perioda. Proseci se "kreću" jer se za svaki sledeći period prosek računa tako što se izbacuje najstariji podatak i ubacuje najnovija cena. Povezivanjem ovih proseka se dobija linija koja manje oscilira od cene instrumenta

| Chart | ES 06-23                        | ✓ 1 Minute  | ~   | ili .      | s e                  | ○ 🔓      |         | 1 30  | 8 R 8        |      |     |                    |
|-------|---------------------------------|-------------|-----|------------|----------------------|----------|---------|-------|--------------|------|-----|--------------------|
|       | Indicators                      |             |     |            |                      |          |         |       |              |      | ? 🔀 | 3976.00            |
|       | Available                       |             | i 🗘 | Pro        | perties              |          |         |       |              |      | ÷   | 3974.00<br>3972.00 |
|       | Sample custom re                | ender       |     | <b>-</b> 1 | Paramete             | rs       |         |       |              |      |     | 3970.00            |
|       | Std. dev.                       |             |     | <b>–</b> 1 | Period<br>Data Serie | s        |         | 200   |              |      |     | 3967.75<br>3966.00 |
|       | Stoch RSI                       |             |     |            | Input seri           | es       |         | ES 06 | 6-23 (1 Minu | ute) |     | 3964.00            |
|       | Stochastics<br>Stochastics fast |             |     | <b>T</b>   | Setup<br>Calculate   |          |         | On ha | ar close     | ~    |     | 3962.00<br>3960.00 |
|       | SUM                             |             |     |            | Label                |          |         | SMA   |              | •    |     | 3958.00            |
| ÷∎Ĭ   | Configured                      |             |     |            | Maximum              | bars loc | ok back | 256   |              | ~    |     | 3956.00            |
|       | SMA(ES 06-23 (1                 | Minute),14) |     | <b>-</b> 1 | Visual               |          |         |       |              |      |     | 3954.00            |
|       |                                 |             |     |            | Auto scal            | e        |         | *     |              |      |     |                    |

Može i da se promeni broj perioda za koji se računa SMA, npr. da se izabere 200 perioda. Svi indikatori mogu da se modifikuju, ali se to obično ne preporučuje ("proročanstvo će se ostvariti" samo ako dovoljan broj ljudi veruje u njega, a ljudi obično koriste vrednosti koje su po default-u). Međutim, za SMA je uobičajeno da se istovremeno koristi više linija za različite brojeve perioda, i to pre svega za neke okrugle iznosi (50, 100, 200...)

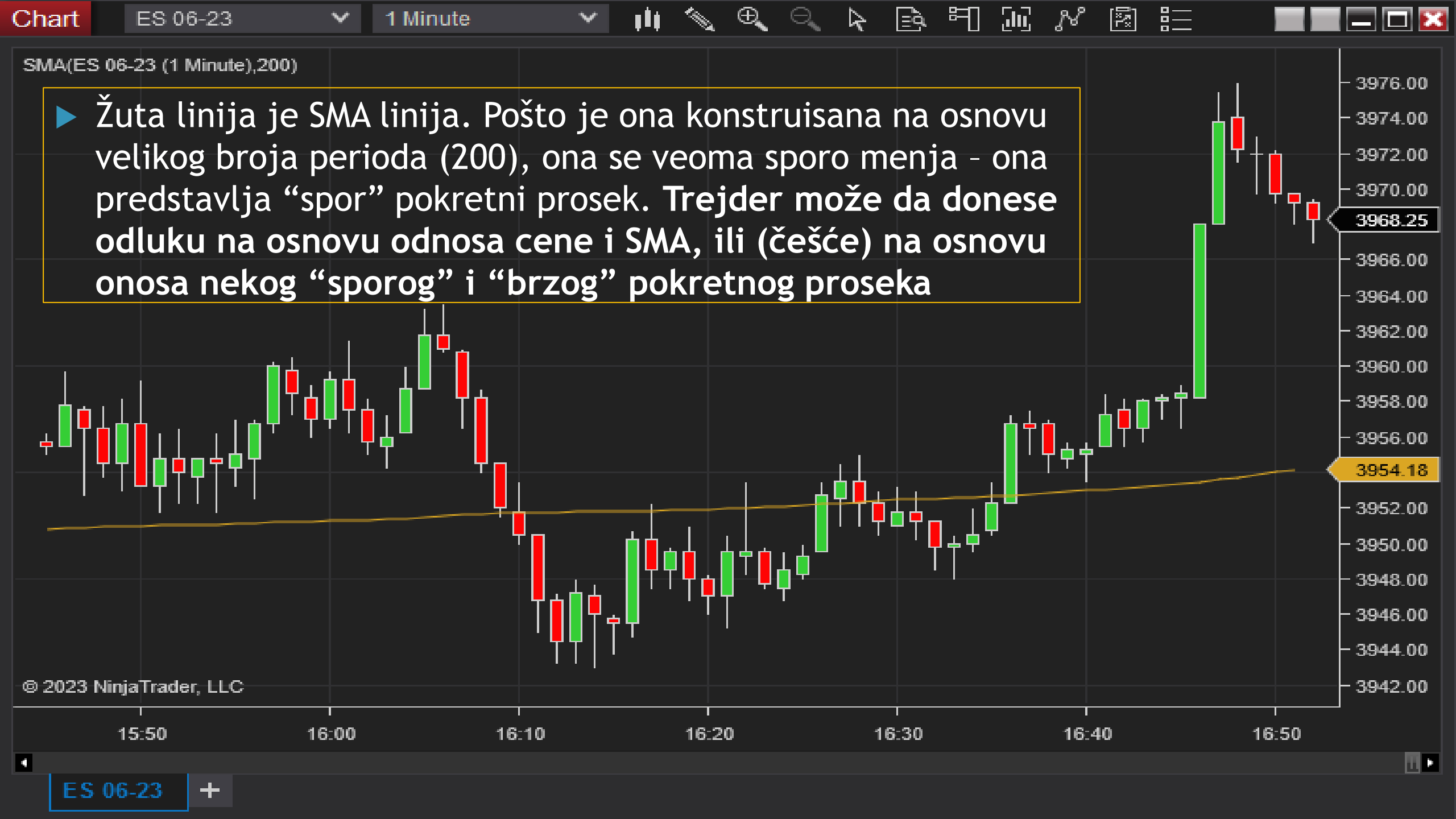

Chart ES 06-23

Daily

Ē FT [1] N Đ, R

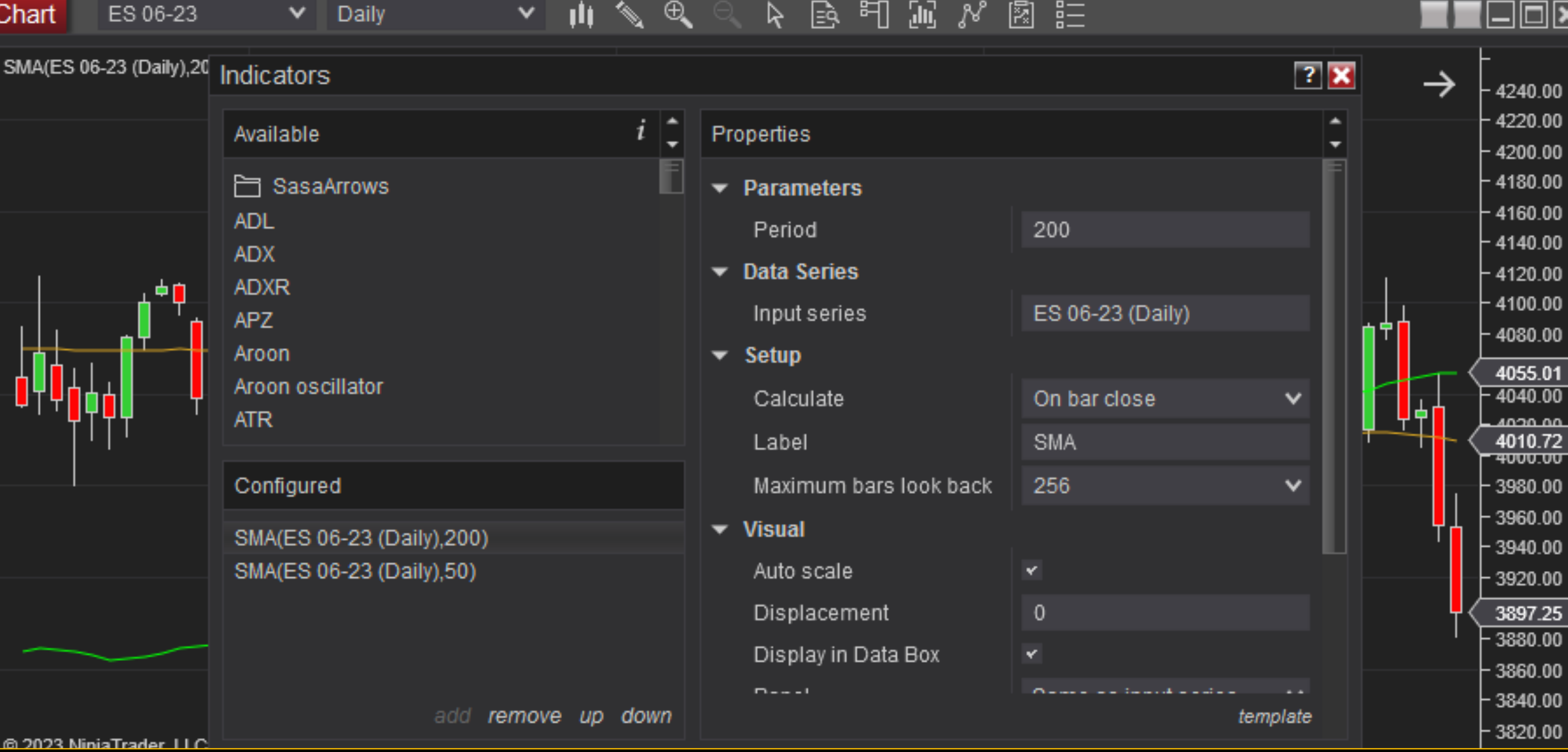

Zato možemo da uvedemo još jedan pokretni prosek. Tehnički se to radi tako što se još jednom bira pokretni prosek iz liste indikatora, pa se i on modifikuje

| ES 06-23 💙 1 Minute 💙                                                                                                    | 비 🔨 🔍 🔍 🕨 🖻 뛰                                                                                                    |                                                                                                    |                                                                                                    |                                                                                                    |
|----------------------------------------------------------------------------------------------------|----------------------------------------------------------------------------------------------------|----------------------------------------------------------------------------------------------------|----------------------------------------------------------------------------------------------------|----------------------------------------------------------------------------------------------------|
| 06-23 (1 Minute) 100)_SMA(ES 06-23 (1 Minute) 200)                                                                                                    |                                                                                                    |                                                                                                    |                                                                                                    |                                                                                                    |
| Indicators                                                                                                    |                                                                                                    |                                                                                                    | ? 🔀                                                                                                    | 3976.00                                                                                                    |
| Available i                                                                                                    | Properties                                                                                                    |                                                                                                    | <b>‡</b>                                                                                                    | 3974.00<br>3972.00                                                                                                    |
| RIND<br>ROC<br>RSI<br>RSS<br>RVI<br>Sample custom render<br>SMA<br>Std. dev<br>Izabrali smo SMA 200 i SMA<br>50. Treba još obratiti                           | Displacement<br>Display in Data Box<br>Panel<br>Price marker(s)<br>Scale justification<br>Visible<br>• Plots<br>• SMA<br>Color                                                                                                    | 0<br>✓<br>Same as input series<br>✓<br>Right<br>✓<br>Line, Solid, 1px<br>Goldenrod                                                                                                    | <ul> <li></li> <li></li> &lt;</ul>  | 3972.00<br>3969.75<br>3968.00<br>3966.00<br>3964.00<br>3962.00<br>3960.00<br>3958.00<br>3956.97<br>3956.00<br>3956.00<br>3954.44                                                                                                    |
| paznju na to da softver<br>automatski izbacuje istu<br>boju za ove dve linije, pa<br>treba promeniti boju za<br>bar jednu od njih da bi<br>grafikon bio jasan | Dash style<br>Plot style<br>Width                                                                                                    | Solid<br>Line<br>1<br>temp<br>Cancel                                                                                                    | <ul> <li>✓</li> <li>✓</li></ul> | 3950.00<br>3948.00<br>3946.00<br>3944.00<br>3942.00                                                                                                    |
|                                                                                                    | ES 06-23 I Minute <b>Available</b> Available <b>ROC</b> RSI   RSS   RVI   Sample custom render   SMA   Std dev   Izabrali smo SMA 200 i SMA   50. Treba još obratiti   pažnju na to da softver   automatski izbacuje istu   boju za ove dve linije, pa   treba promeniti boju za   bar jednu od njih da bi   grafikon bio jasan | ES 06-23       ✓ 1 Minute       ✓ 11       ✓ ④       ▲       ▲       ▲       ▲       ▲       ▲       ▲       ▲       ▲       ▲       ▲       ▲       ▲       ▲       ▲       ▲       ▲       ▲       ▲       ▲       ▲       ▲       ▲       ▲       ▲       ▲       ▲       ▲       ▲       ▲       ▲       ▲       ▲       ▲       ▲       ▲       ▲       ▲       ▲       ▲       ▲       ▲       ▲       ▲       ▲       ▲       ▲       ▲       ▲       ▲       ▲       ▲       ▲       ▲       ▲       ▲       ▲       ▲       ▲       ▲       ▲       ▲       ▲       ▲       ▲       ▲       ▲       ▲       ▲       ▲       ▲       ▲       ▲       ▲       ▲       ▲       ▲       ▲       ▲       ▲       ▲       ▲       ▲       ▲       ▲       ▲       ▲       ▲       ▲       ▲       ▲       ▲       ▲       ▲       ▲       ▲       ▲       ▲       ▲       ▲       ▲       ▲       ▲       ▲       ▲       ▲       ▲       ▲       ▲       ▲       ▲       ▲       ▲       ▲ <th>ES 06-23       ▼ 1 Minute       ▼ 1 Minute       ▼ 1 Minute       ▼ 1 Minute       ♥ ● ● ● ● ● ● ● ● ● ● ● ● ● ● ● ● ● ● ●</th> <th>ES 06-23       1 Minute       1 Minute       <td< th=""></td<></th> | ES 06-23       ▼ 1 Minute       ▼ 1 Minute       ▼ 1 Minute       ▼ 1 Minute       ♥ ● ● ● ● ● ● ● ● ● ● ● ● ● ● ● ● ● ● ●                                                                                                    | ES 06-23       1 Minute       1 Minute <td< th=""></td<> |

ES 0

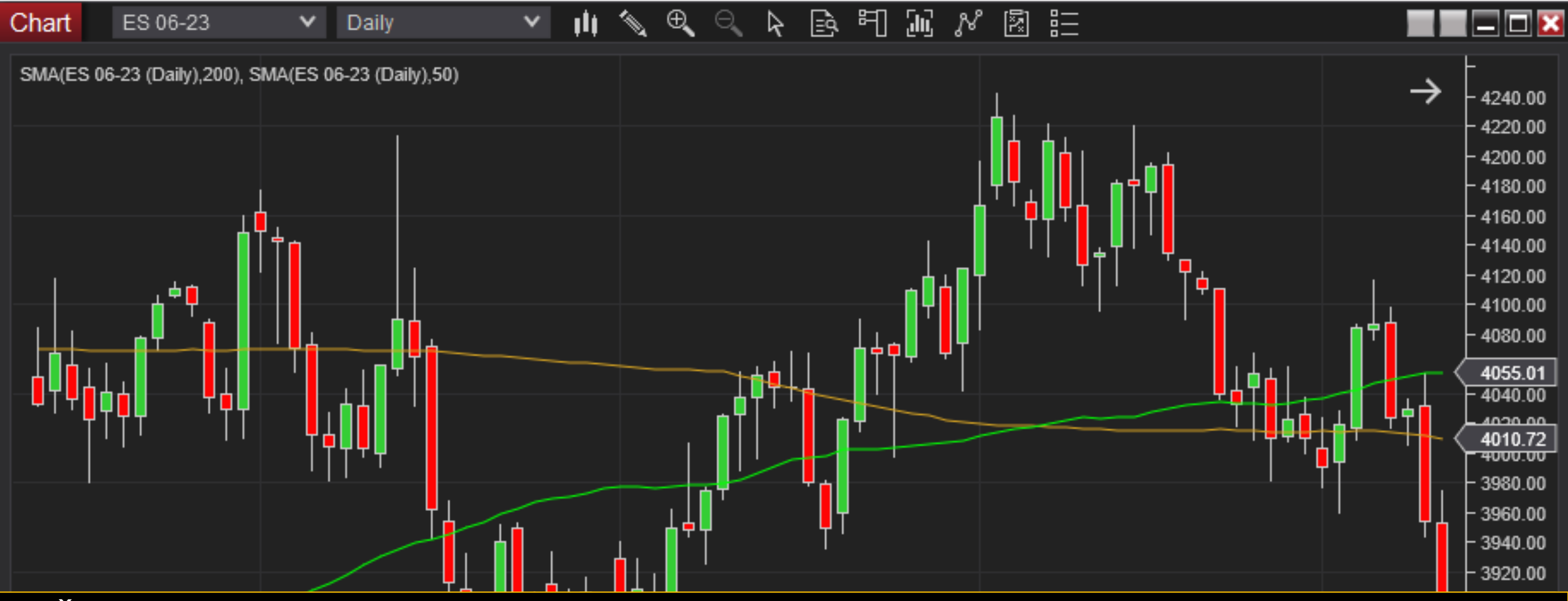

Žutom bojom je prikazan SMA 200 ("spori" prosek), a zelenom SMA 50 ("brzi" prosek). SMA za manji broj perioda se uvek brže menja, odnosno bliže prati cenu. Na grafikonu se vidi da SMA 50 preseca odozdo SMA 200 - pravi krst koji se obično tumači kao signal za kupovinu instrumenta. Međutim i SMA 50 je dosta spor indikator, pa se vidi da ta informacija dosta kasni za tržištem - bilo bi bolje da je korišćen neki još "brži" SMA npr. 20, ali bi to povećalo rizik lažnih signala

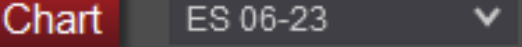

Daily

- 📫 🔦 🔍 🗛 🖻 円 三 🕺 🖾 詰

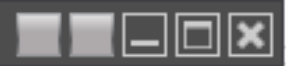

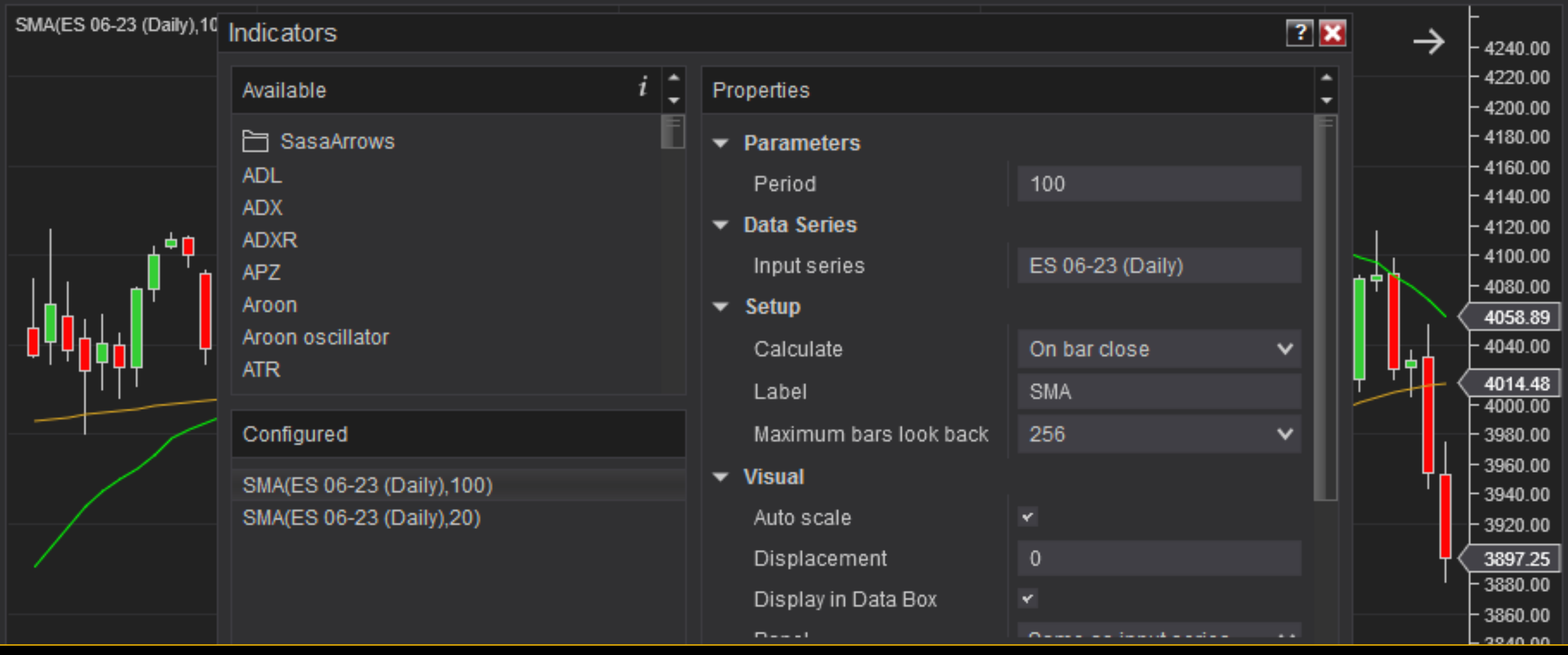

Par SMA 200 i 50 je popularan, ali na prikazanom primeru se ne uočava najbolje suština između njihovog odnosa. Zato biramo drugačiji set - SMA 100 za "spori" porsek (žuta linija) i SMA 20 za "brzi" (zelena linija)

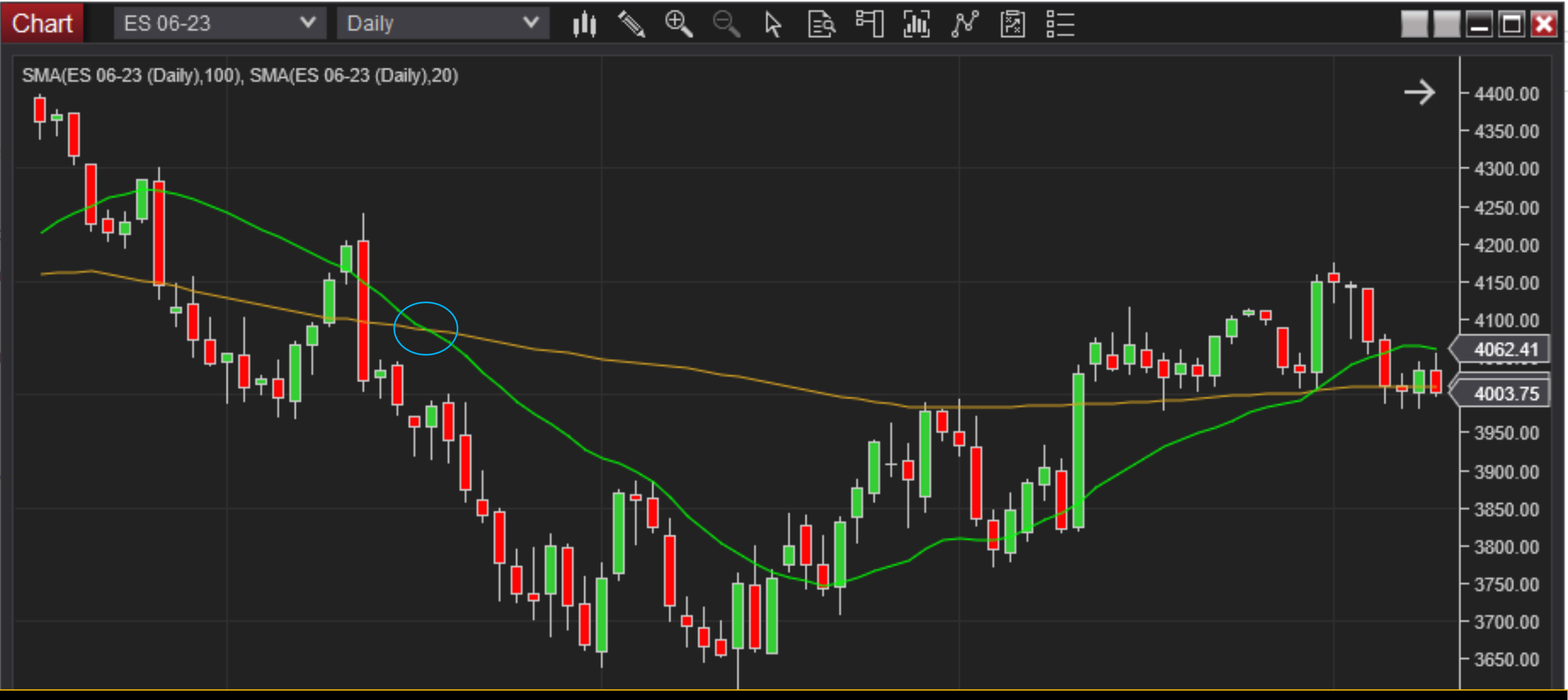

Na ovom primeru se mnogo bolje primećuje da brz prosek bliže prati cenu od sporog, kao i da krst koji formiraju dve linije može da bude signal za trgovinu. Kada "brzi" prosek preseče "spori" odozgo, to se tumači kao signal za prodaju instrumenta

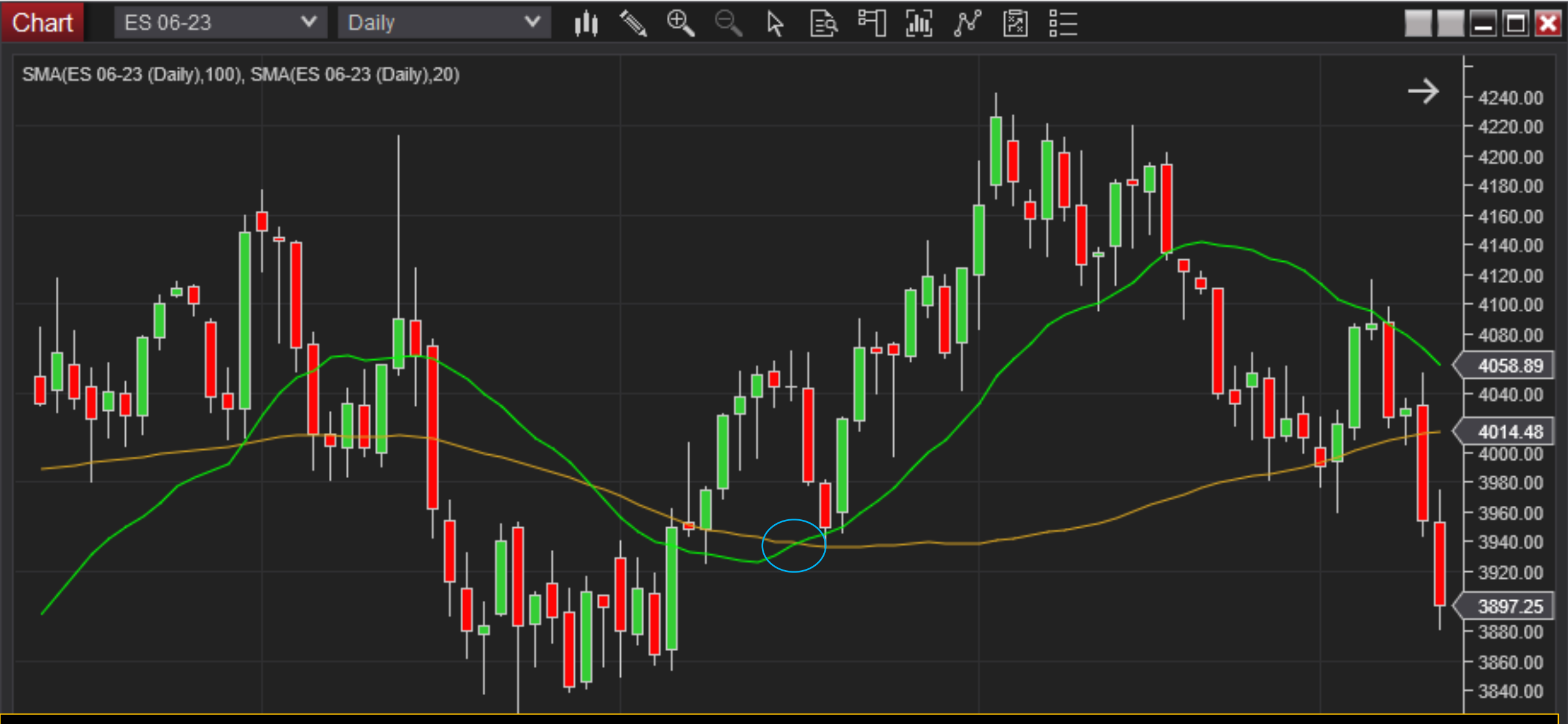

U ovom delu grafikona se vidi i suprotna situacija - kada brzi prosek preseče spori odozdo (Golden Cross) to može da se smatra signalom za kupovinu Chart ES 06-23 V

Daily

👖 🔨 🔍 🔍 🗟 🖻 🎞 🔊 🖉 🔝

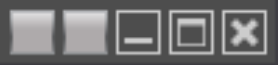

| SMA(ES 06-23 (Daily),10 | Indicators                |     |                        |                  | ? 🔀      | $\rightarrow$                                 | -<br>- 4240.00                 |
|-------------------------|---------------------------|-----|------------------------|------------------|----------|-----------------------------------------------|--------------------------------|
|                         | Available                 | i 🛟 | Properties             |                  | <b>+</b> |                                               | - 4220.00<br>- 4200.00         |
|                         | 🗎 SasaArrows              |     | ▼ Parameters           |                  |          |                                               | - 4180.00                      |
|                         | ADL                       |     | Period                 | 100              |          |                                               | - 4160.00<br>- 4140.00         |
| 1.40                    | ADXR                      |     | ▼ Data Series          |                  |          | 1                                             | - 4120.00                      |
|                         | APZ                       |     | Input series           | ES 06-23 (Daily) |          |                                               | - 4100.00                      |
|                         | Aroon                     |     | ▼ Setup                |                  |          |                                               | 4058.89                        |
| ─₽Ÿ₽ġġ▋──Ÿ              | Aroon oscillator          |     | Calculate              | On bar close     | /        | ┟╴╻╻                                          | 4037.77                        |
|                         |                           |     | Label                  | SMA              |          | <u>, , , , , , , , , , , , , , , , , , , </u> | <b>4014.48</b>                 |
|                         | Configured                |     | Maximum bars look back | 256 🔹            | /        |                                               | - 3980.00                      |
|                         | SMA(ES 06-23 (Daily),100) |     | ▼ Visual               |                  |          | │ <mark>┦</mark> ┨                            | - 3960.00                      |
|                         | SMA(ES 06-23 (Daily),20)  |     | Auto scale             | *                |          |                                               | - 3940.00<br>- 3920.0 <u>0</u> |
| 1                       | EMA(ES 06-23 (Daily),20)  |     | Displacement           | 0                |          | <b>□</b>                                      | 3897.25                        |

Pored SMA, postoji i eksponencijalni pokretni prosek (EMA - Exponential Moving Average), koji daje veći ponder novijim podacima. Dakle, cene koje su se skorije ostvarile imaju veće učešće u obračunu proseka od starijih, pa zato ovaj indikator brže reaguje od SMA za isti broj perioda (bliže prati cenu)

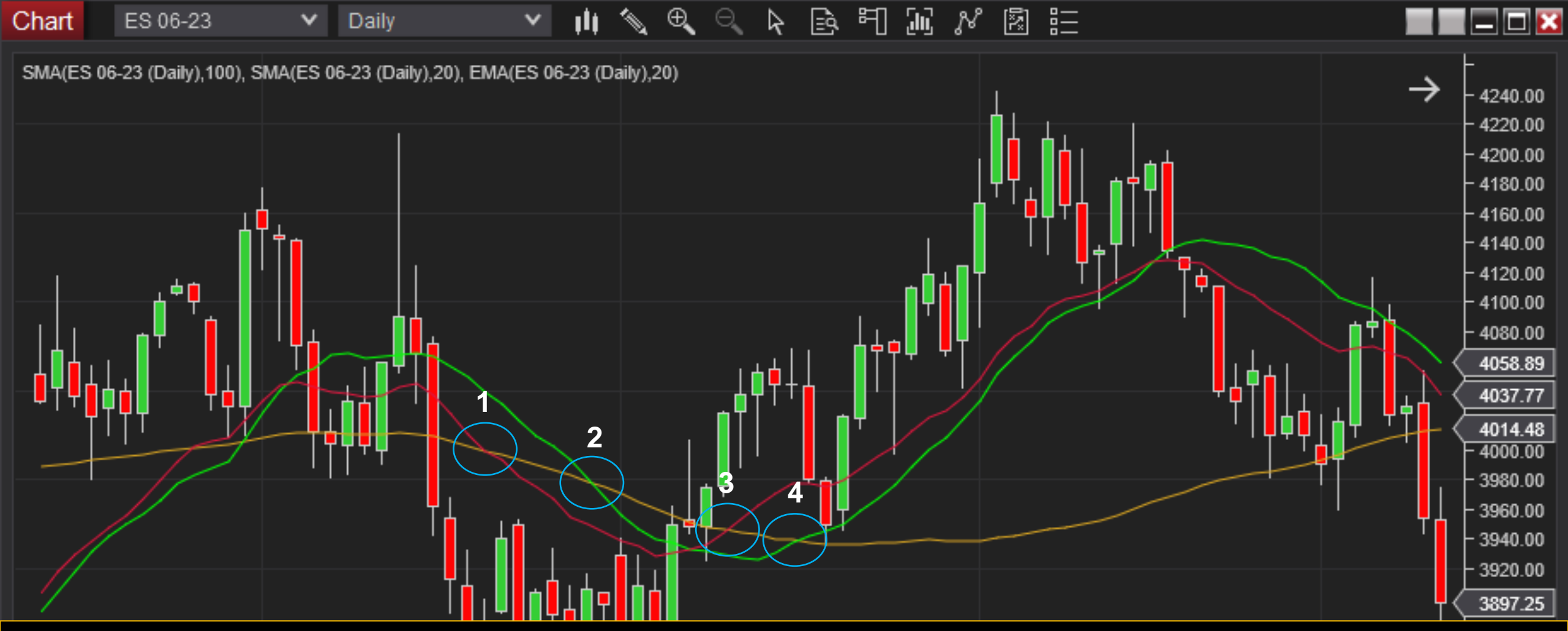

Sad je dodata i crvena linija - EMA 20. Ona bi očigledno ranije nego SMA 20 dala signal za prodaju instrumenta (ranije preseca SMA 100 odozgo - presek 1 je nastao pre preseka 2). Takođe, linija EMA 20 je ranije nego SMA 20 dala signal za kupovinu instrumenta (presekla SMA 100 odozdo - presek 3 je nastao pre preseka 4). Međutim, i ovde važi da brži indikator (EMA) nosi veći rizik da je signal pogrešan od sporijeg indikatora (SMA)

| Chart      | ES 06-23 V 1 Minute                           | ~   | ţİţ – | s e               |           | 2 19    | 町 | նը հ     |          |       |   |          |
|------------|-----------------------------------------------|-----|-------|-------------------|-----------|---------|---|----------|----------|-------|---|----------|
|            | Indicators                                    |     |       |                   |           |         |   |          |          |       | ? | 1985.00  |
|            | Available                                     | i 🗘 | Pro   | operties          |           |         |   |          |          |       |   | 979.75   |
|            | Volume zones<br>Vortex                        |     | -     | Paramet<br>Period | ters      |         |   | 14       |          |       |   | i975.00  |
|            | VROC<br>VWMA                                  |     | -     | Data Sei          | ries      |         |   |          |          |       |   | 970.00   |
|            | Williams R                                    |     |       | Input se          | eries     |         |   | ES 06-2  | 3 (1 Mir | nute) |   | 1965.00  |
|            | Wiseman alligator                             |     | -     | Setup             |           |         |   |          |          |       |   |          |
| <b>₽ġġ</b> | Wiseman awesome oscillator<br>Wiseman fractal | F   |       | Calcula           | ite       |         |   | On bar o | lose     |       | ~ | \$960.00 |
|            |                                               |     |       | Label             |           |         |   | VWMA     |          |       |   | 955.00   |
|            | Configured                                    |     |       | Maximu            | ım bars l | ook bac | k | 256      |          |       | ~ |          |
|            | VOL(ES 06-23 (1 Minute))                      |     | -     | Visual            |           |         |   |          |          |       |   | \$950.00 |
|            | VWMA(ES 06-23 (1 Minute),14)                  |     |       | Auto.sc           | ale       |         |   | r        |          |       |   | 945.00   |
|            |                                               |     |       | Displac           | ement     |         |   | 0        |          |       |   |          |
| VOL(ES     |                                               |     |       | Display           | in Data I | Box     | • | 1        |          |       |   | 0000     |

Sledeći indikator je pokretni prosek ponderisan obimom (VWMA - Volume Weighted Moving Average). U pitanju je pokretni prosek koji daje veći ponder cenama koje su "potvrđene" velikim obimom trgovanja (dakle veliki broj učesnika na tržištu je smatrao da su one adekvatne)

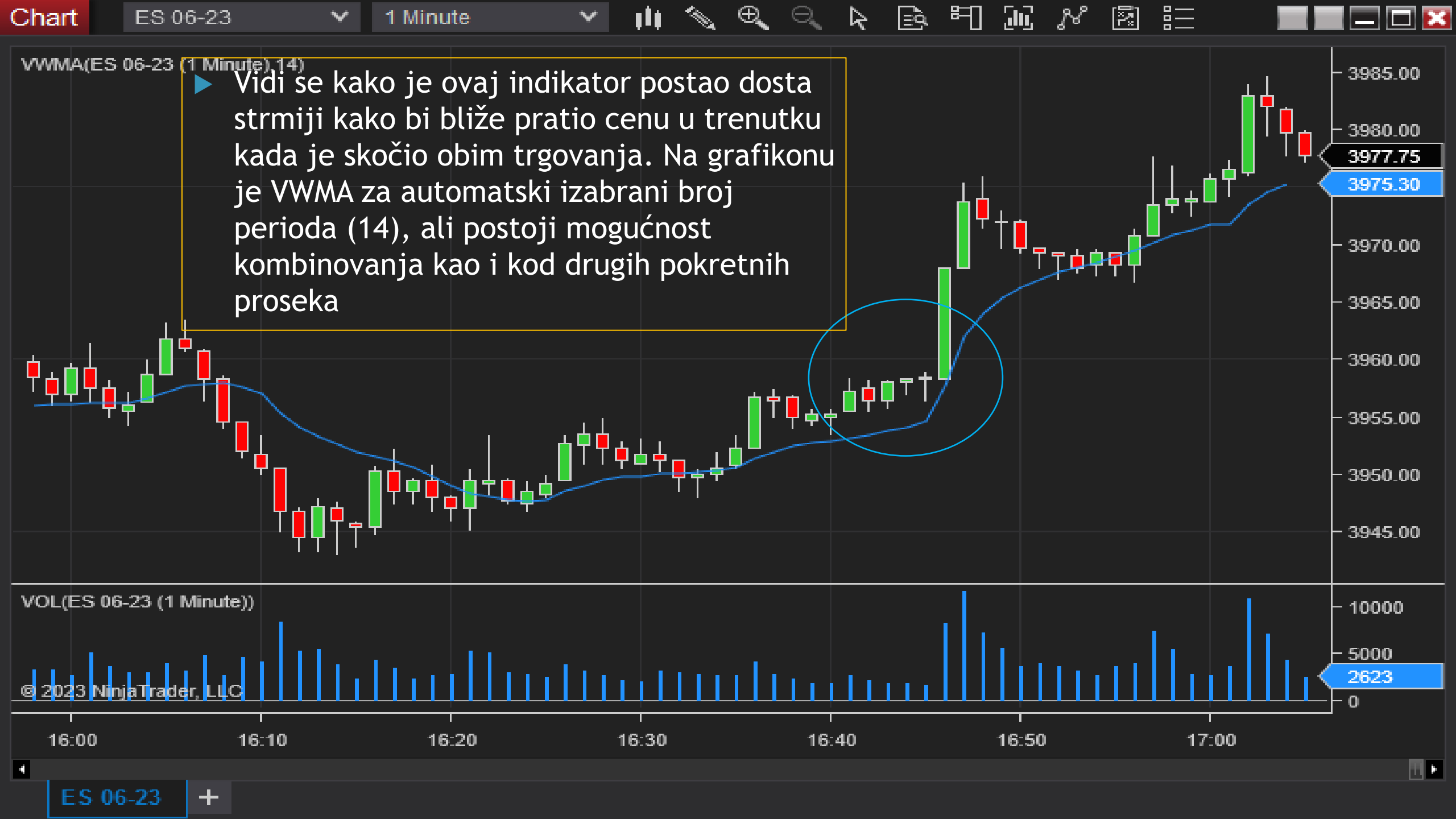

| Chart      | ES 06-23                             | ✓ 1 Minute       | ~       | ,ii 🔨  | £, ⊕,               | $\Theta_{\mathbf{k}}$  | 2 🖻     | Ħ  | JU            | N [     |          |          |                  |
|------------|--------------------------------------|------------------|---------|--------|---------------------|------------------------|---------|----|---------------|---------|----------|----------|------------------|
|            | Indicators                           |                  |         |        |                     |                        |         |    |               |         |          | ?        | <br> 985.00      |
|            | Available                            |                  | i 🗘     | Prope  | erties              |                        |         |    |               |         |          |          | ÷980.00          |
|            | Bar timer                            |                  | Ē       | ▼ Pa   | aramete             | e <b>rs</b><br>of stan | dard de |    | 2             |         |          |          | 975.00<br>973.50 |
|            | Bollinger                            |                  |         | F      | Period              | orotan                 |         |    | 2<br>14       |         |          |          | 970.00           |
|            | Buy sell pressure<br>Buy sell volume |                  |         | ▼ Da   | ata Seri<br>nputser | es<br>ies              |         |    | ES 06         | 6-23 (1 | 1 Minute | )        | 965.00           |
| <b>≜</b> ∎ | Camarilla pivots                     |                  |         | ▼ Se   | etup                |                        |         |    |               |         |          |          | k960.00          |
| TTI        | Conductick pattern                   |                  |         | C      | Calculat            | e                      |         |    | On ba         | ar clos | e        | ~        | \$955.00         |
|            | Configured<br>VOL(ES 06-23 (1 Mi     | nute))           |         | L<br>N | .abel<br>1aximur    | n bars                 | look ba | ck | Bollin<br>256 | iger    |          | ~        | \$950.00         |
|            | Bollinger(ES 06-23                   | (1 Minute),2,14) |         | ▼ Vi   | sual                |                        |         |    |               |         |          |          | 945.00           |
|            |                                      |                  |         | Α      | uto sca             | le                     |         |    | <b>*</b>      |         |          |          |                  |
| VOL(ES)    |                                      |                  |         | L<br>F | )Isplace            | ement                  | D       |    | 0             |         |          |          | 0000             |
| цЦ         |                                      | add remove u     | ıp down |        |                     |                        |         |    |               |         |          | template | i000<br>i193     |

Bollinger je indikator koji sadrži tri linije - SMA (14 po default-u) i dve linije koje su udaljene za određeni broj standardnih devijacija (2 po default-u) od SMA linije

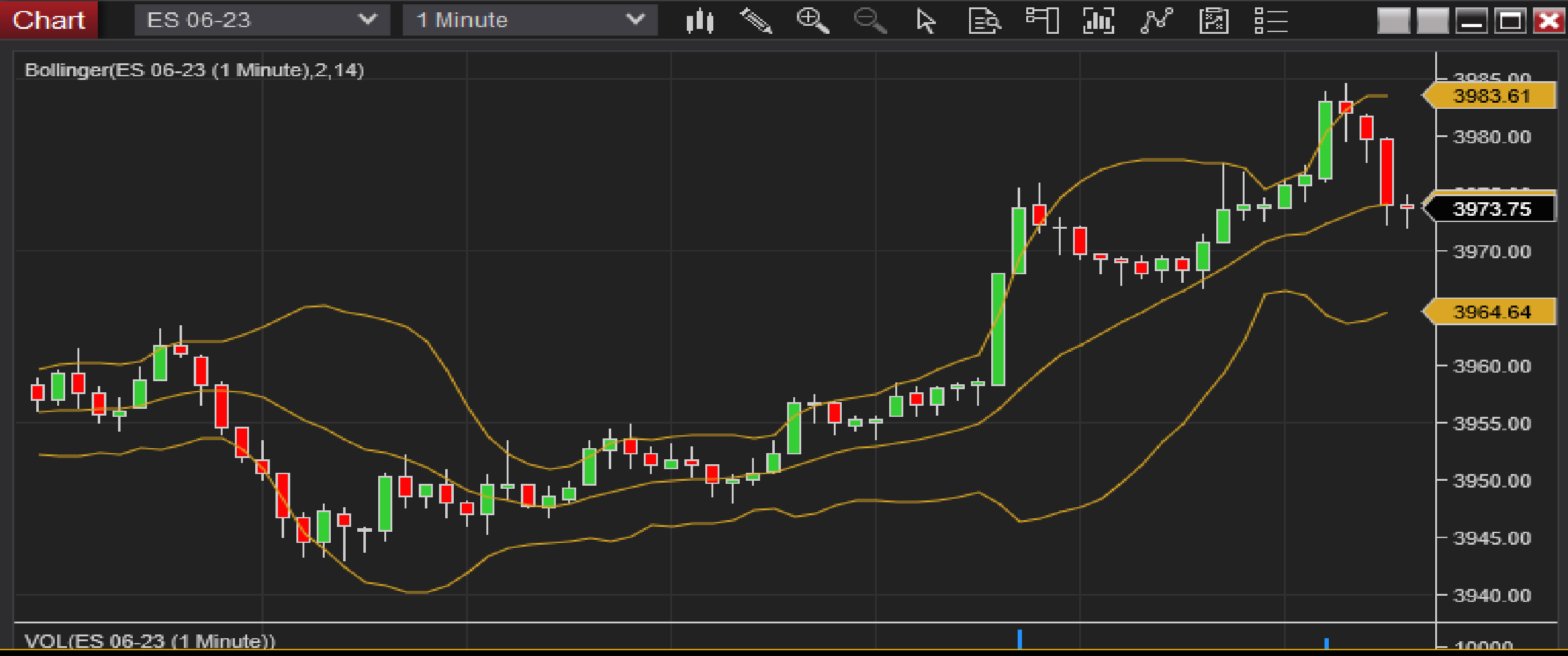

Tumačenje je slično kao za regresioni kanal, ali ovde je u sredini pokretni prosek, a ne regresiona prava. Takođe, kod regresionog kanala se standardna devijacija ne menja kroz vreme, što ovde nije slučaj

| Chart    | ES 06-23 💙 1                | Minute 🗸 🗸 | , i i i | E E               |           |         | 1 10    | N N         |       |     |                    |
|----------|-----------------------------|------------|---------|-------------------|-----------|---------|---------|-------------|-------|-----|--------------------|
|          | Indicators                  |            |         |                   |           |         |         |             |       | ? 🗙 | 3986.00<br>3984.00 |
|          | Available                   | i 📜        | Pr      | operties          |           |         |         |             |       | ÷   | 3982.00<br>3980.00 |
|          | RIND                        |            | -       | Paramet           | ers       |         |         |             |       |     | 3978.00<br>3976.00 |
|          | RSI                         |            |         | Period<br>Smooth  |           |         | 14<br>3 |             |       |     | 3974.00<br>3972.50 |
|          | RSS<br>RVI                  |            | -       | Data Ser          | ies       |         |         |             |       |     | 3970.00            |
|          | Sample custom render<br>SMA |            |         | Input se<br>Setup | ries      |         | ES 06   | 6-23 (1 Min | nute) |     | 3966.00            |
|          | Std. dev.                   |            |         | Calcula           | te        |         | On ba   | arclose     |       | ~   | 3964.00<br>3962.00 |
| <b>.</b> | Configured                  |            |         | Label             |           |         | RSI     |             |       |     | 3960.00<br>3958.00 |
| ╵┦┿╹     | RSI(ES 06-23 (1 Minute),1   | 4,3)       |         | Maximu            | m bars lo | ok back | 256     |             |       | ~   | 3956.00<br>3954.00 |
|          |                             |            | Ť       | Auto sc           | ale       |         | ~       |             |       |     | 3952.00            |

Sledeći indikator je indeks relativne snage (RSI - Relative Strength Index). On ukazuje na momentum trgovanja - da li je tržište previše kupovalo neki instrument (overbought) ili ga je previše prodavalo (oversold). Smatra se da je neki instrument overbought kada vrednost ovog indeksa pređe 70 (signal za prodaju) i oversold kada padne ispod 30 (signal za kupovinu)

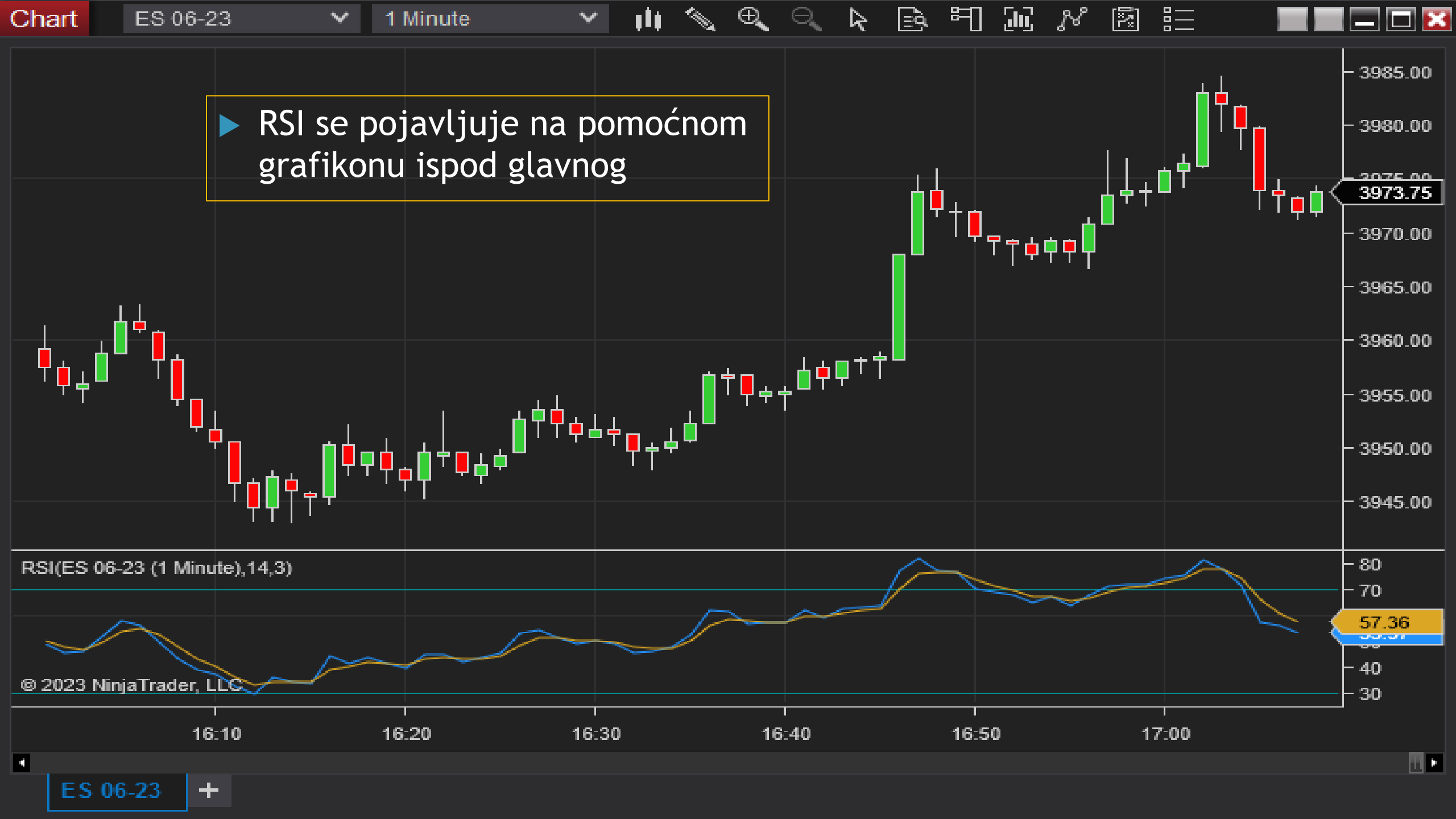

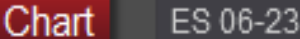

1 Minute

♥ ♥ ♥ ₽ ₽ ₽ ₩ % ፼ ☷

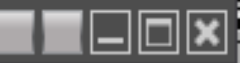

|    | Indicators                           |   |                        |                     | ? 🗙 |                           | -<br>- 4088.00                 |
|----|--------------------------------------|---|------------------------|---------------------|-----|---------------------------|--------------------------------|
|    | Available i                          | ÷ | Properties             |                     | ÷   |                           | - 4087.50<br>- 4087.00         |
|    | Lin. reg. slope                      |   | ✓ Parameters           |                     | Ē   | ·╇╅╃╤╈┓ <sub>╍</sub> ┷╷┓< | 4086.50                        |
|    | MAenvelopes                          |   | Fast                   | 12                  |     |                           | - 4086.00<br>- 4085 50         |
|    | MACD                                 | F | Slow                   | 26                  |     |                           | - 4085.00                      |
|    | MAX                                  |   | Smooth                 | 9                   |     |                           | - 4084.50                      |
|    | McClellan oscillator                 |   | ✓ Data Series          |                     |     |                           | - 4084.00                      |
|    | MFI                                  |   | Input series           | ES 06-23 (1 Minute) |     |                           | - 4083.50<br>- 4083.00         |
| +L | MIN                                  |   | ▼ Setup                |                     |     |                           | - 4082.50                      |
|    | Configured                           |   | Calculate              | On bar close        | ×   |                           | - 4082.00                      |
|    | MACD(ES 06-23 (1 Minute), 12, 26, 9) |   | Label                  | MACD                |     |                           | - 4081.50<br>- 4081.0 <u>0</u> |
|    |                                      |   | Maximum bars look back | 256                 | v   |                           | - 4080.50                      |

MACD (*Moving Average Convergence/Divergence*) je indikator koji koristi dve serije podataka - po default-u EMA 12 i EMA 26. Oduzimanjem EMA 26 od EMA 12 se dobija MACD linija. Ona se poredi sa EMA 9 linijom MACD-a (dakle EMA 9 se ne računa kao prosek cena, nego kao prosek MACD-a za 9 perioda). Kada MACD linija pređe iznad EMA 9 linije, to se smatra signalom za kupovinu,i obrnuto, kada ode ispod EMA 9, to je signal za prodaju

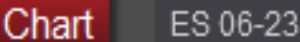

06-23

✓ 1 Minute ✓

1h

\_∕∿\_ €, ⊂, ∖, È, Ё1 ∭, ル 図 ☷

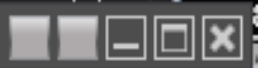

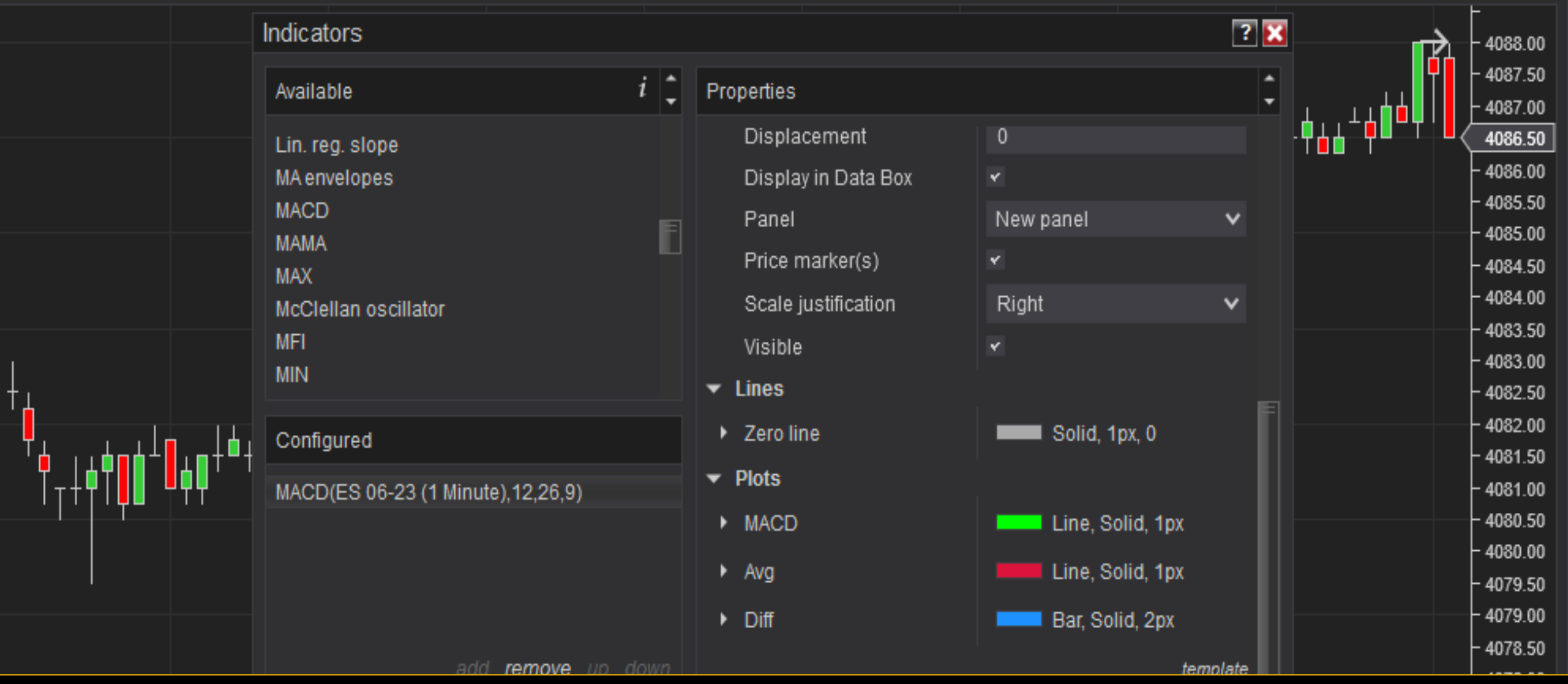

I kod ovog indikatora treba obratiti pažnju na boje, pošto se javljaju 2 linije, kao i njihova razlika koja je prikazana u vidu štapićastog dijagrama

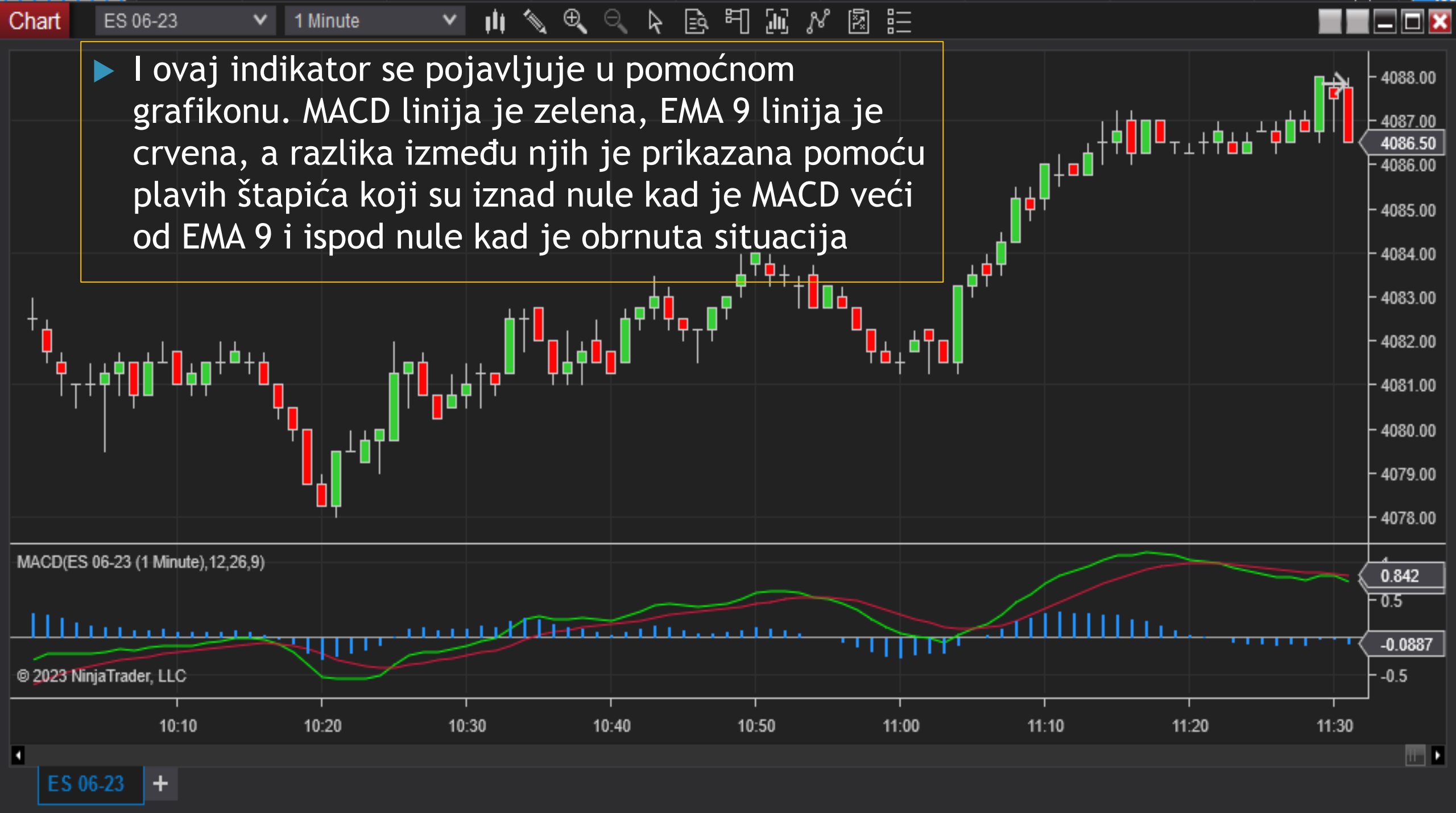

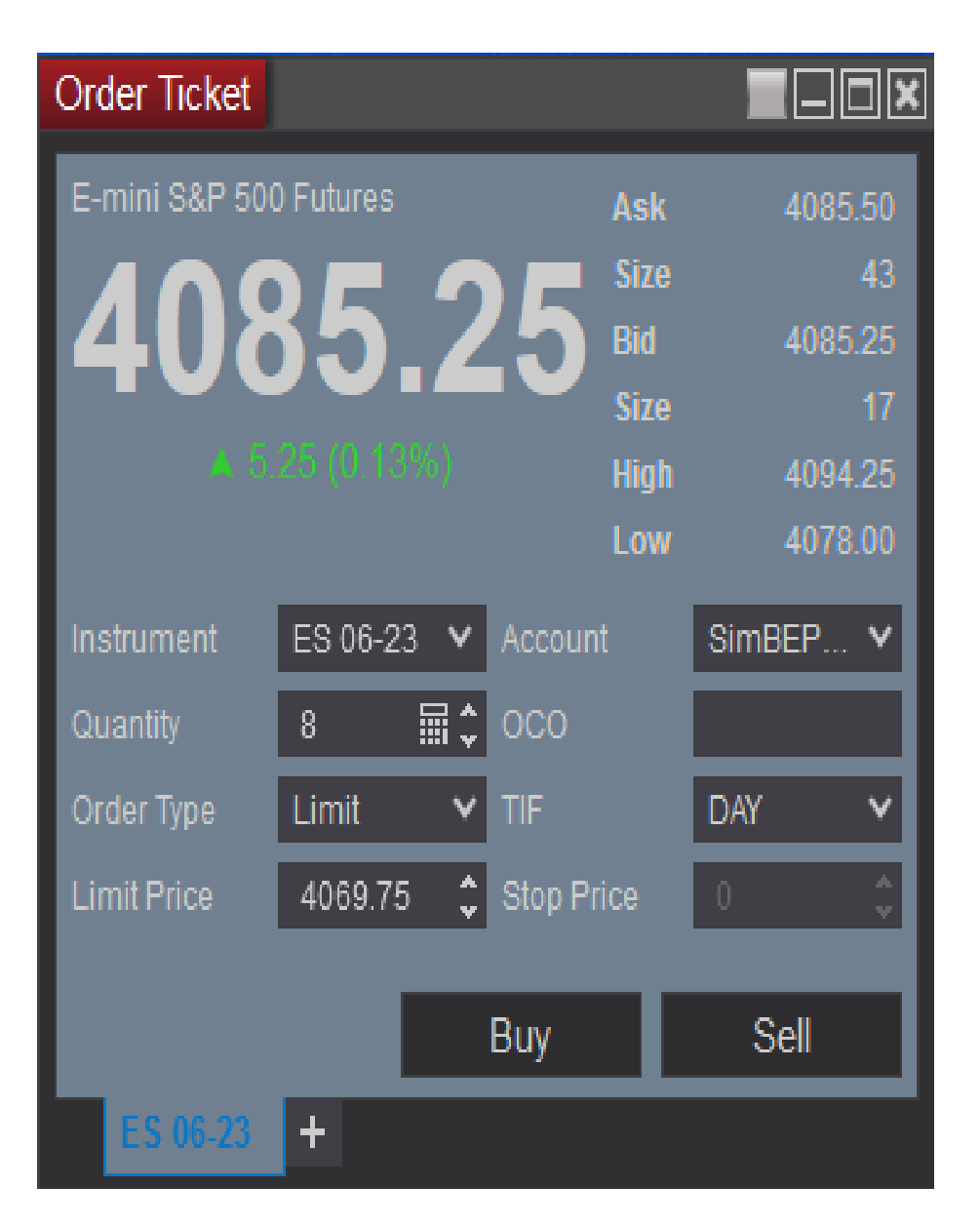

## Prozor za davanje naloga

- Gornja polovina ovog prozora daje tržišne informacije za izabrani instrument (cena, rast cene, broj naloga na stranama ponude i tražnje...)
- Donju polovinu treba popouniti da bi se dao nalog

|                        | Order Ticket            |           |           |                  |         |                     |         |                          |  |  |
|------------------------|-------------------------|-----------|-----------|------------------|---------|---------------------|---------|--------------------------|--|--|
|                        | E-mini S&P              | ) Futures |           |                  | Ask     | 4                   | 1085.25 |                          |  |  |
|                        | 40                      | 8         | 35.       | $\left( \right)$ | 0       | Size<br>Bid         |         | 42<br>1085.00            |  |  |
|                        |                         | 5         | 00 (0.123 | (e)              |         | Size<br>High<br>Low |         | 5:<br>1094.25<br>1078.01 |  |  |
|                        | Instrument              |           | ES 06-23  | ۷                | Accoun  |                     | SimBE   | :P ٧                     |  |  |
| CL 03-22<br>^VIX       |                         | ą         | 8         |                  | 000     |                     |         |                          |  |  |
| ^V                     | ^VIX<br>ES 06-23<br>VIX |           | Limit     | ۷                | TIF     |                     | DAY     | Ŷ                        |  |  |
| VD                     |                         |           | 4069.75   | ÷                | Stop Pr | ice                 | 0       |                          |  |  |
| FGBL 06-23<br>ES 09-23 |                         |           |           |                  | 0       |                     | 0       |                          |  |  |
|                        |                         |           |           |                  | Buy     | ┛                   | Se      | 11                       |  |  |
| GC                     | 00-23                   |           | +         |                  |         |                     |         |                          |  |  |
| СЛ                     | Cryptocurrency          |           |           |                  |         |                     |         |                          |  |  |
| DJ                     | A JU                    | Į.        |           |                  |         |                     |         |                          |  |  |
| DO                     | W 30                    |           |           |                  |         |                     |         |                          |  |  |
| FO                     | REX                     | Þ         |           |                  |         |                     |         |                          |  |  |
| Fut                    | tures                   | ۲         |           |                  |         |                     |         |                          |  |  |
| Ind                    | exes                    | ۲         |           |                  |         |                     |         |                          |  |  |
| Mic                    | cros                    |           |           |                  |         |                     |         |                          |  |  |
| NA                     | SDAQ 100                |           |           |                  |         |                     |         |                          |  |  |
| SP                     | 500                     | 1         |           |                  |         |                     |         |                          |  |  |

Prvo treba izabrati instrument kojim se trguje preko polja Instrument

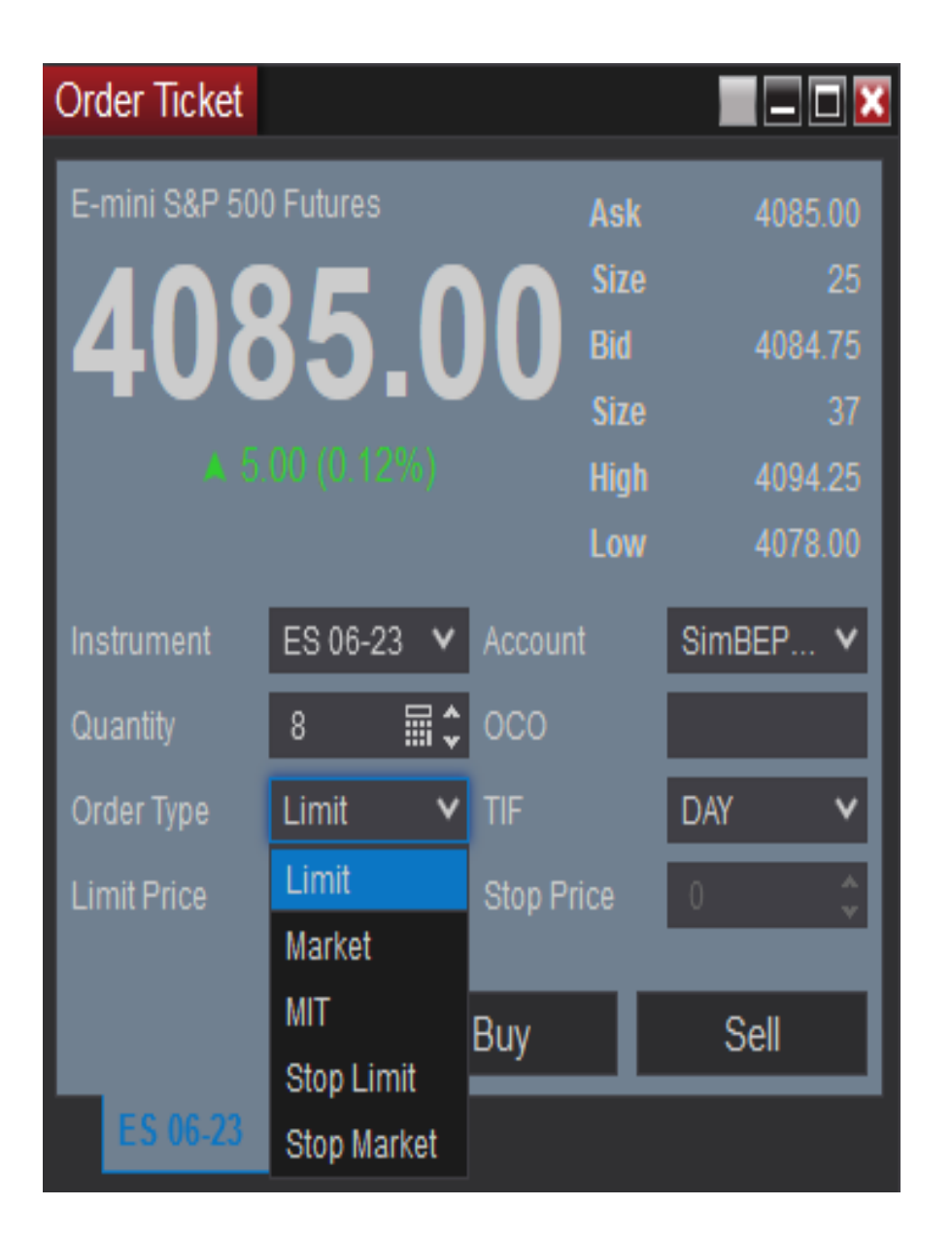

- U polje Quantity se unosi željeni broj instrumenata
- U okviru polja Order Type se bira tip naloga (limit, tržišni, stop)

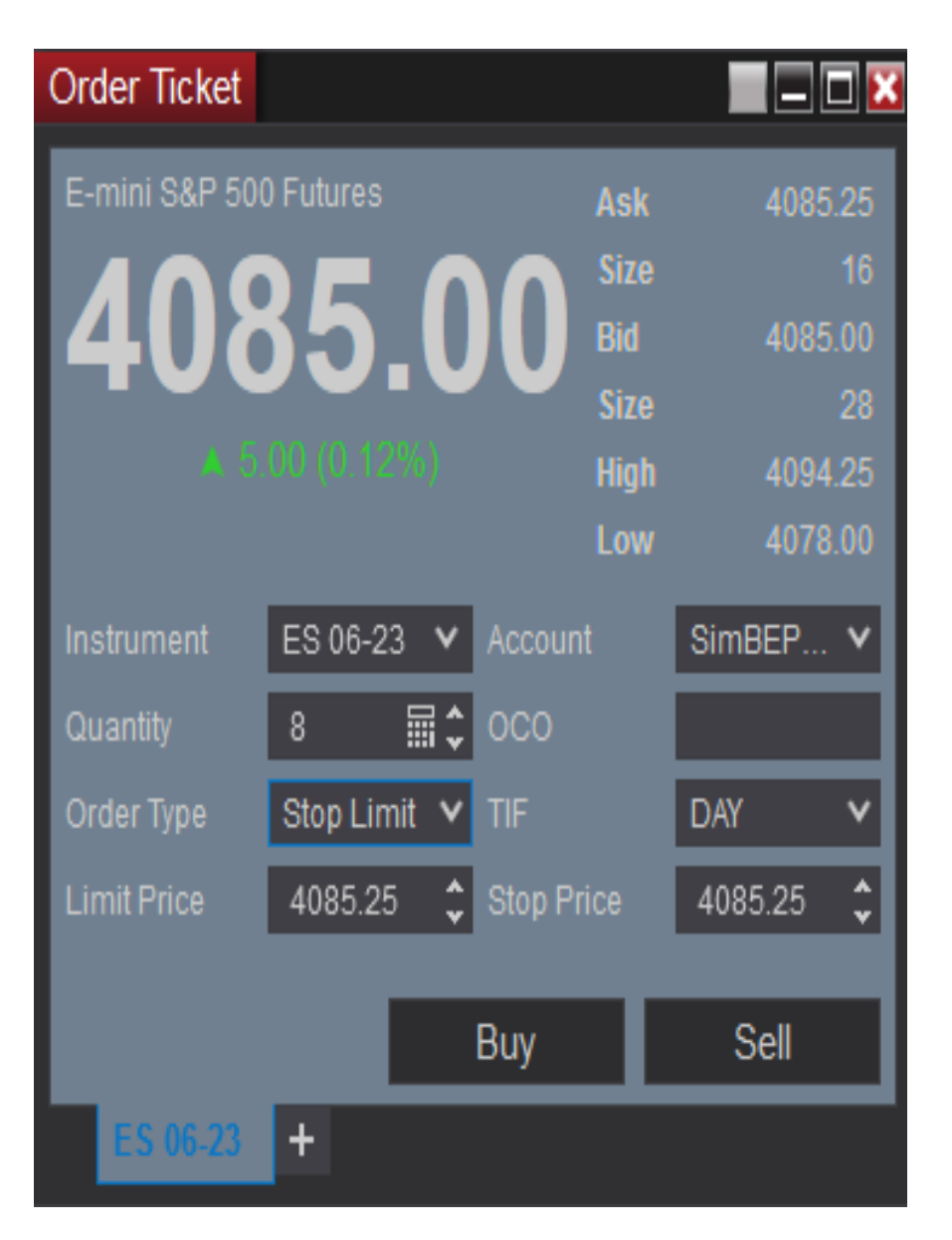

- U polje Limit Price treba uneti željenu cenu ukoliko se koristi limit nalog
- U polje Stop Price treba uneti nivo cene na kom će se stop nalog aktivirati (ako se koristi stop nalog)
- Na kraju treba kliknuti Buy za ulazak u long poziciju ili Sell za ulazak u short poziciju
- Ako smo već u poziciji iz koje želimo da izađemo treba da izaberemo Buy za izlazak iz short pozicije i Sell za izlazak iz long pozicije
III. Osnove
portfolio
menadžmenta

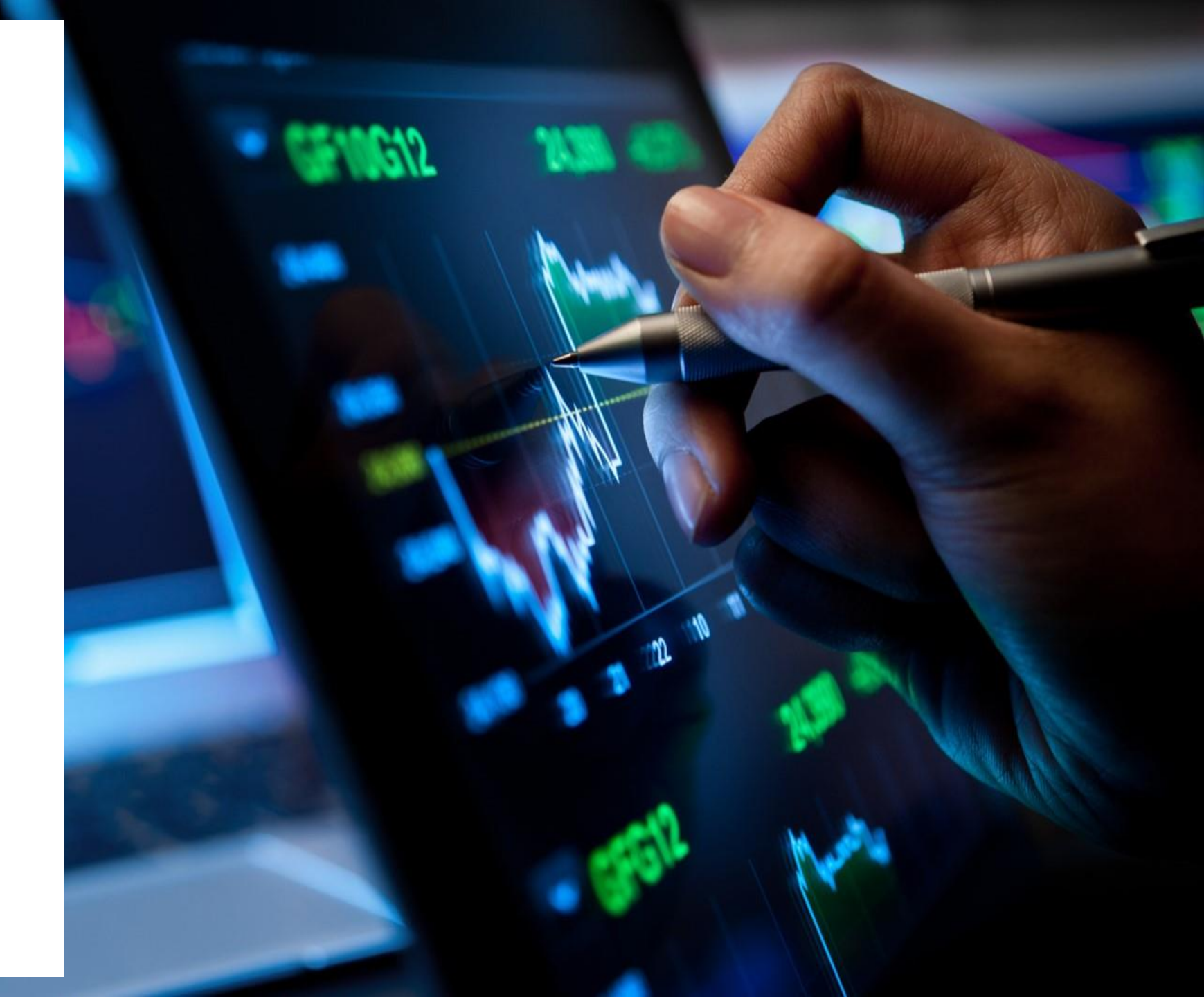

## Diversifikacija

- Diversifikacija podrazumeva da kroz držanje različitih aktiva u portfoliju možemo smanjiti njegov rizik
- Prinos portfolija se može izračunati kao ponderisani prosek prinosa aktiva koje ga čine, ali to generalno ne važi za rizik portfolija
- Benefiti od diversifikacije se ostvaruju zbog:
- 1. držanja aktiva koje su slabo (ili negativno) povezane
- 2. uključivanja velikog broja aktiva

## Značenje simbola

- r prinos aktive (generalno realizovani prinos, ali može da se posmatra i kao prinos u opštem slučaju - bilo realizovani, bilo očekivani, kao što važi na sledećem slajdu)
- E(r) očekivani prinos aktive
- w učešće neke aktive u portfoliju
- $\triangleright$   $\sigma$  standardna devijacija prinosa aktive
- $\triangleright$   $\rho$  koeficijent korelacije prinosa dve aktive

Obračun pokazatelja za portfolio koji čine dve HoV

- Prinos portfolija:
  - $r_p = w_1 r_1 + w_2 r_2$
- **Rizik portfolija:** 
  - $\sigma_p^2 = W_1^2 \sigma_1^2 + W_2^2 \sigma_2^2 + 2 W_1 W_2 \rho_{1,2} \sigma_1 \sigma_2$
- Takođe, uvek važi relacija da je zbir svih učešća jednak 1

# Rizik portfolija - posebni slučajevi

Kada je ρ<sub>1,2</sub> = 1- savršena pozitivna korelacija, nema koristi od diversifikacije

 $\sigma_{p}^{2} = W_{1}^{2} \sigma_{1}^{2} + W_{2}^{2} \sigma_{2}^{2} + 2 W_{1} W_{2} \sigma_{1} \sigma_{2} = (W_{1} \sigma_{1} + W_{2} \sigma_{2})^{2}$ 

**•** Kada je  $\rho_{1,2} = \mathbf{0}$  - HoV nisu korelisane

 $\sigma_{\rm p}^2 = W_1^2 \sigma_1^2 + W_2^2 \sigma_2^2$ 

► Kada je  $\rho_{1,2}$  = -1- savršena negativna korelacija  $\sigma_p^2 = W_1^2 \sigma_1^2 + W_2^2 \sigma_2^2 - 2 W_1 W_2 \sigma_1 \sigma_2 = (W_1 \sigma_1 - W_2 \sigma_2)^2$ 

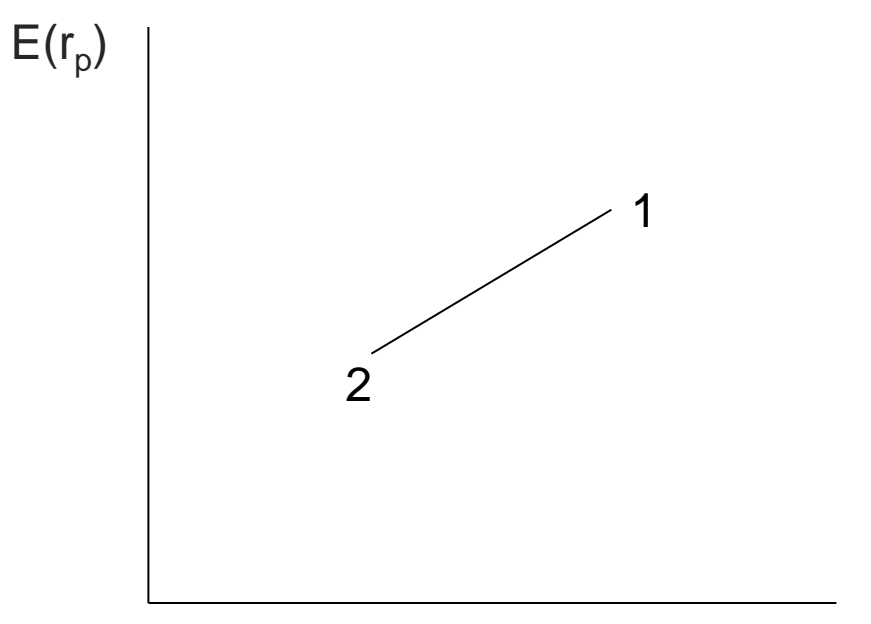

 $\sigma_{
m p}$ 

Portfolio koji je sastavljen od dve aktive koje su savršeno pozitivno korelisane će se naći negde na prikazanoj pravoj. Učešća aktiva određuju gde će to tačno biti (npr. moguće je staviti 100% sredstava u aktivu 1, u tom slučaju bi i ceo portfolio bio u tački 1, ali sa rastom učešća aktive 2 bi se portfolio sve više pomerao ka tački 2)

Portfolio dve HoV sa savršenom negativnom korelacijom

- Za ovu kombinaciju aktiva je moguće odrediti pondere koji bi doveli do toga da se zapravo kreira bezrizični portfolio
- Pošto važi:

$$\sigma_p^2 = 0 \ i \ \sigma_p^2 = (w_1 \ \sigma_1 - w_2 \ \sigma_2)^2$$

sledi da je:

 $0 = (w_1 \sigma_1 - w_2 \sigma_2)^2$ 

a za učešća važi:

 $w_1 = 1 - w_2$ 

tako da je uz poznavanje standardnih devijacija dve HoV moguće rešiti sistem jednačina

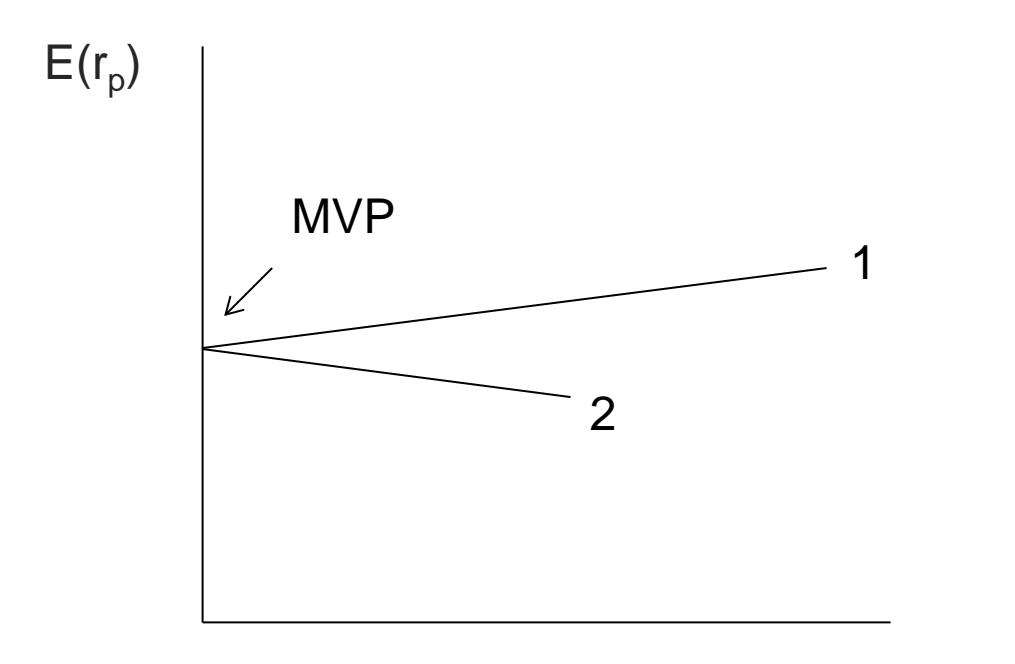

- Portfolio dve HoV sa savršenom negativnom korelacijom će se naći negde na izlomljenoj linij
- MVP predstavlja portfolio sa minimalnom varijansom, što je u ovom slučaju bezrizični portfolio

 $\sigma_{\mathsf{p}}$ 

#### Vrste rizika HoV

- Rizici mogu biti:
- specifični za kompaniju (nesistematski) pogađaju samo individualnu kompaniju i mogu da se diversifikuju kroz držanje većeg broja aktiva u portfoliju (npr. loš menadžment preduzeća)
- tržišni (sistematski) pogađaju sve kompanije, ali u različitoj meri i oni ne mogu da se diversifikuju (npr. visoka inflacija u privredi)

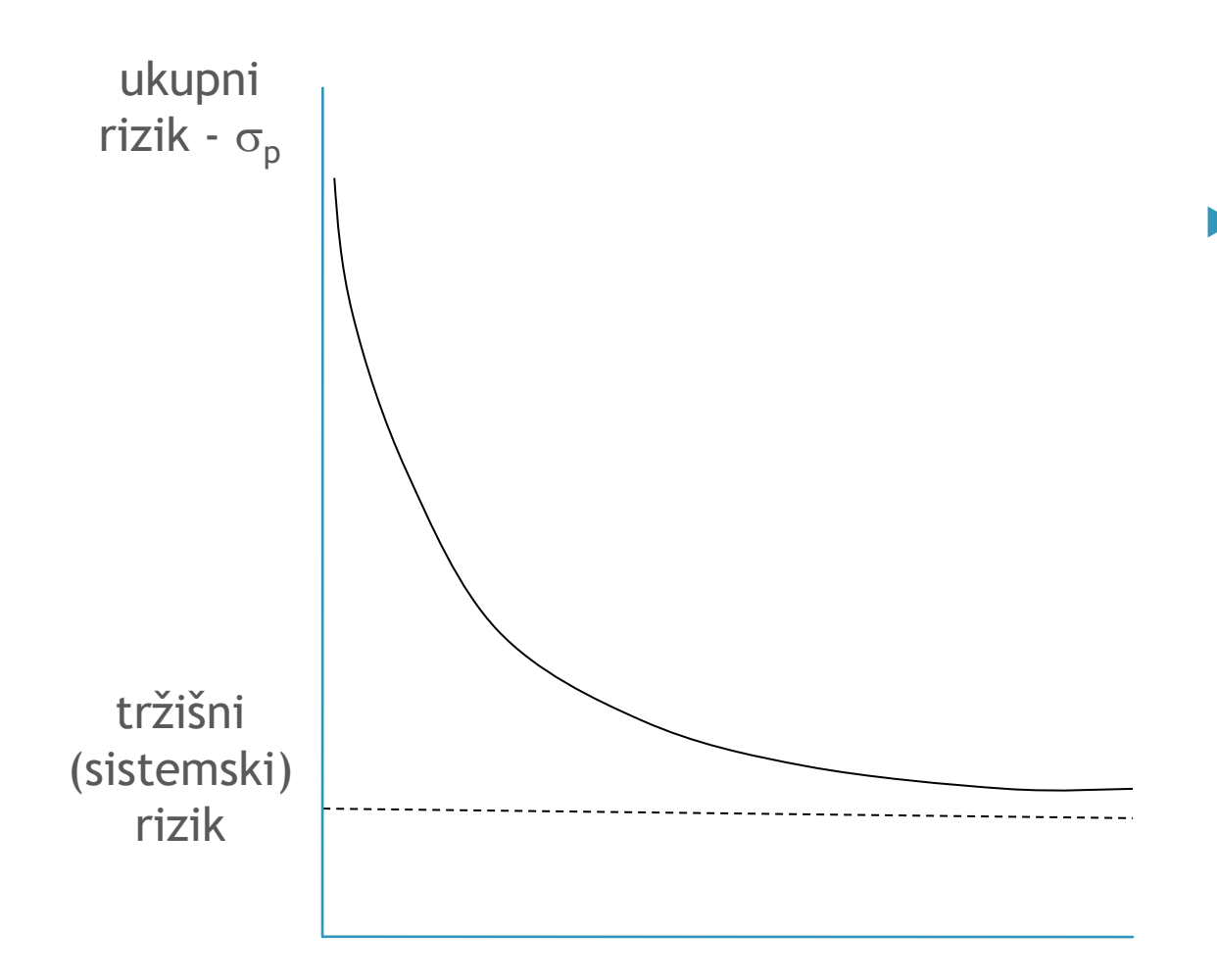

Grafikon pokazuje da korsti od diversifikacije rastu kad se dodaju nove HoV u portfolio (pošto opada ukupni rizik), ali da te koristi nisu neograničene, jer postoji deo rizika koji ne može da se diversifikuje (sistemski rizik)

broj HoV

# Određivanje efikasnog portfolija

- Za ovaj proces razmatramo isključivo mogućnost ulaganja u rizičnu aktivu
- Investitori preferiraju portfolio A u odnosu na B ako je:
- 1. njegov očekivani prinos bar jednak očekivanom prinosu portfolija B i ima nižu varijansu od portfolija B
- 2. njegov očekivani prinos veći od očekivanog prinosa portfolija B i ima manju ili jednaku varijansu kao portfolio B
- Odnosno, investitori biraju portfolije koji donose minimalni rizik i maksimalni prinos

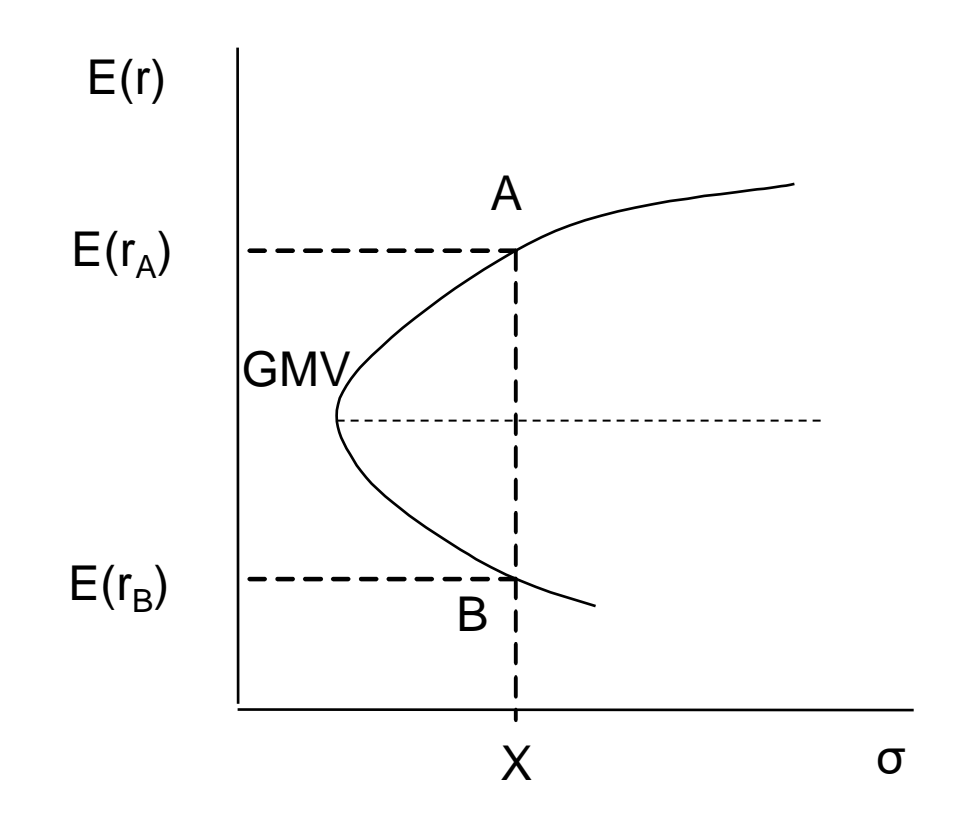

- Prikazana kriva predstavlja portfolije sa najmanjim rizikom za dati nivo prinosa (svi mogući rizični portfoliji se nalaze u prostoru koji je "uokviren" tom krivom)
- GMV je globalni portfolio sa minimalnom varijansom
- Deo krive iznad GMV je efikasna granica skup portfolija koji donosi najniži rizik i najviši prinos

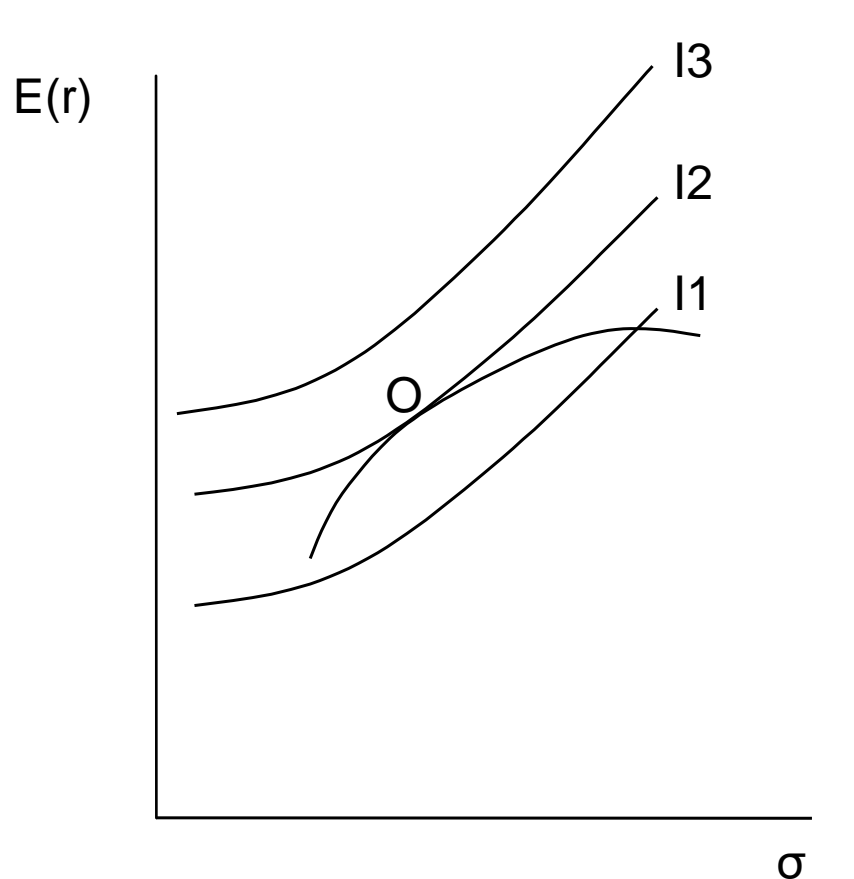

Optimalni portfolio (tačka 0) se bira na efikasnoj granici osnovu kriva indiferentnosti konkrenog investitora, tako da on dosegne najvišu moguću krivu indiferentnosti (kriva l2 u ovom slučaju) Uvođenje bezrizične aktive karakteristike

- Bezrizična aktiva je dužnički instrument sa sigurnim prinosom
- Standardna devijacija njenih prinosa je jednaka nuli
- Kovarijansa između njenih prinosa i prinosa drugih HoV je takođe jednaka nuli
- Moguće je pretpostaviti da se u ovu aktivu investira (kada je ponder ove aktive pozitivan) ili da se investitor zadužuje po bezrizičnoj stopi, odnosno prodaje bezrizičnu aktivu na kratko (kada je ponder ove aktive negativan)

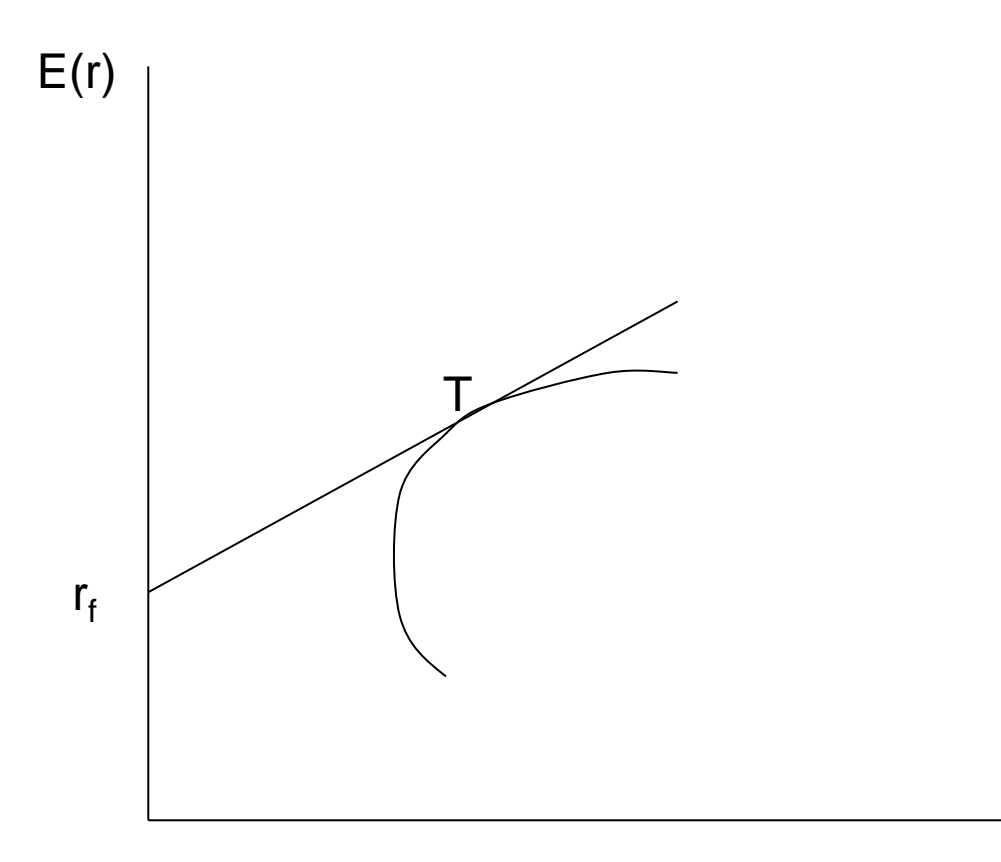

- Moguće je povući više pravih koje polaze iz tačke r<sub>f</sub> i povezuju je sa nekim portfoliom u okviru mogućeg skupa rizičnih portfolia. Sve te prave bi predstavljale kombinaciju ulaganja u bezrizičnu aktivu i konkretan rizični portfolio
- Ipak, prava sa najvišim nagibom koja dotiče krivu u tački T predstavlja kombinacije aktiva koje su najisplativije investitorima u ovom modelu - bezrizične aktive i optimalnog rizičnog portfolija

σ

Izbor konkretnog investitora u modelu sa bezrizičnom aktivom

- U ovom modelu svi racionalni investitori drže kombinaciju bezrizične aktive i optimalnog rizičnog portfolija, jer takav pristup omogućava najviši prinos za zadati nivo rizika
- Međutim, to ne znači da će svi investitori držati isti portfolio, jer će svaki izabrati različita učešća bezrizične aktive i optimalnog rizičnog portfolija, u skladu sa svojom sklonošću ka riziku, odnosno izabraće neku kombinaciju koja se nalazi na pravoj na prethodnom grafiku

Izbor konkretnog investitora u modelu sa bezrizičnom aktivom

- Investitor koji u potpunosti izbegava rizik može sva svoja sredstva da uloži u bezrizičnu aktivu
- Investitor koji je nešto skloniji riziku bi izabrao neku tačku koja se nalazi između r<sub>f</sub> i T
- Investitor koji je još više sklon riziku bi izabrao neku tačku koja se nalazi na delu prave koji je desno od T, što podrazumeva da bi on zapravo neka sredstva pozajmio po bezrizičnoj stopi, a zatim sva svoja i ta pozajmljena uložio u optimalni rizični portfolio

# Hvala na pažnji!